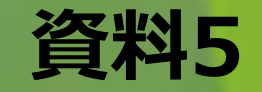

# 現地確認アプリ操作マニュア

# 令和5年2月 一社)千葉県農業会議

# ~はじめに~

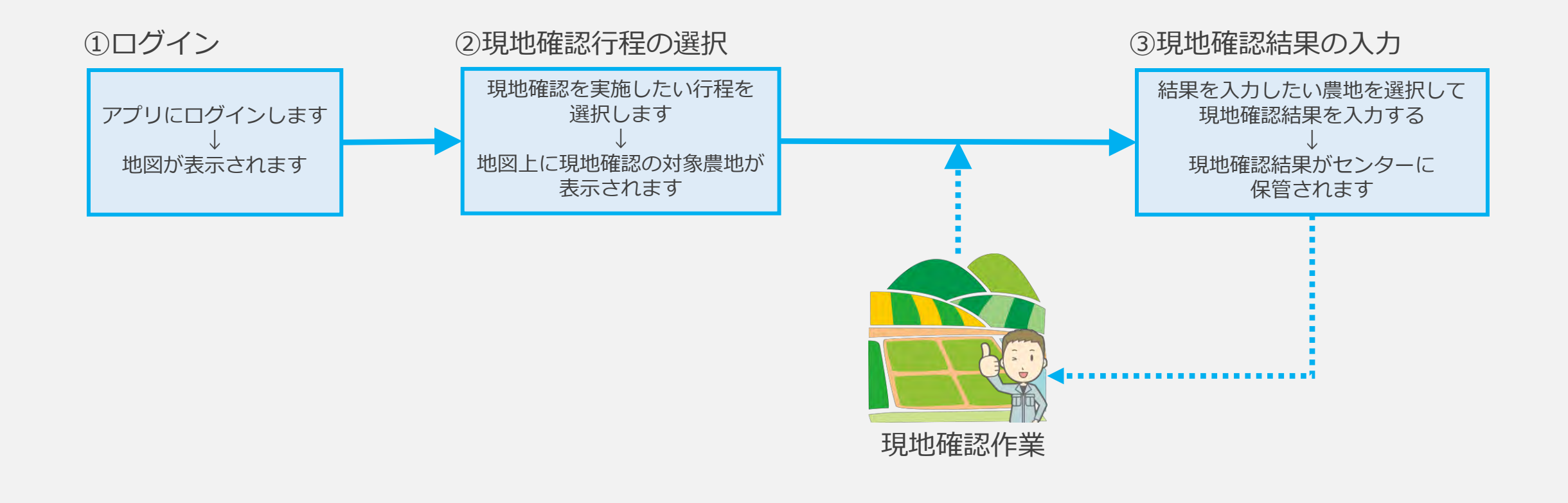

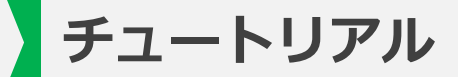

# ~チュートリアル~

## チュートリアル

#### ①ログインについて

| ・アプリにログインする                   | P.5       |
|-------------------------------|-----------|
| ・アプリからログアウトする                 | P.6       |
| ②現地確認行程の選択について                |           |
| ・当日分の担当である現地確認行程を選択する         | P.7~P.9   |
| ・過去・未来分の担当である現地確認行程を選択する      | P.10~P.14 |
| ③現地確認結果の入力について                |           |
| ・地図から農地を一つ選択し、現地確認結果を入力する     | P.15~P.17 |
| ・一覧から農地を一つ選択し、現地確認結果を入力する     | P.18~P.20 |
| ・地図から複数の農地を選択し、現地確認結果を一括で入力する | P.21~P.23 |
| ・一覧から複数の農地を選択し、現地確認結果を一括で入力する | P.24~P.27 |

※本マニュアルで掲載している画像はイメージです。実際の画面とは異なる場合があります。

### チュートリアル ~①ログインについて~

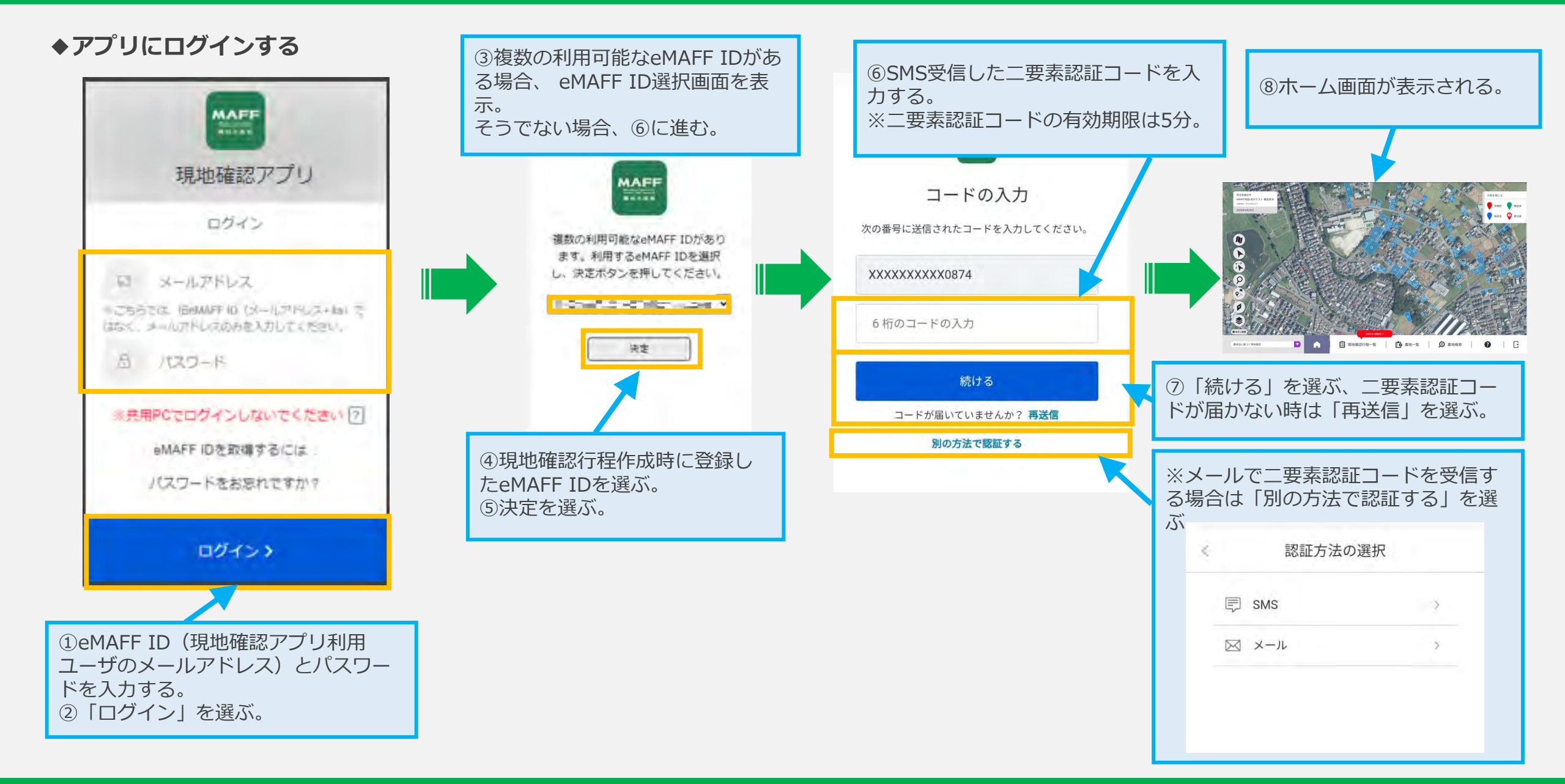

### チュートリアル ~②ログアウトについて~

◆アプリからログアウトする

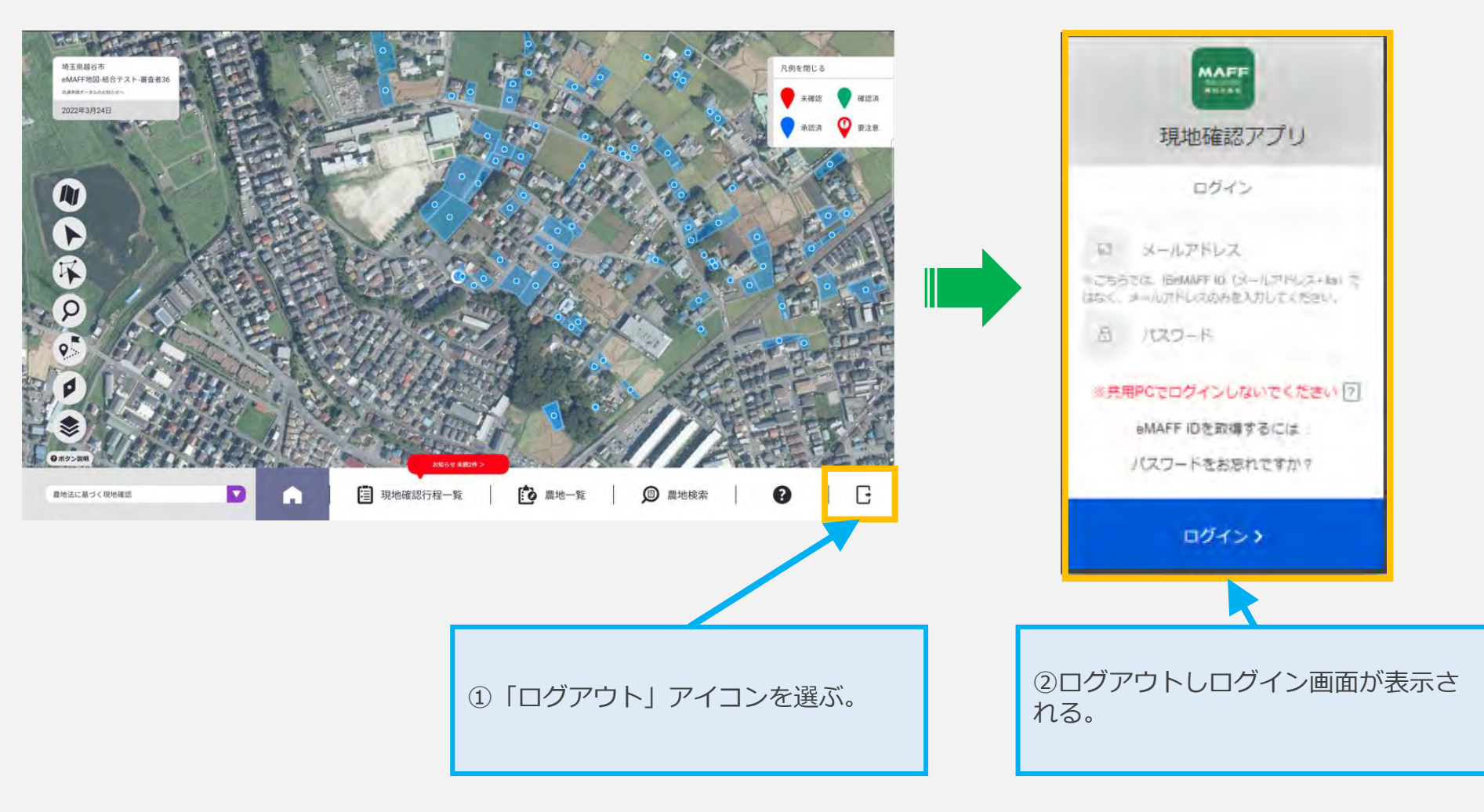

◆当日分の担当である現地確認行程を選択する-①

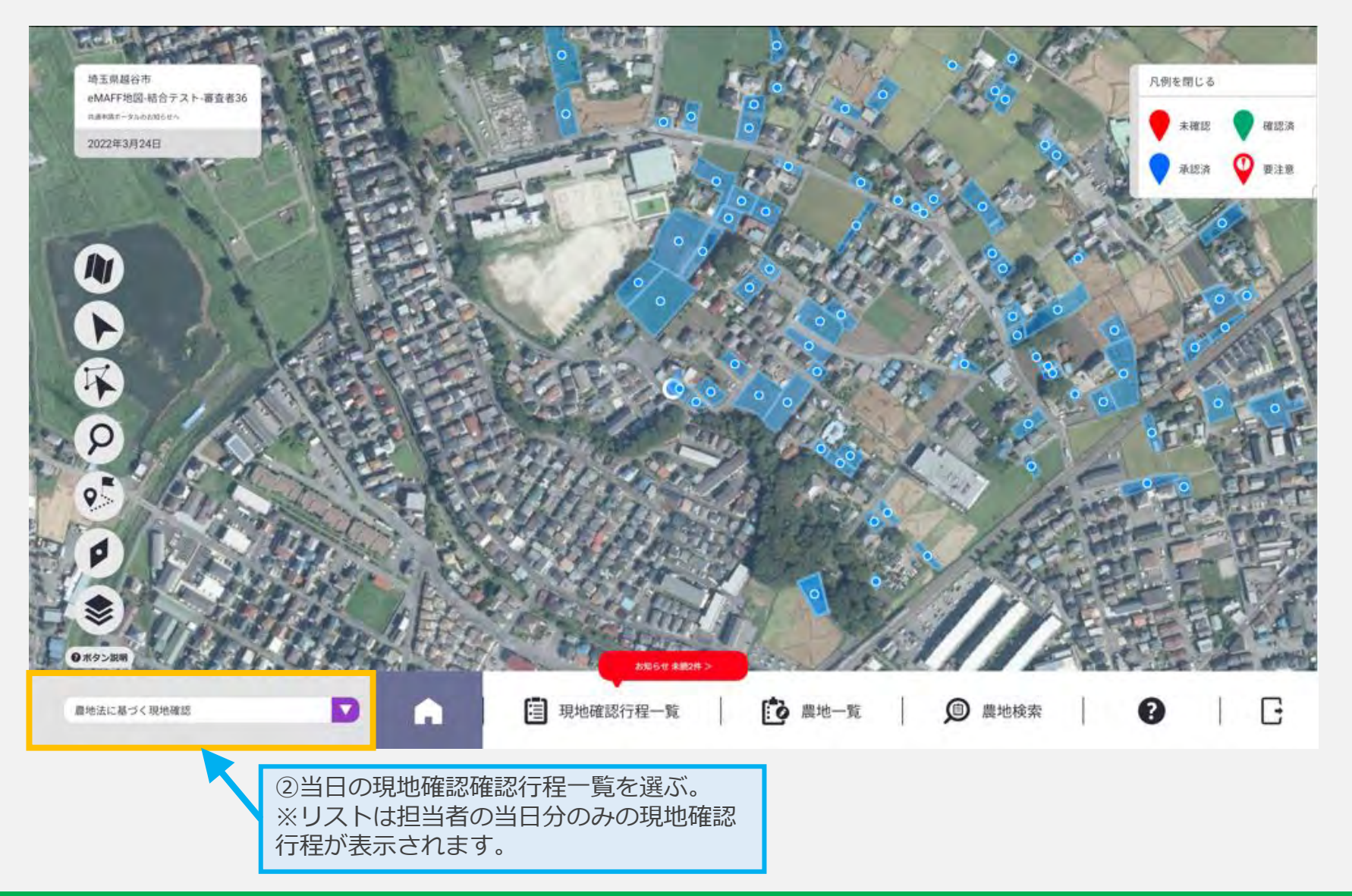

◆当日分の担当である現地確認行程を選択する-②

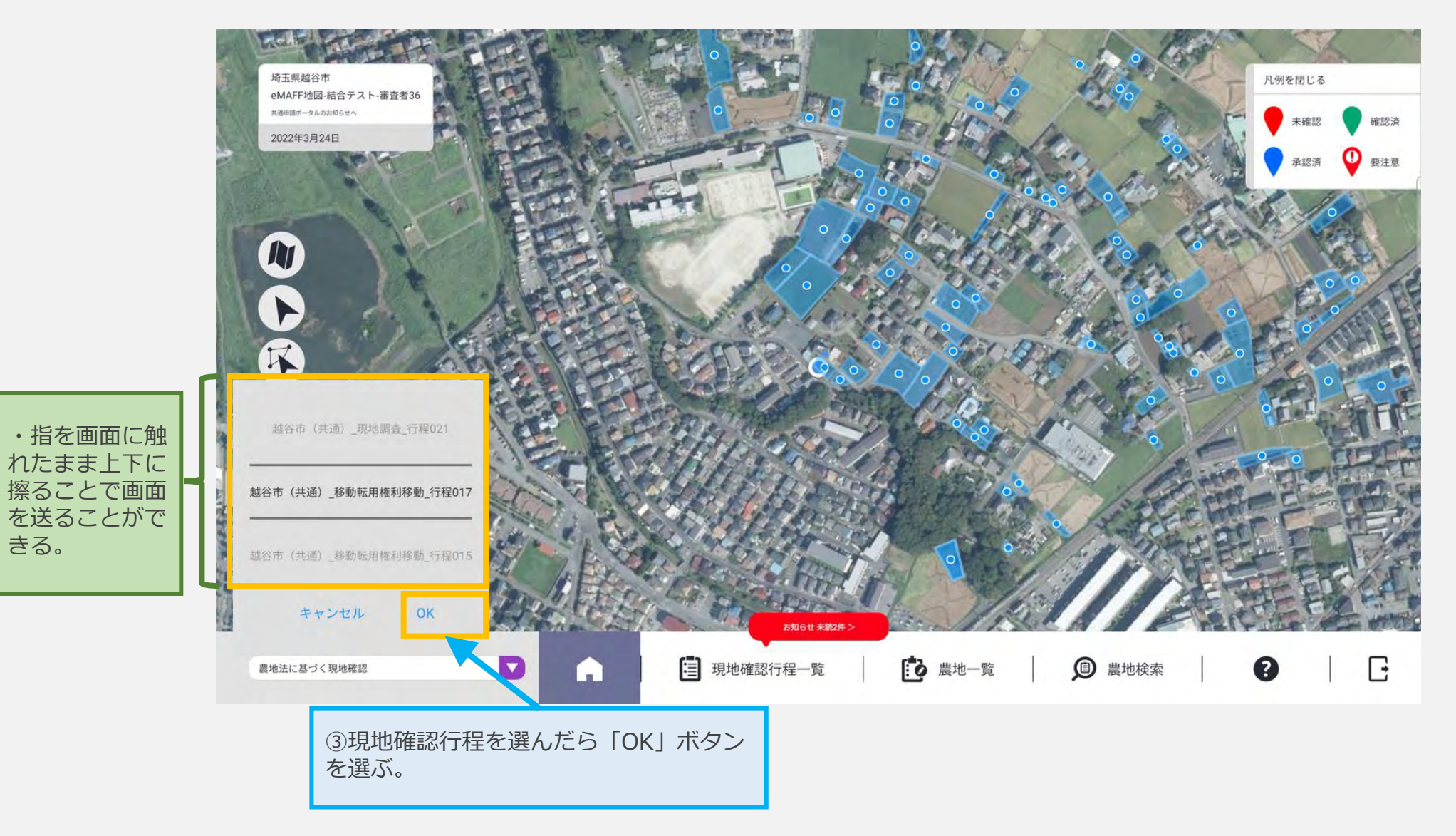

◆当日分の担当である現地確認行程を選択する-③

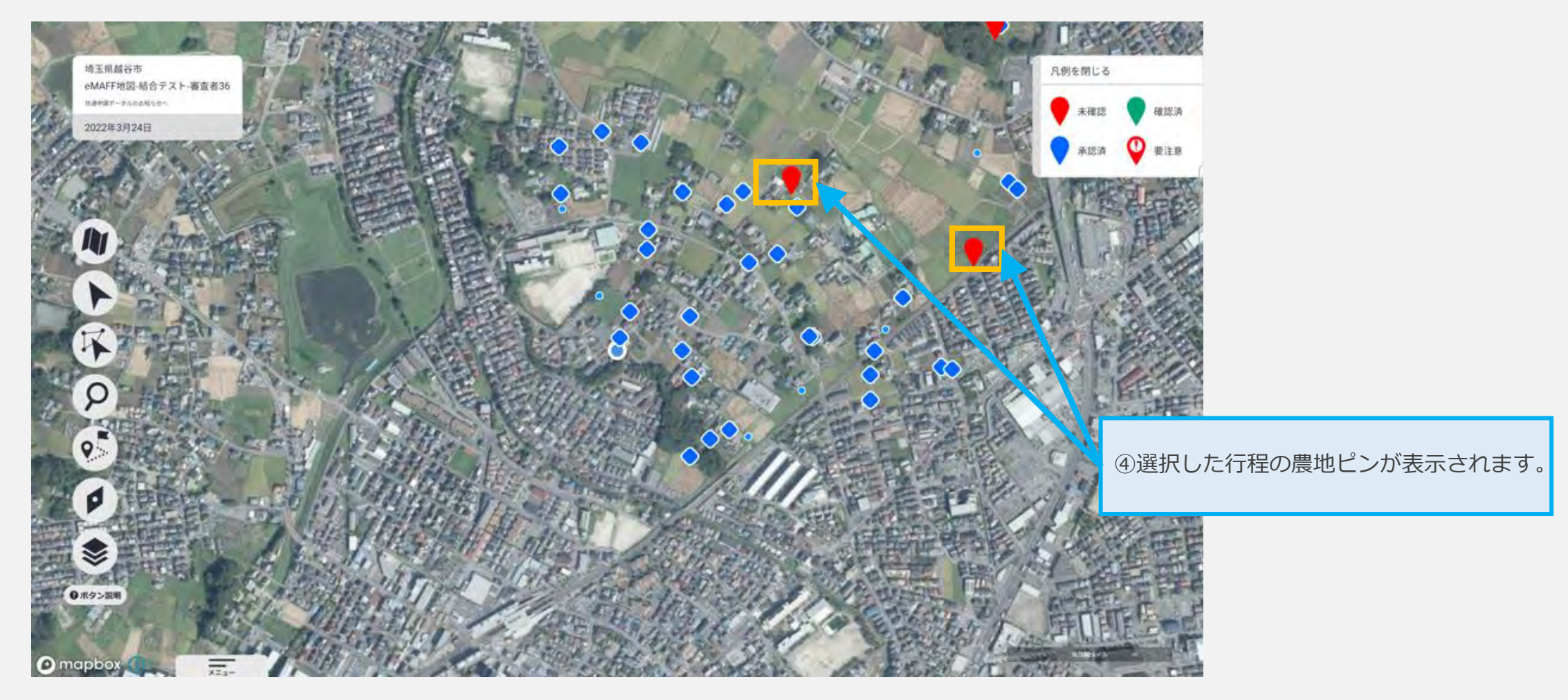

◆過去・未来分の担当である現地確認行程を選択する-①

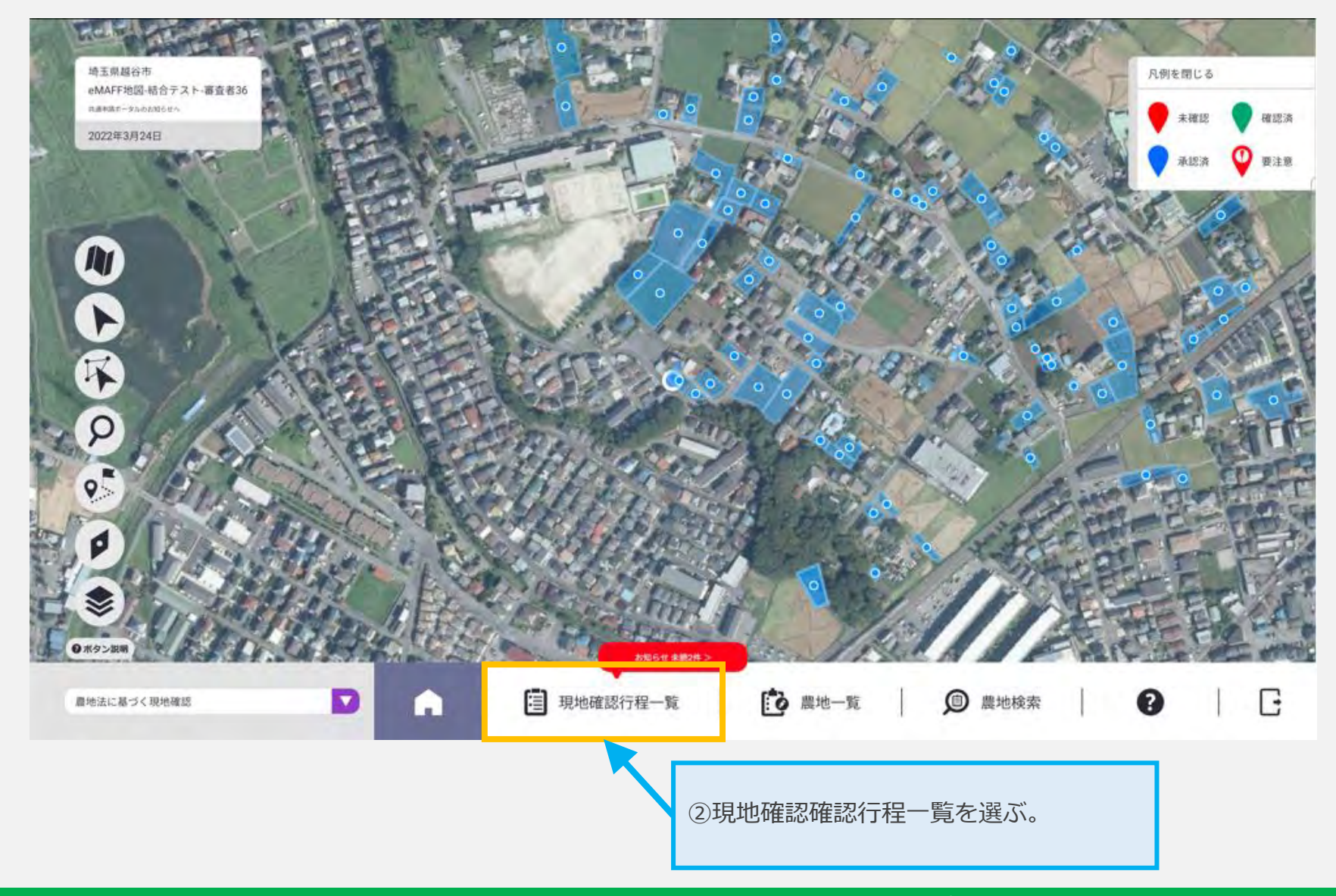

### チュートリアル ~②現地確認行程の選択について~

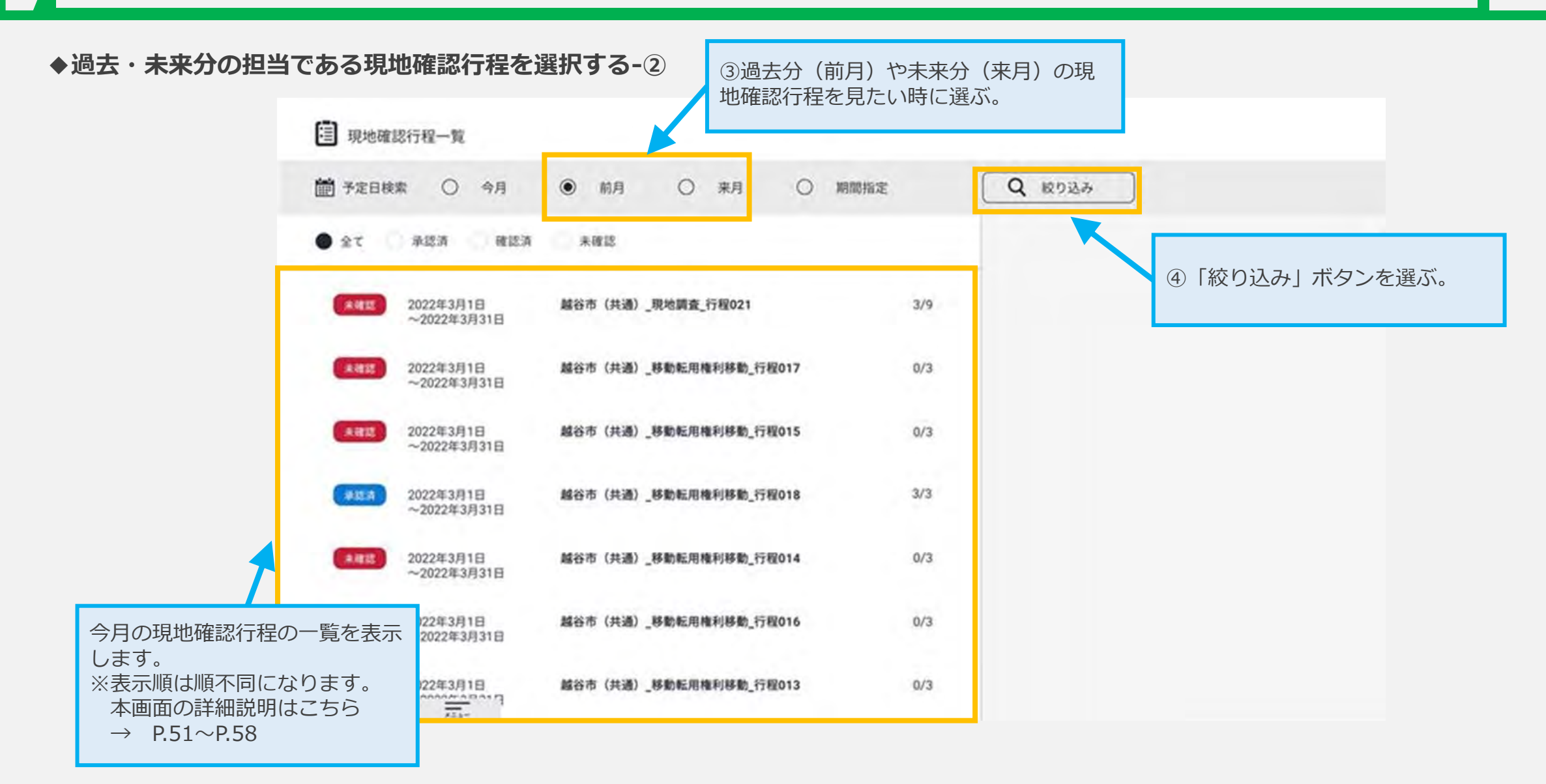

◆過去・未来分の担当である現地確認行程を選択する-③

| 相当者     取他確認更新日       現地確認打躍名     現地確認更新日       現地確認更新日     現地確認更新日       秋水        全て     承認済     東磁済       全て     承認済     東磁済       小2022年3月1日<br>~2022年3月31日     総谷市 (共通) ,東地調査_行程017     0/3       (第四)     2022年3月31日     総谷市 (共通) ,移動転用権利移動_行程015     0/3       (第四)     2022年3月1日<br>~2022年3月31日     総谷市 (共通) ,移動転用権利移動_行程015     0/3       (第四)     2022年3月31日     総谷市 (共通) ,移動転用権利移動_行程015     0/3       (第四)     2022年3月31日     総谷市 (共通) ,移動転用権利移動_行程018     3/3 | ● 予定日検索                           | 今月 ④                                  | 前月 〇                                                                | 来月(                                                  | ) 期間指定            | Q     | 校り込み |     |  |
|----------------------------------------------------------------------------------------------------|-----------------------------------|---------------------------------------|---------------------------------------------------------------------|------------------------------------------------------|-------------------|-------|------|-----|--|
| <ul> <li>取地確認行程名</li> <li>取地確認要領名</li> <li>★求認</li> <li>★求認</li> <li>★求認</li> <li>★求認</li> <li>★求認</li> <li>★求認</li> <li>(5) 「検索」ボタンを選ぶ。</li> <li>(6) 「検索」ボタンを選ぶ。</li> <li>(7) (7) (7) (7) (7) (7) (7) (7) (7) (7)</li></ul>                                                                                                    | 1958 C                            |                                       |                                                                     |                                                      | ) 現地確認更新日         |       |      |     |  |
| 全て     承認済     確認済     末確認       金工     小認認済     末確認       (細認     2022年3月1日<br>~2022年3月31日     総合市 (共通)現地調査_行程021       (細認     2022年3月1日<br>~2022年3月31日     総合市 (共通)                                                                                                    | 現地確認行程名 🤇                         |                                       |                                                                     |                                                      | )現地確認要領名          |       |      |     |  |
| 全て     米認済     確認済     米總邦     (第       (新     2022年3月1日<br>~2022年3月31日     総合市(共通)_現地調査_行程021     (5)「検索」ボタンを選ぶ。       (新     2022年3月1日<br>~2022年3月31日     総合市(共通)_移動転用権利移動_行程017     0/3       (新     2022年3月1日<br>~2022年3月31日     総合市(共通)_移動転用権利移動_行程015     0/3       (新     2022年3月1日<br>~2022年3月31日     総合市(共通)_移動転用権利移動_行程015     0/3       (新     2022年3月31日     総合市(共通)_移動転用権利移動_行程018     3/3                                                                    |                                   |                                       |                                                                     | 0                                                    | 検索                |       |      |     |  |
| AC       中50.41       中50.41       東地調査「行程021         (ATE)       2022年3月1日<br>~2022年3月1日       総谷市(共通) 東地調査「行程017       0/3         (ATE)       2022年3月1日<br>~2022年3月1日       総谷市(共通) 修動転用権利移動「行程015       0/3         (ATE)       2022年3月1日<br>~2022年3月1日       総谷市(共通) 修動転用権利移動「行程015       0/3         (ATE)       2022年3月1日<br>~2022年3月31日       総谷市(共通) 修動転用権利移動「行程015       0/3         (ATE)       2022年3月1日<br>~2022年3月31日       総谷市(共通) 修動転用権利移動「行程018       3/3 | A- 3193                           | and the                               | 5.0                                                                 |                                                      |                   |       |      |     |  |
| (秋田)       2022年3月1日<br>~2022年3月31日       総合市 (共通) .現地調査_行程021         (秋田)       2022年3月31日       総合市 (共通) .影動転用権利移動_行程017       0/3         (秋田)       2022年3月31日       総合市 (共通) .影動転用権利移動_行程015       0/3         (秋田)       2022年3月31日       総合市 (共通) .影動転用権利移動_行程015       0/3         (秋田)       2022年3月31日       総合市 (共通) .影動転用権利移動_行程018       3/3                                                                                                    |                                   | 10110.00                              | 100.10                                                              |                                                      |                   |       |      |     |  |
| All     All     All       ~2022年3月1日<br>~2022年3月31日     総合市 (共通)_修動転用権利移動_行程017     0/3       All     2022年3月1日<br>~2022年3月31日     総合市 (共通)_修動転用権利移動_行程015     0/3       All     2022年3月1日<br>~2022年3月31日     総合市 (共通)_修動転用権利移動_行程015     0/3       All     2022年3月31日     総合市 (共通)_修動転用権利移動_行程015     0/3       All     2022年3月31日     総合市 (共通)_修動転用権利移動_行程018     3/3                                                                                                    | X. 4.65.8                         | 確認済 未                                 | (確18                                                                |                                                      |                   | ⑤「梌枩」 | ボクンを | 違ぶ  |  |
| 2022年3月1日<br>~2022年3月31日                                                                                                    | 2022年3日1                          |                                       | (社)通) 現地開始                                                          | \$ 行程021                                             |                   | ⑤「検索」 | ボタンを | 選ぶ。 |  |
| ~2022年3月31日       超谷市(共通)_移動転用権利移動_行程015       0/3         2022年3月31日       超谷市(共通)_移動転用権利移動_行程018       0/3         2022年3月31日       超谷市(共通)_移動転用権利移動_行程018       3/3                                                                                                    | 2022#3月1<br>~2022#3月1             | · 國認道 · 未<br>1日 · 國谷7<br>月31日         | ·確認<br>市(共通)_現地調査                                                   | 上行程021                                               |                   | 5「検索」 | ボタンを | 選ぶ。 |  |
| 2022年3月1日<br>~2022年3月31日     総谷市(共通)_修動転用権利移動_行程015     0/3       2022年3月1日<br>~2022年3月31日     総谷市(共通)_修動転用権利移動_行程018     3/3                                                                                                    | 2022年3月1<br>~2022年3月1<br>~2022年3月 | ····································· | 確認<br>市(共通)_現地調査<br>市(共通) 移動転用                                      | と行程021<br>1棟利移動 行程017                                | 0/3               | ⑤「検索」 | ボタンを | 選ぶ。 |  |
| ~2022年3月31日<br>2022年3月1日 超谷市(共通)_移動転用権利移動_行程018 3/3<br>~2022年3月31日                                                                                                    |                                   | ····································· | (確認)<br>市(共通)_現地調査<br>市(共通)_移動転用                                    | L.行程021<br>日推利移動_行程017                               | 0/3               | ⑤「検索」 | ボタンを | 選ぶ。 |  |
| 2022年3月1日 超谷市(共通)_移動転用権利移動_行程018 3/3<br>~2022年3月31日                                                                                                    |                                   | ····································· | (確認)<br>市(共通)_現地調査<br>市(共通)_移動転用<br>市(共通)_移動転用                      | L_行程021<br>日推利移動_行程017<br>日推利移動_行程015                | 0/3               | 5「検索」 | ボタンを | 選ぶ。 |  |
| ~2022年3月31日                                                                                                    |                                   | ····································· | (確認<br>市 (共通)_現地講道<br>市 (共通)_移動転用<br>市 (共通)_移動転用                    | 1_行程021<br>日推利移動_行程017<br>日推利移動_行程015                | 0/3               | ⑤「検索」 | ボタンを | 選ぶ。 |  |
|                                                                                                    |                                   | ····································· | (確認<br>市 (共通) _現地講道<br>市 (共通) _移動転用<br>市 (共通) _移動転用<br>市 (共通) _移動転用 | 5_行程021<br>日推利移動_行程017<br>日推利移動_行程015<br>日推利移動_行程018 | 0/3<br>0/3<br>3/3 | ⑤「検索」 | ボタンを | 選ぶ。 |  |

12

#### ◆過去・未来分の担当である現地確認行程を選択する-④

|                                        | - 現地確認      | 8行程一覧                   |          |        |        |                 |     |                        |                    |                          |          |                |           |
|----------------------------------------|-------------|-------------------------|----------|--------|--------|-----------------|-----|------------------------|--------------------|--------------------------|----------|----------------|-----------|
|                                        | 前 予定日検      |                         | 月 ④      | 前月     | 0      | 来月              | 0   | 期間指定                   | Q 120              | 込み                       |          |                |           |
|                                        | 担当者<br>現地確認 | 8行服名 (二                 |          |        |        |                 |     | 現地確認更新日 (<br>現地確認要領名 ( |                    |                          |          |                |           |
|                                        | 5 € €       | 承認演                     | 確認消      | 未確認    |        |                 |     | ER.                    | 2022年2月            | 11日~2.522年2              | ⑥確<br>認行 | 認したい現<br>程を選ぶ。 | 地確認確      |
|                                        |             | 2022年2月1日<br>~2022年2月28 | 日        | 谷市(共通) | _移動転用相 | <b>集利移動_</b> 行程 | 800 | 0/3                    | 成谷市<br>陶_行相<br>担当者 | (#138) _#380.462<br>(008 | 用植利移更新日  | 2021年12月27日    |           |
|                                        | REA         | 2022年2月1日<br>~2022年2月28 | <b>1</b> | 谷市(共通) | _移動転用相 | 重利移動_行程         | 011 | 3/3                    | 確認件                | 数 0/3                    |          |                |           |
|                                        | *#2         | 2022年2月1日<br>~2022年2月28 | E M      | 谷市(共通) | _现地调查_ | 行程020           |     | 5/9                    | 9                  | artanta:                 |          | RHAN-NA        | をまテリ      |
|                                        | *23         | 2022年2月1日<br>~2022年2月28 | 8        | 谷市(共通) | _移動転用机 | 推利移動_行程         | 012 | 3/3                    |                    |                          | し<br>を遅  |                | "C-4X/1/] |
|                                        | REZ         | 2022年2月1日               | 1        | 谷市(共通) | _移動転用相 | 和利移動_行程         | 010 | 0/3                    |                    |                          |          |                |           |
| 前月の現地確認行程の一覧を<br>します。<br>※表示順は順不同になります | :表示<br>     |                         |          |        |        |                 |     |                        |                    |                          |          |                |           |

◆過去・未来分の担当である現地確認行程を選択する-5

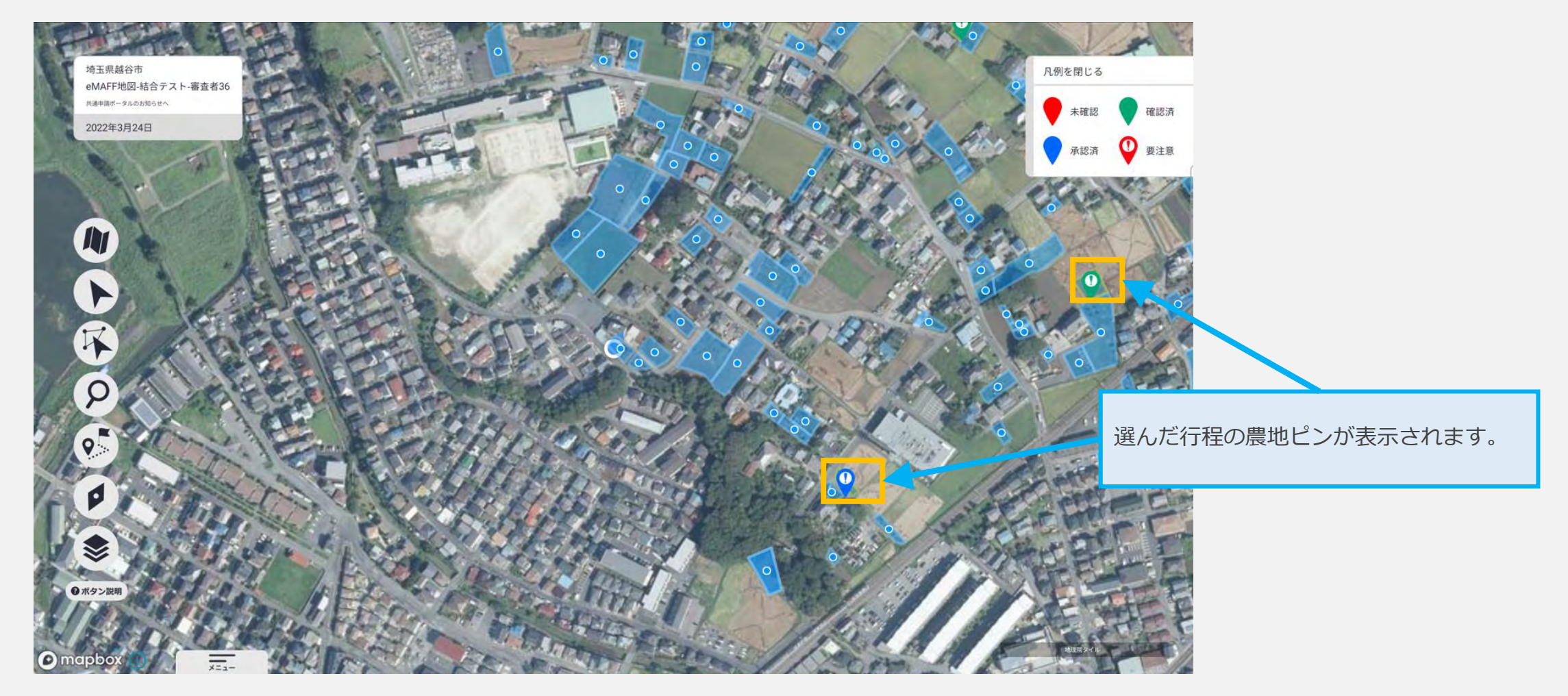

◆地図から農地を一つ選択し、現地確認結果を入力する-①

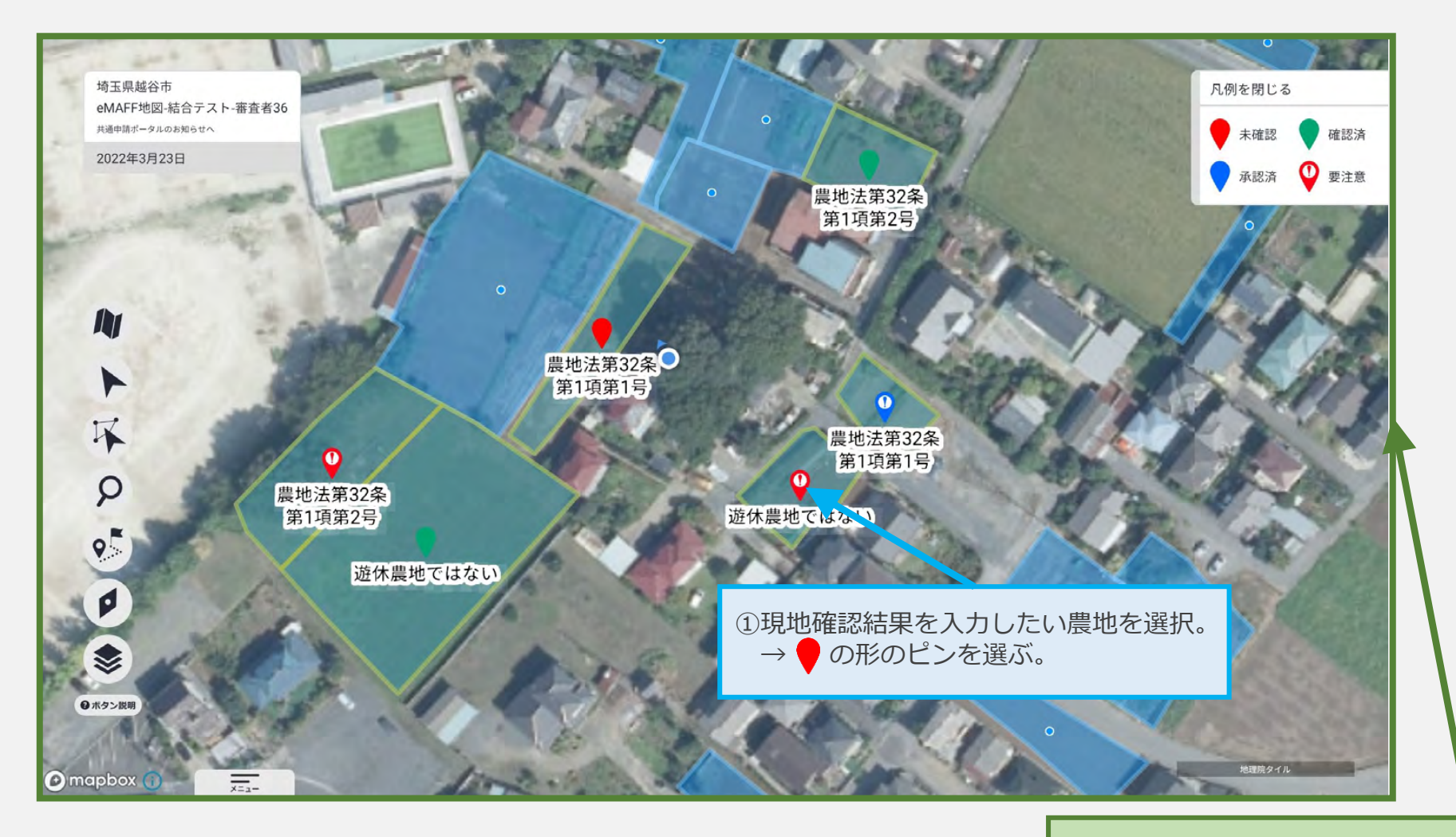

地図が表示されるこの画面をホーム画面という。 ※本画面の詳細説明はこちら  $\rightarrow$  P.32~P50

◆地図から農地を一つ選択し、現地確認結果を入力する-②

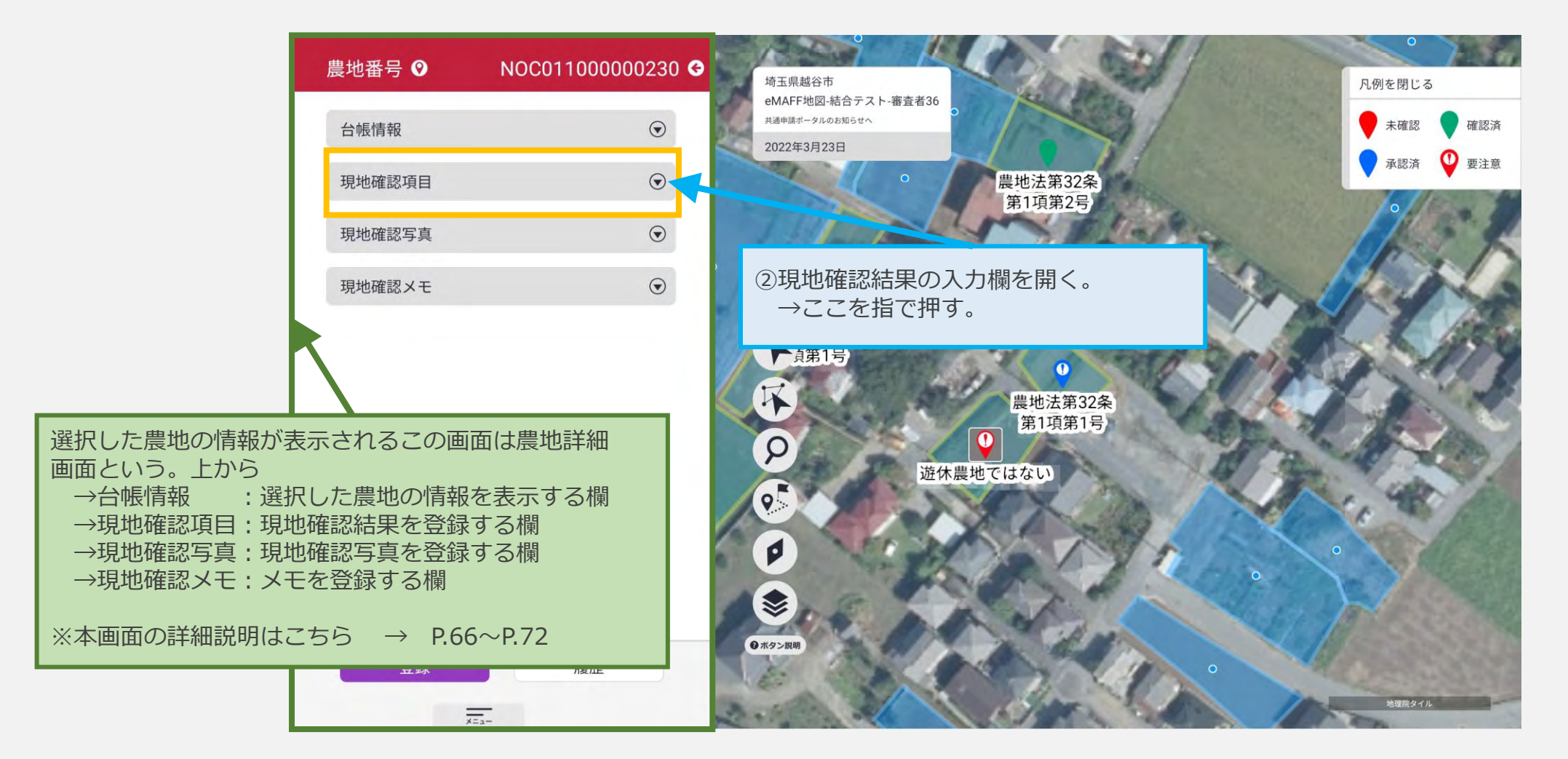

◆地図から農地を一つ選択し、現地確認結果を入力する-③

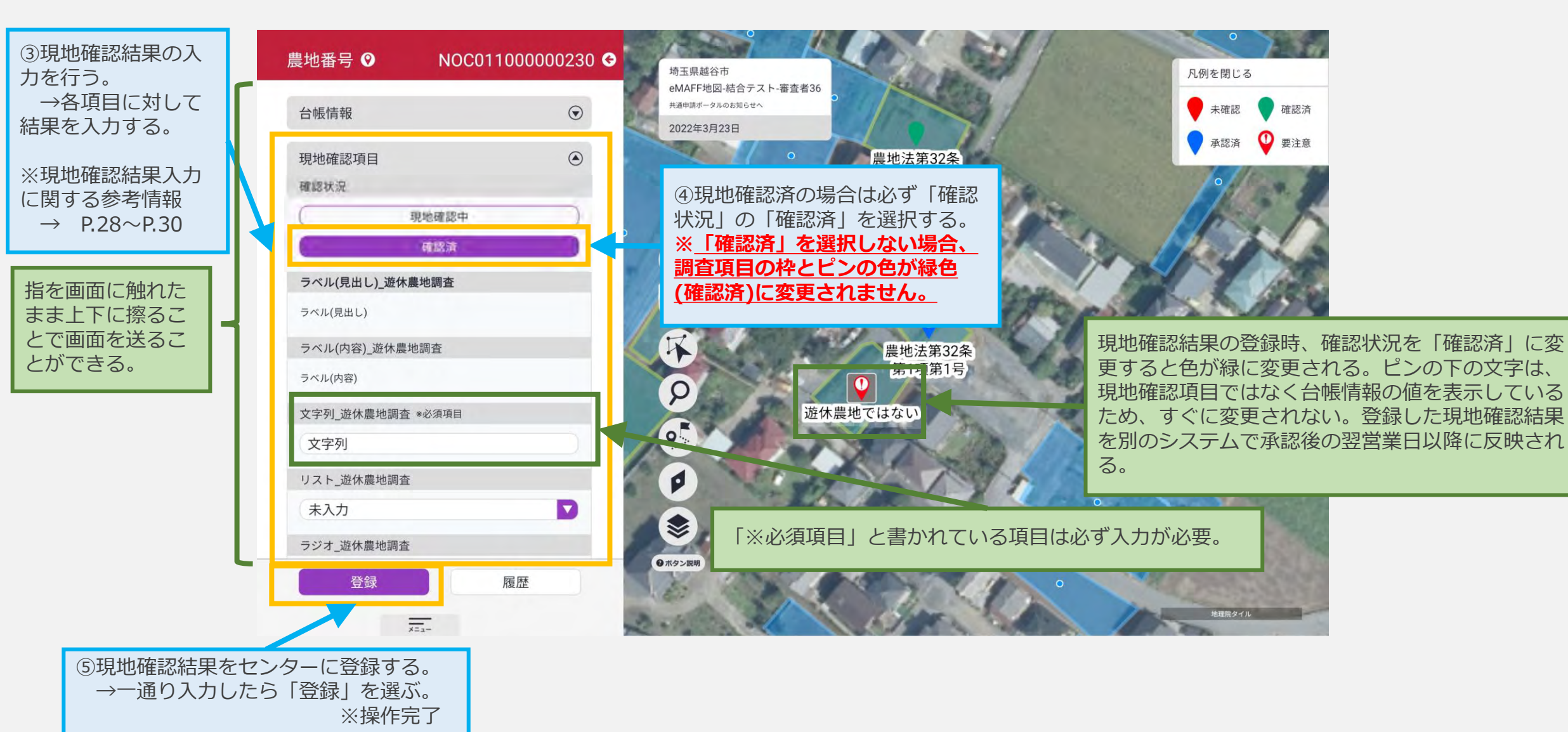

◆一覧から農地を一つ選択し、現地確認結果を入力する-①

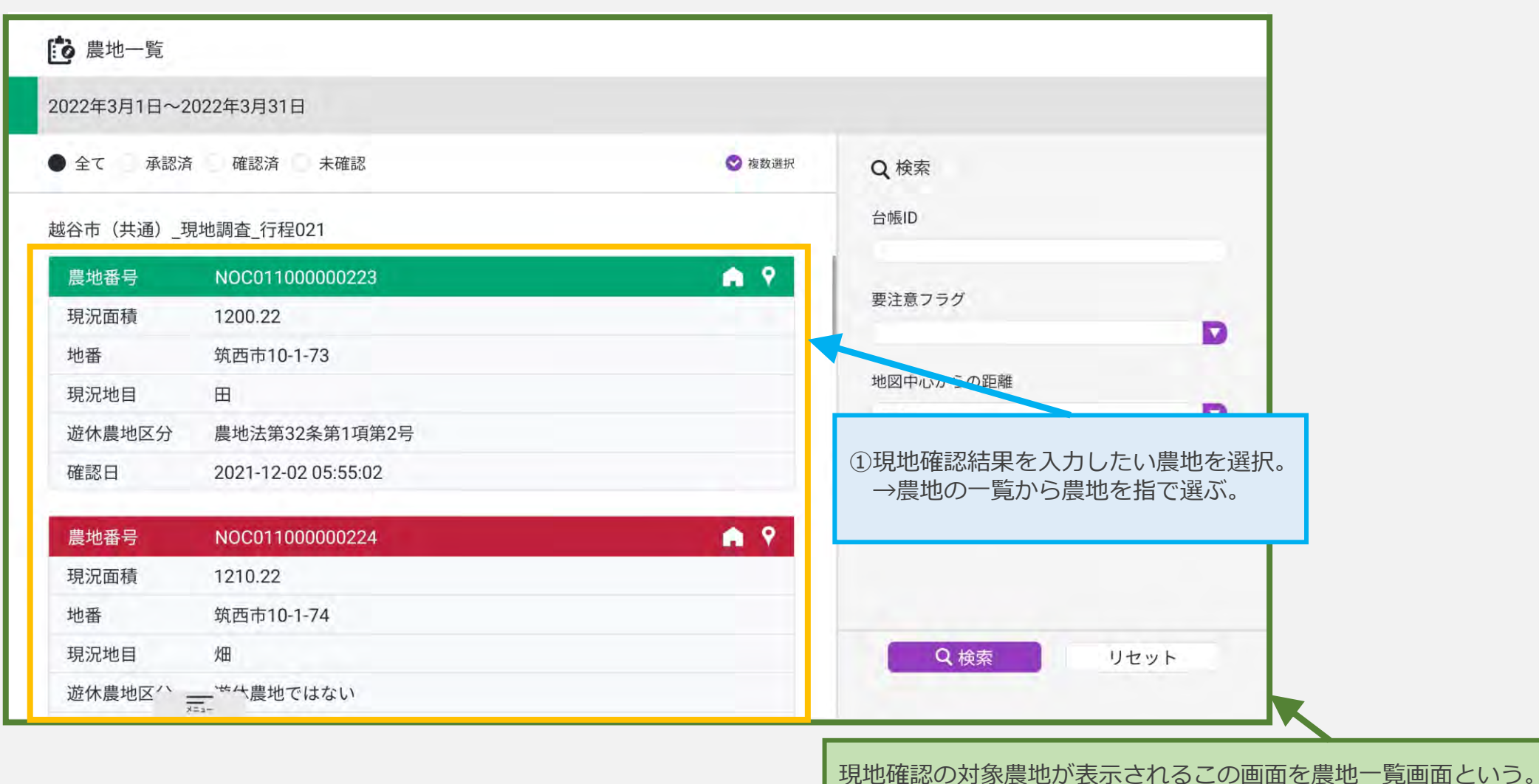

※本画面の詳細説明はこちら → P.59~P.65

◆一覧から農地を一つ選択し、現地確認結果を入力する-②

| 農地番号   | NOC011000000223 G | <b>診</b> 農地一覧                          |                     |        |
|--------|-------------------|----------------------------------------|---------------------|--------|
| 台帳情報   | $\odot$           | 2022年3月1日~2                            | 022年3月31日           |        |
| 現地確認項目 | •                 | <ul> <li>全て 承認済</li> </ul>             | 確認済 未確認             | ✓ 複数選択 |
| 現地確認写真 | $\odot$           | +#//+ /11/2/ 7                         |                     |        |
| 現地確認メモ | $\odot$           | <ul><li>②現地確認約</li><li>→ここを)</li></ul> | 結果の入力欄を開く。<br>選ぶ。   | A 9    |
|        |                   | 地番                                     | 筑西市10-1-73          |        |
|        |                   | 現況地目                                   | 田                   |        |
|        |                   | 遊休農地区分                                 | 農地法第32条第1項第2号       |        |
|        |                   | 確認日                                    | 2021-12-02 05:55:02 |        |
|        |                   | 農地番号                                   | NOC011000000224     | A 9    |
|        |                   | 現況面積                                   | 1210.22             |        |
|        |                   | 地番                                     | 筑西市10-1-74          |        |
| 登録     | 履歴                | 現況地目                                   | 畑                   |        |
|        | -                 | 遊休農地区分                                 | 遊休農地ではない            |        |

◆一覧から農地を一つ選択し、現地確認結果を入力する-③

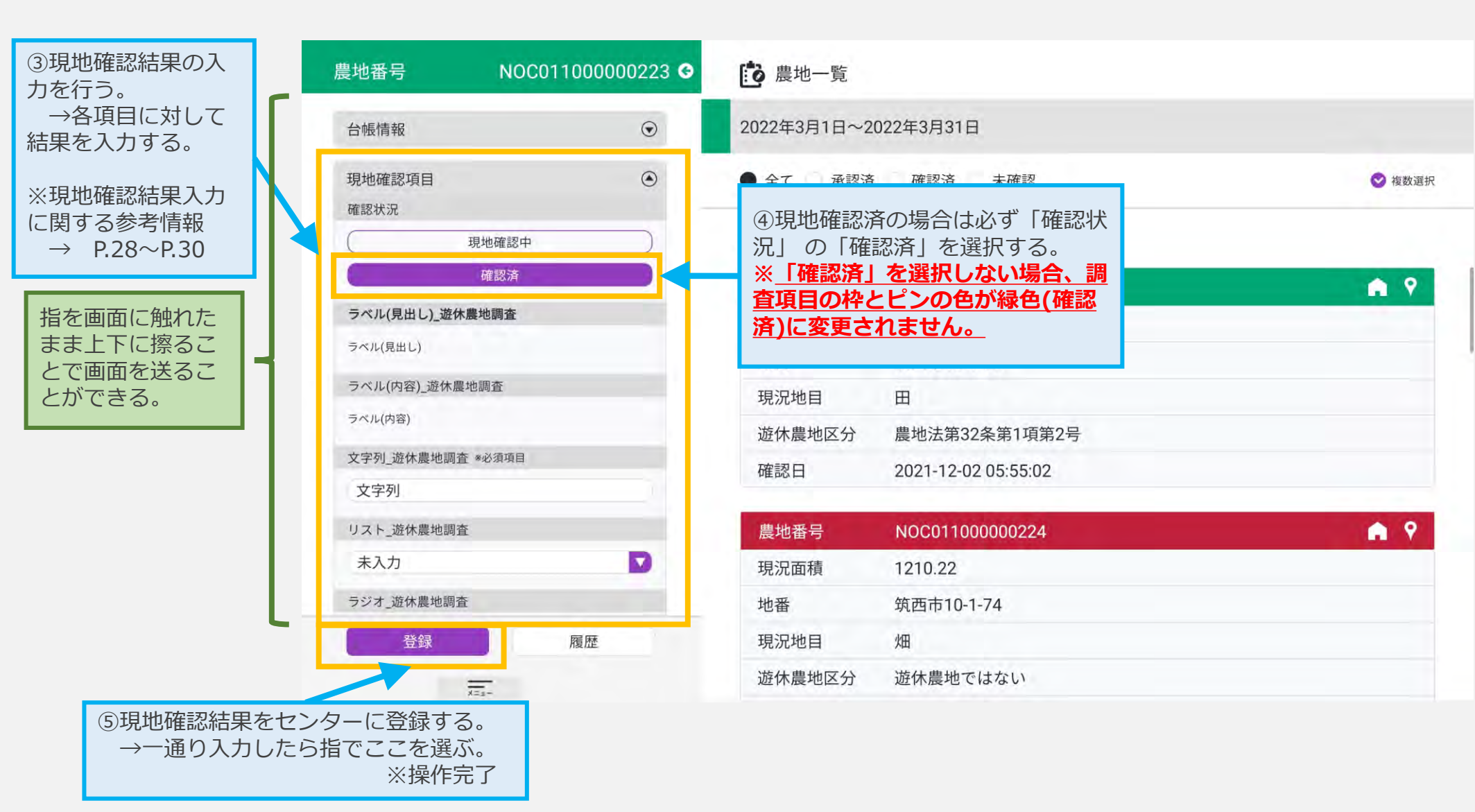

◆地図から複数の農地を選択し、現地確認結果を一括で入力する-①

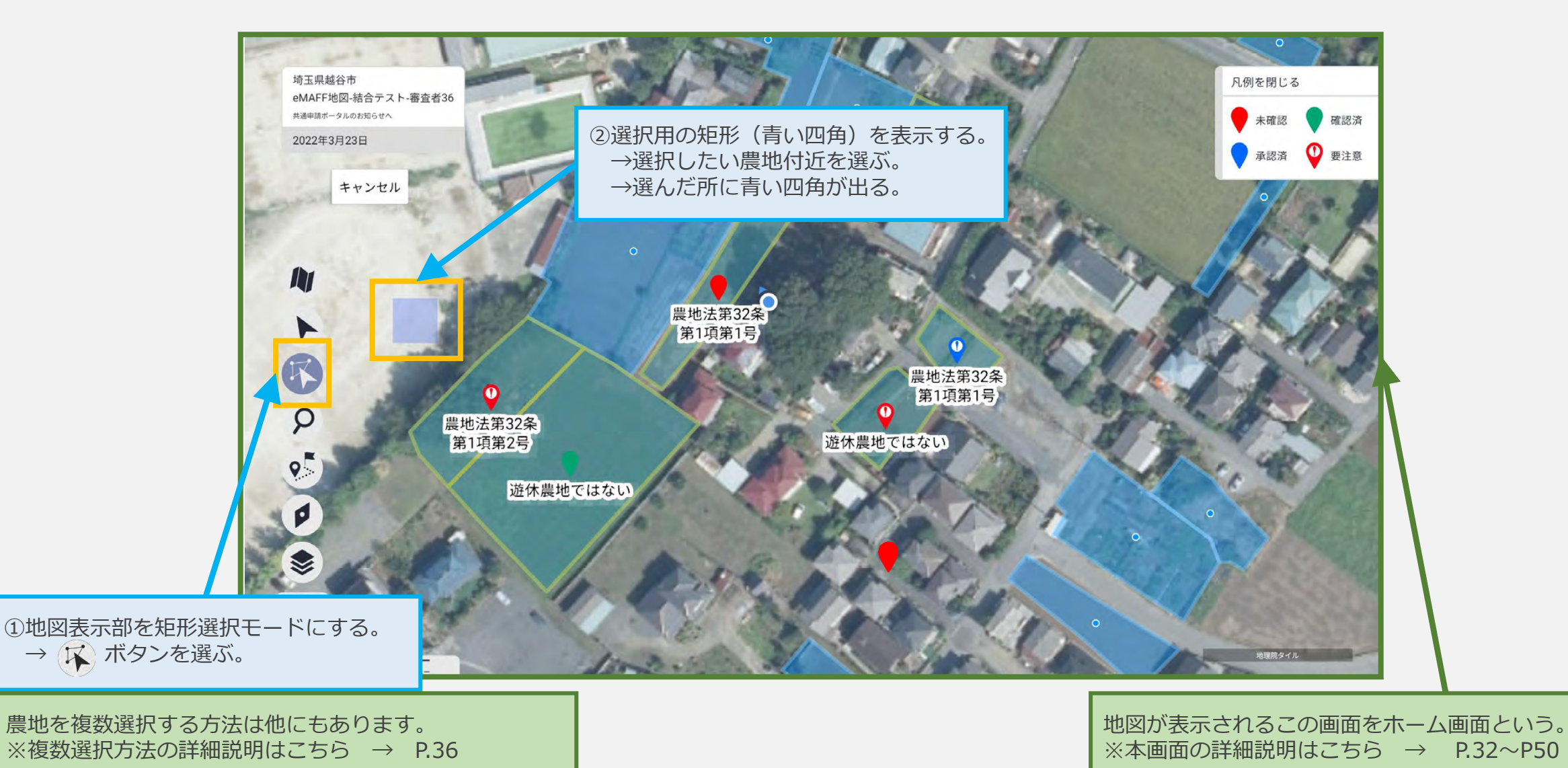

◆地図から複数の農地を選択し、現地確認結果を一括で入力する-②

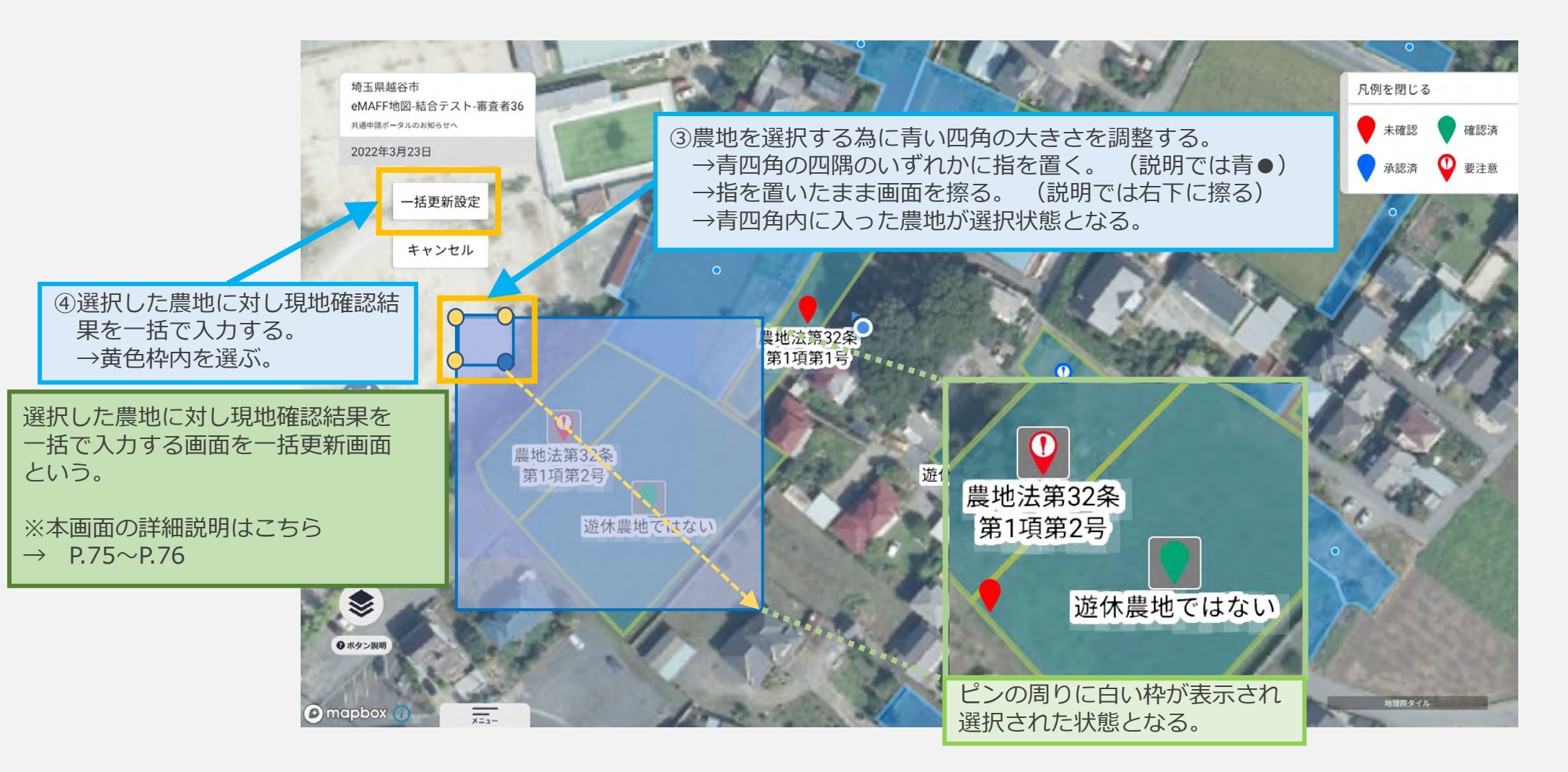

◆地図から複数の農地を選択し、現地確認結果を一括で入力する-③

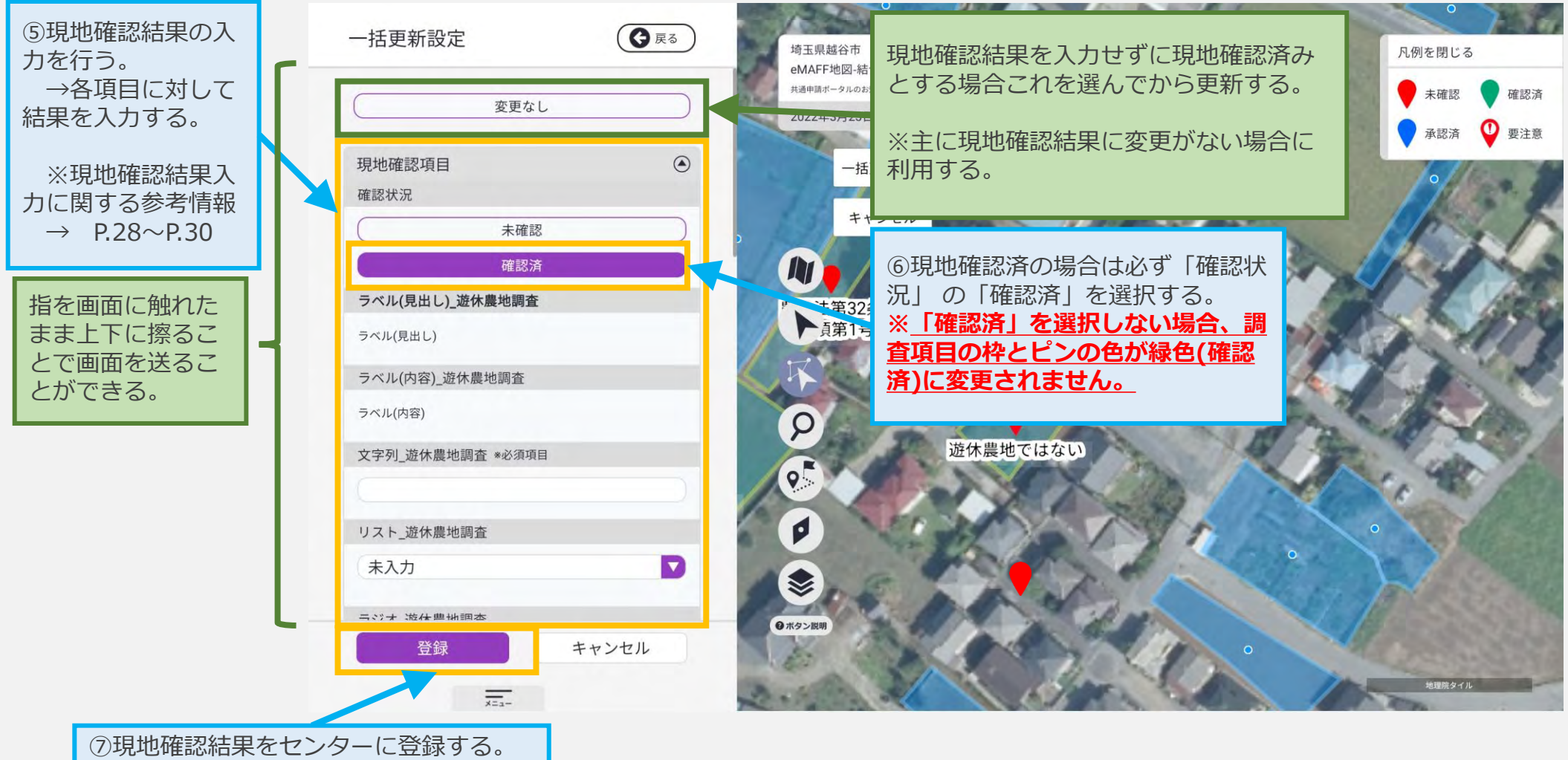

→一通り入力したら「登録」を選ぶ。 ※操作完了 ◆一覧から複数の農地を選択し、現地確認結果を入力する-①

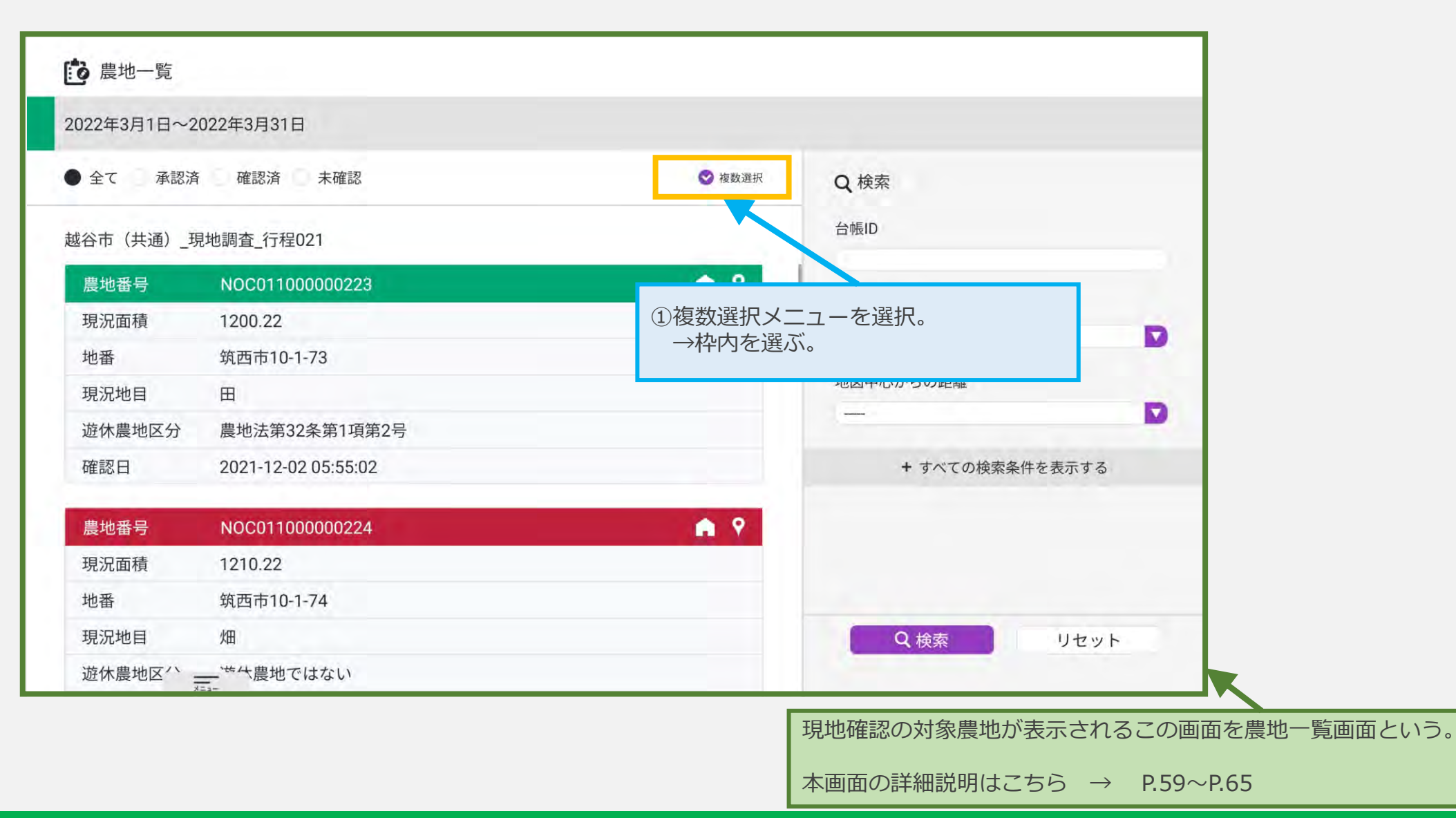

#### ◆一覧から複数の農地を選択し、現地確認結果を入力する-②

| 全て       承認済       未確認       ● ★##       Q 検索         遊谷市(共通)_現地調査_行程021       ● ◆###       ● ▲##       ● ▲##       ● ▲##       ● ▲##       ● ▲##       ● ▲##       ● ▲##       ● ▲##       ● ▲##       ● ▲##       ● ▲##       ● ● ● ●       ● ▲##       ● ● ●       ● ▲##       ● ●       ● ●       ● ●       ● ●       ● ●       ● ●       ● ●       ● ●       ● ●       ● ●       ● ●       ● ●       ● ●       ● ●       ● ●       ●       ●       ●       ●       ●       ●       ●       ●       ●       ●       ●       ●       ●       ●       ●       ●       ●       ●       ●       ●       ●       ●       ●       ●       ●       ●       ●       ●       ●       ●       ●       ●       ●       ●       ●       ●       ●       ●       ●       ●       ●       ●       ●       ●       ●       ●       ●       ●       ●       ●       ●       ●       ●       ●       ●       ●       ●       ●       ●       ●       ●       ●       ●       ●       ●       ●       ●       ●       ●       ●       ●       ●       ● <t< th=""><th></th></t<> |                                |
|----------------------------------------------------------------------------------------------------|--------------------------------|
| 磁谷市(共通)_現地調査_行程021 <p< th=""><th></th></p<>                                                                                                    |                                |
| 廃地委号       NOCOT100000223       ●       ●       要注意7         現況面積       1200.22       ●       ●       要注意7         地番       第西市10-1-73       ●       ●       ●       ●       ●       ●       ●       ●       ●       ●       ●       ●       ●       ●       ●       ●       ●       ●       ●       ●       ●       ●       ●       ●       ●       ●       ●       ●       ●       ●       ●       ●       ●       ●       ●       ●       ●       ●       ●       ●       ●       ●       ●       ●       ●       ●       ●       ●       ●       ●       ●       ●       ●       ●       ●       ●       ●       ●       ●       ●       ●       ●       ●       ●       ●       ●       ●       ●       ●       ●       ●       ●       ●       ●       ●       ●       ●       ●       ●       ●       ●       ●       ●       ●       ●       ●       ●       ●       ●       ●       ●       ●       ●       ●       ●       ●       ●       ●       ●       ●       ●       ●                                                                             |                                |
| 現況面積 1200.22 地番 筑西市10-1-73 承援水中 現況地目 田 遊休農地区分 農地法第32条第1項第2号 確認日 2021-12-02 05:55:02 像 ♥ ②一括で、一、農地番号 NOC01100000224                                                                                                    |                                |
| <ul> <li>地番 筑西市10-1-73</li> <li>● 選択中</li> <li>地図中心:</li> <li>地図中心:</li> <li>2021-12-02 05:55:02</li> <li>         唐地番号 NOC01100000224     </li> </ul>                                                                                                    | 2                              |
| 現況地目 田<br>遊休農地区分 農地法第32条第1項第2号<br>確認日 2021-12-02 05:55:02<br><u>農地番号 NOC011000000224</u> ● <b>♀</b> 20-括で<br>→農地                                                                                                    |                                |
| 遊休農地区分 農地法第32条第1項第2号<br>確認日 2021-12-02 05:55:02<br>農地番号 NOC011000000224                                                                                                    | らの距離                           |
| 確認日 2021-12-02 05:55:02<br>農地番号 NOC011000000224                                                                                                    | V                              |
| 農地番号 NOC011000000224                                                                                                    | ・ オベイ 小 桧赤 シッパ ちま ニオス          |
|                                                                                                    | 見地確認をで入力したい農地を選択<br>Dー覧から農地を選ぶ |
| 現況面積 1210.22 →選ば                                                                                                    | った農地は「選択中」という                  |
| 地番 筑西市10-1-74 表示                                                                                                    |                                |
| 現況地目如何                                                                                                    | こ変わる。                          |

25

#### ◆一覧から複数の農地を選択し、現地確認結果を入力する-③

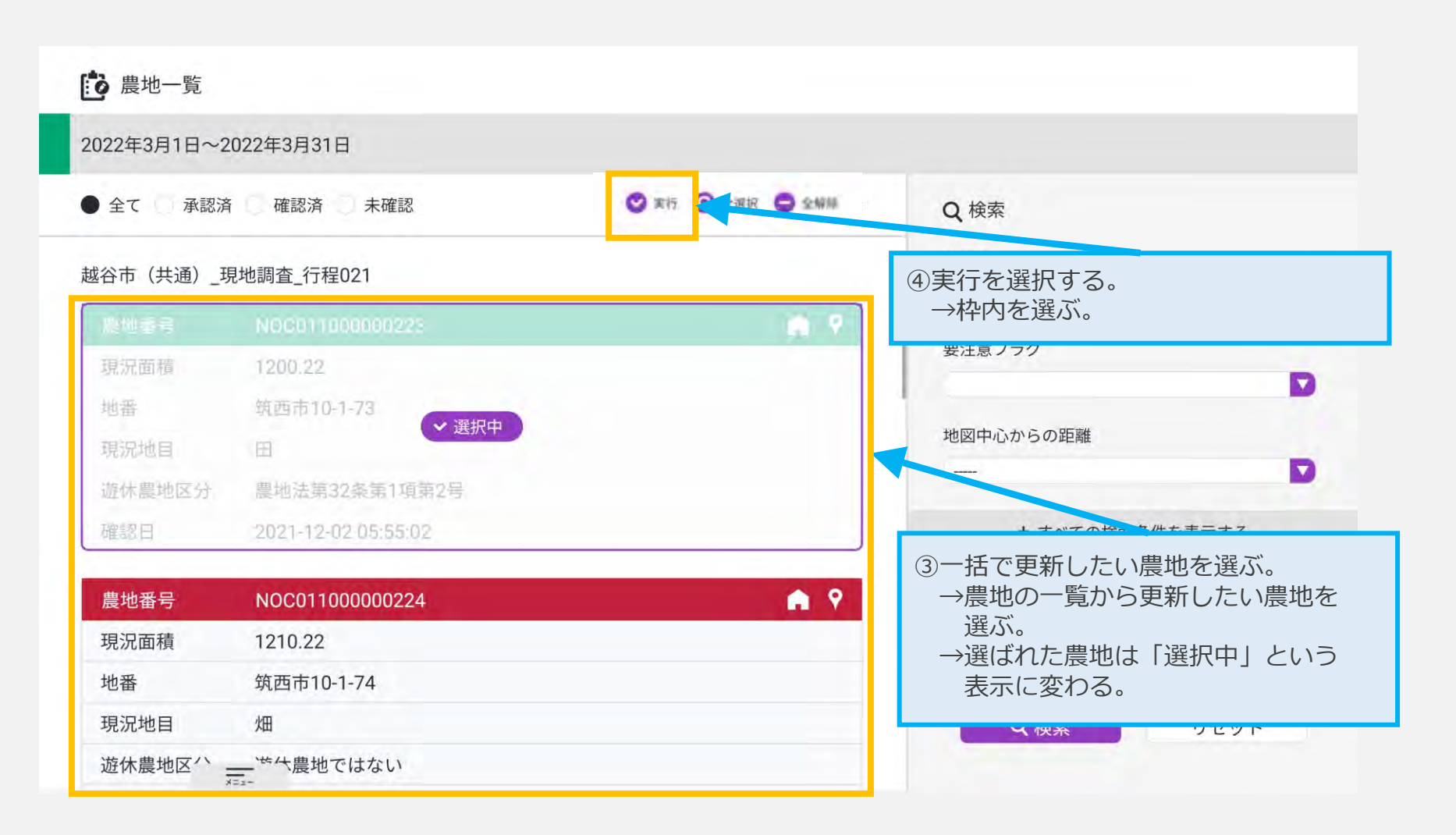

◆一覧から複数の農地を選択し、現地確認結果を入力する-④

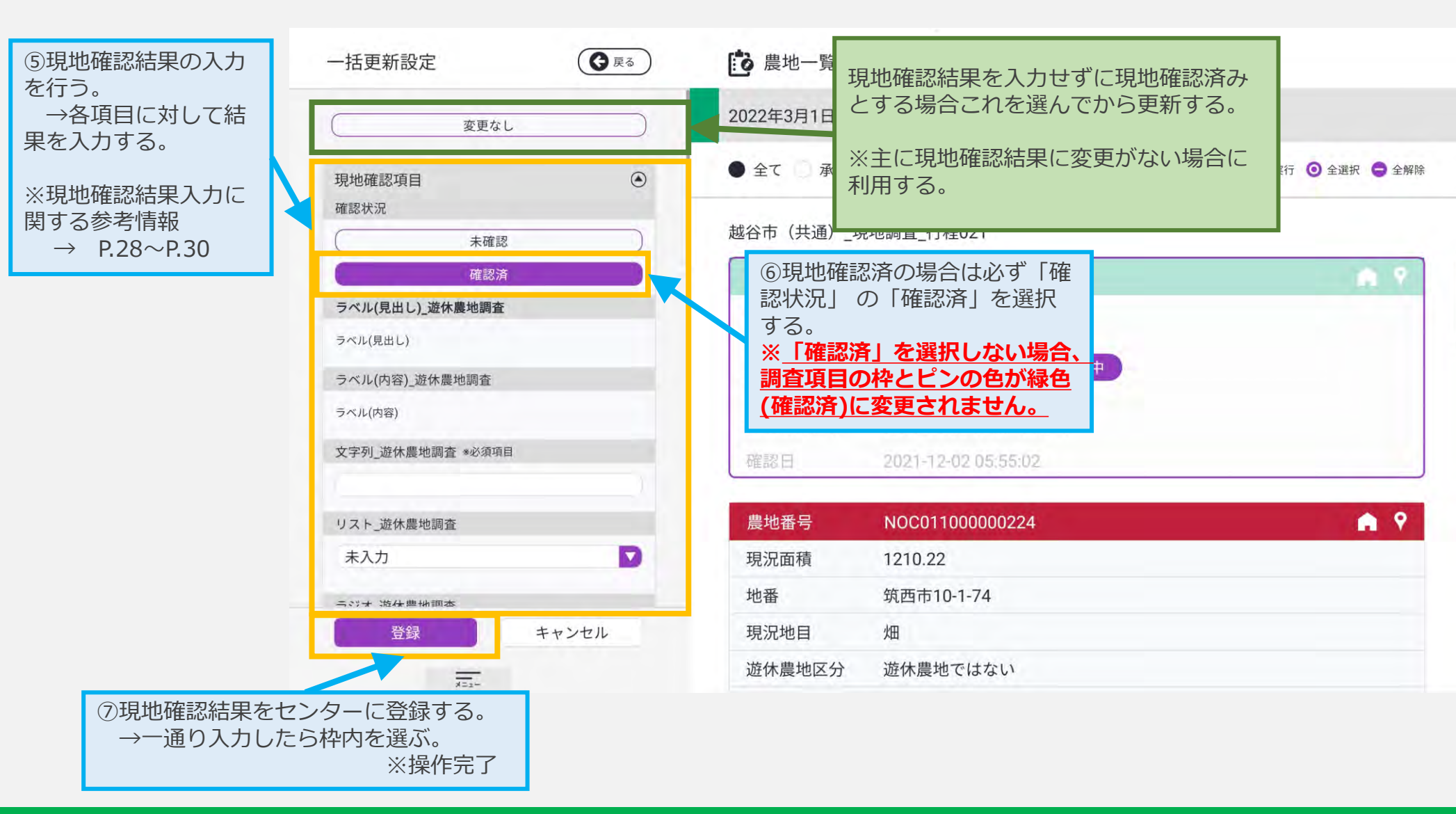

- ◆ 【ご参考】現地確認結果の入力方法-①
- ・テキストボックス・テキストエリア

文字列\_遊休農地調查 \*必須項目

黄色枠内を選ぶとキーボードが表示されますの で文字を入力します。 テキストエリアは複数行に改行が可能です。

#### ・リストボックス

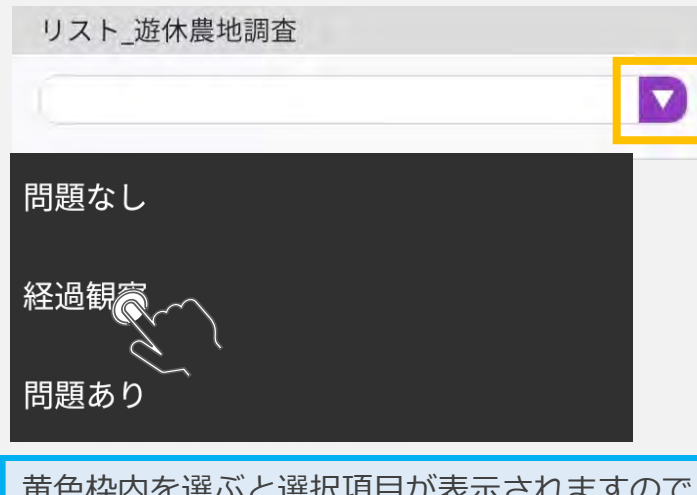

黄色枠内を選ぶと選択項目が表示されますので 選択します。

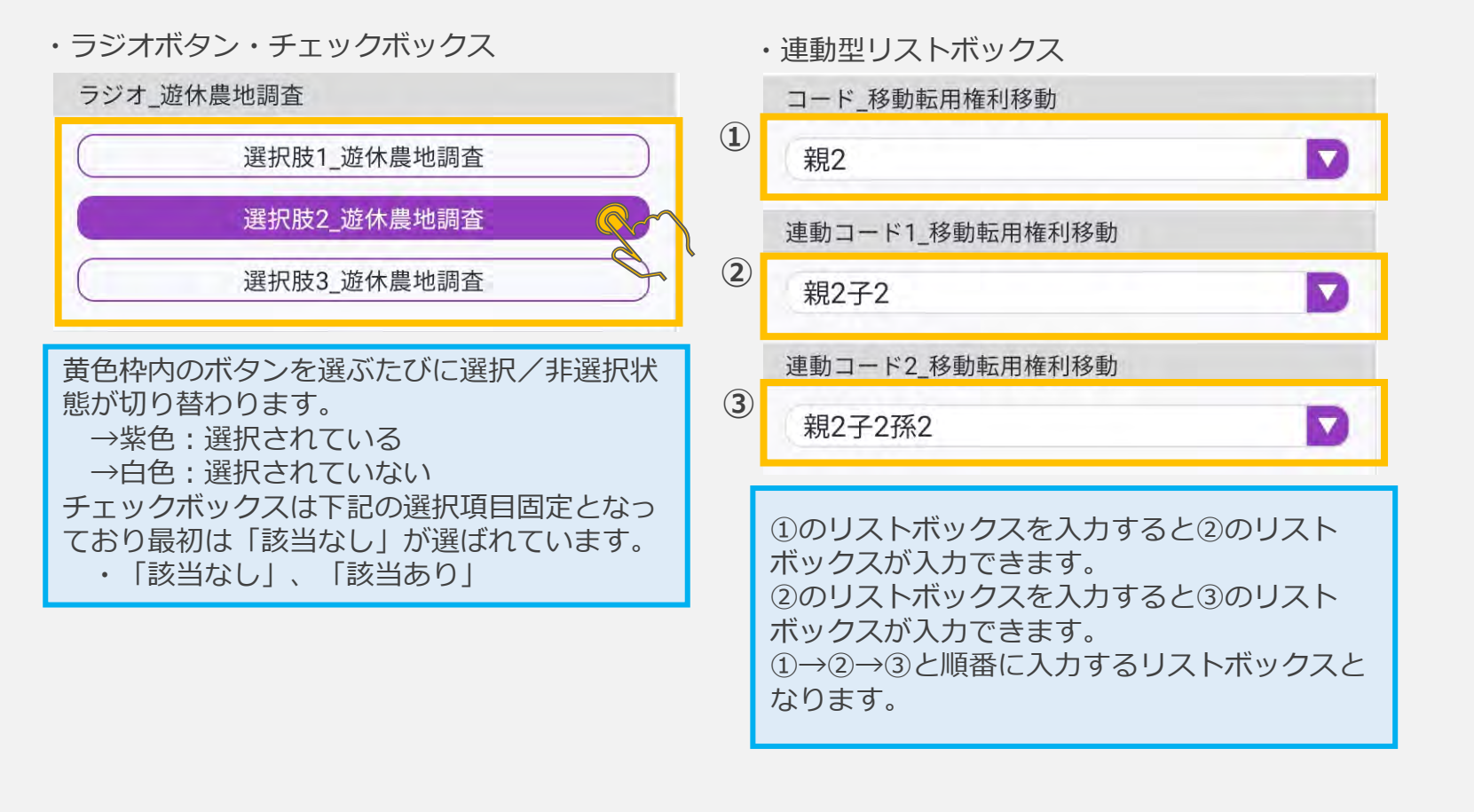

- ◆ 【ご参考】現地確認結果の入力方法-②
  - ・現地確認写真の登録

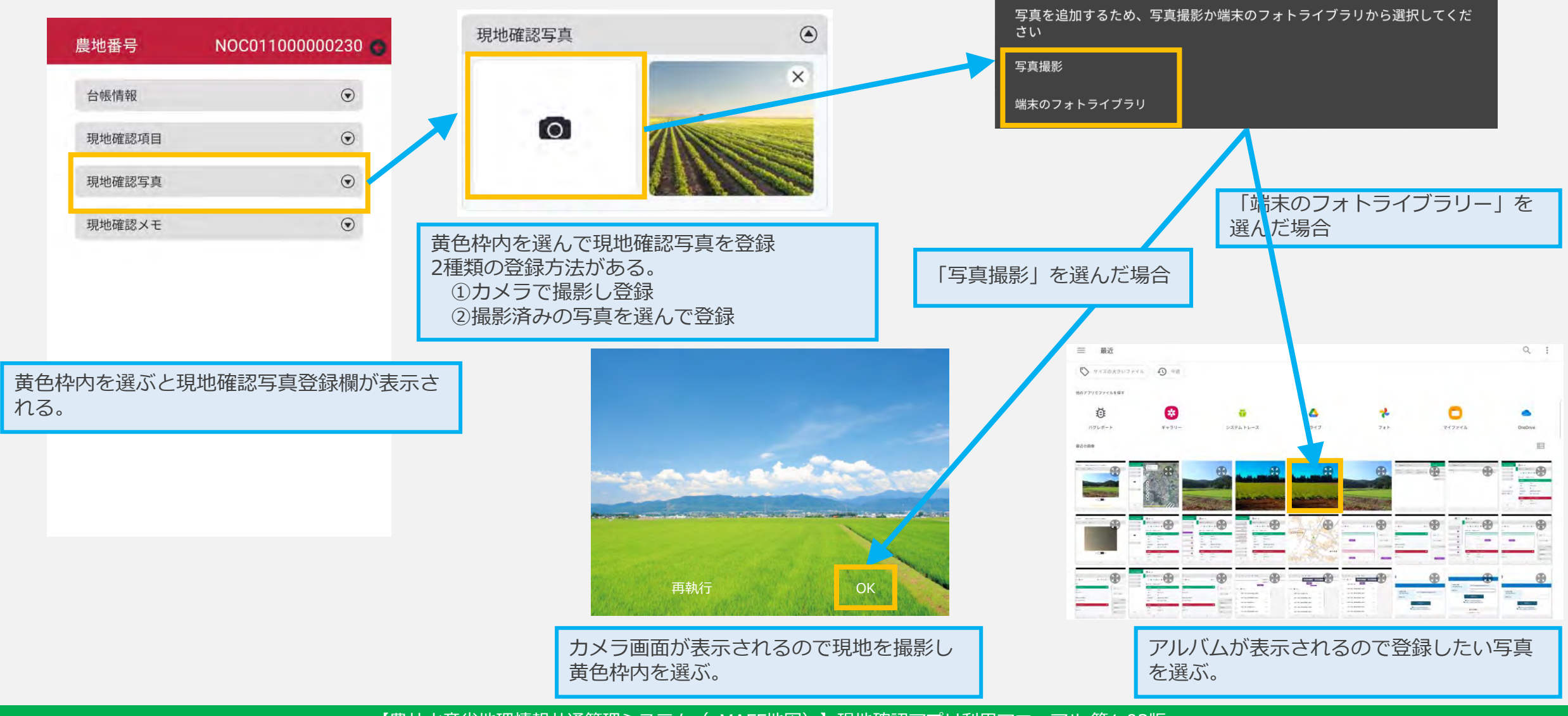

◆ 【ご参考】現地確認結果の入力方法-③

・メモの登録

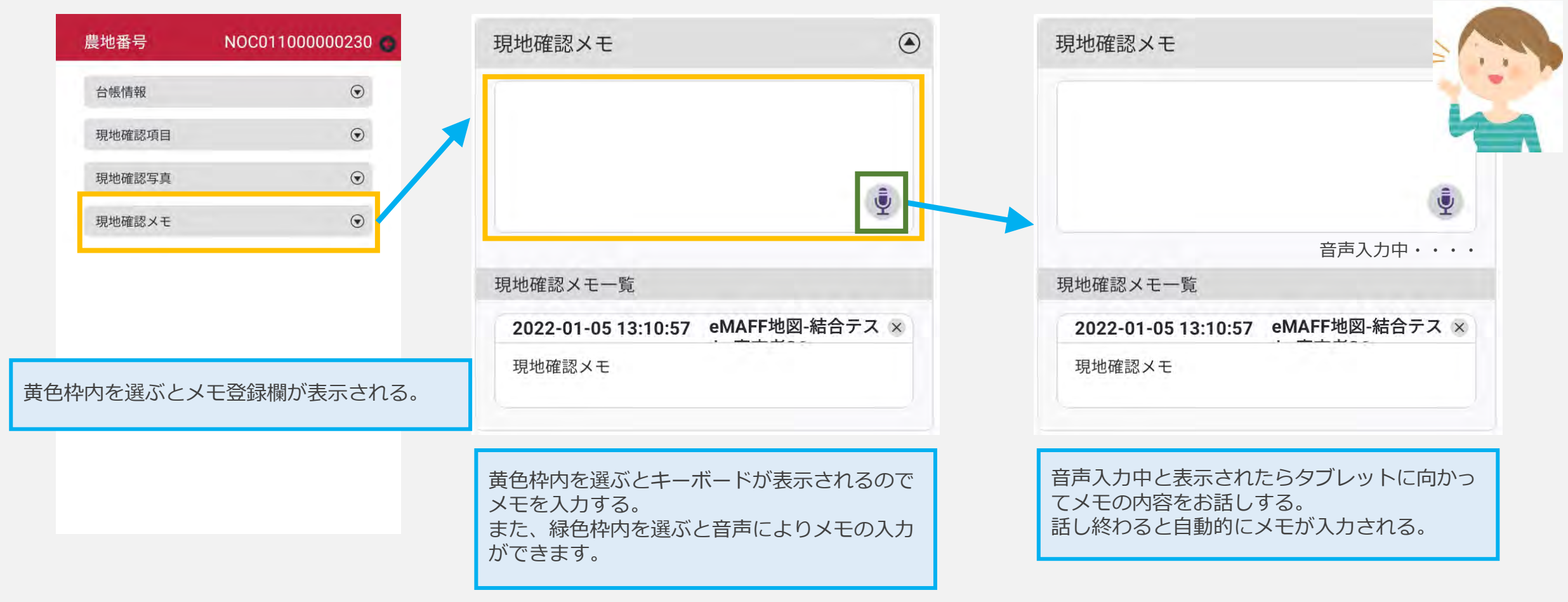

# ~各画面詳細説明~

ホーム画面構成説明(フッター非表示)

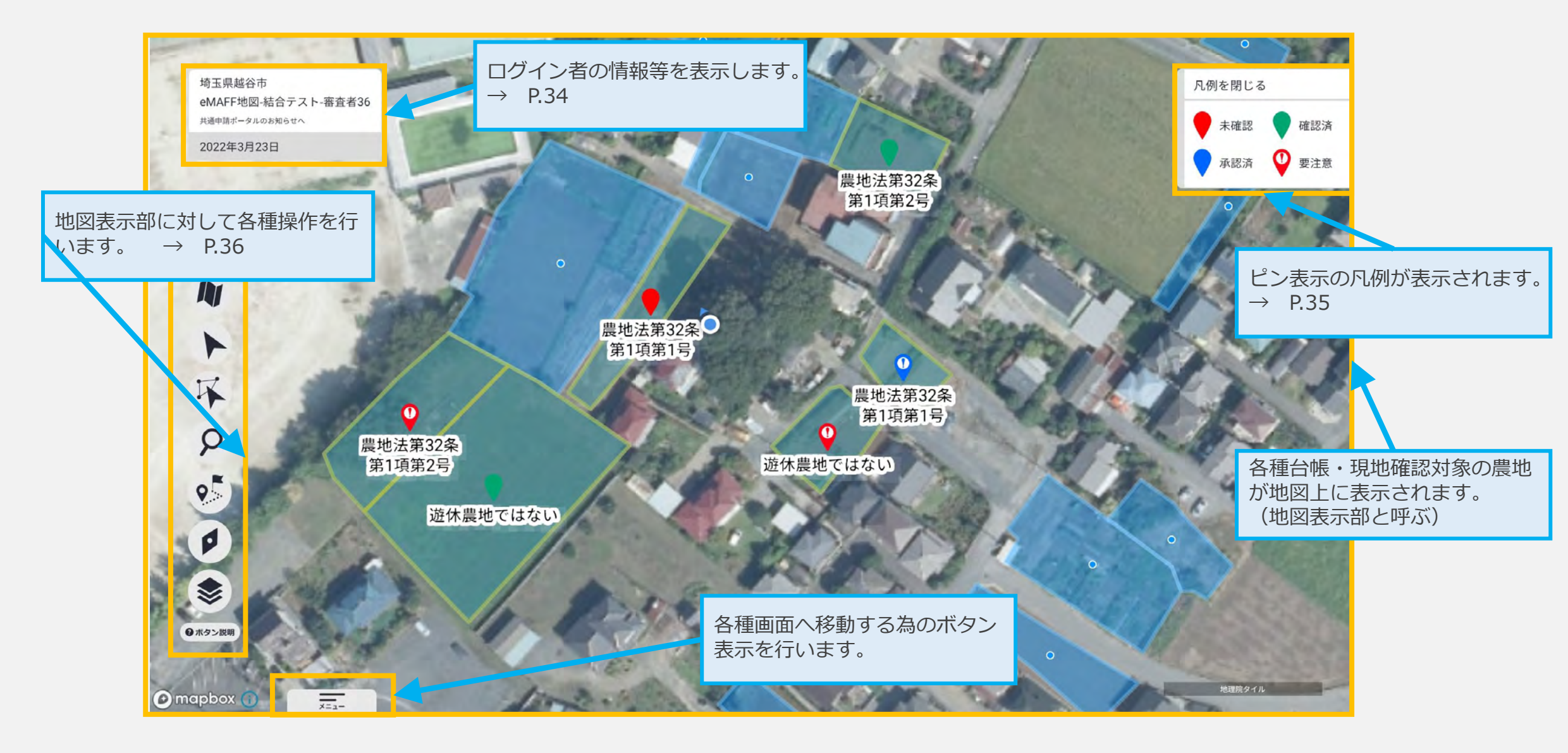

### ホーム画面構成説明(フッター表示)

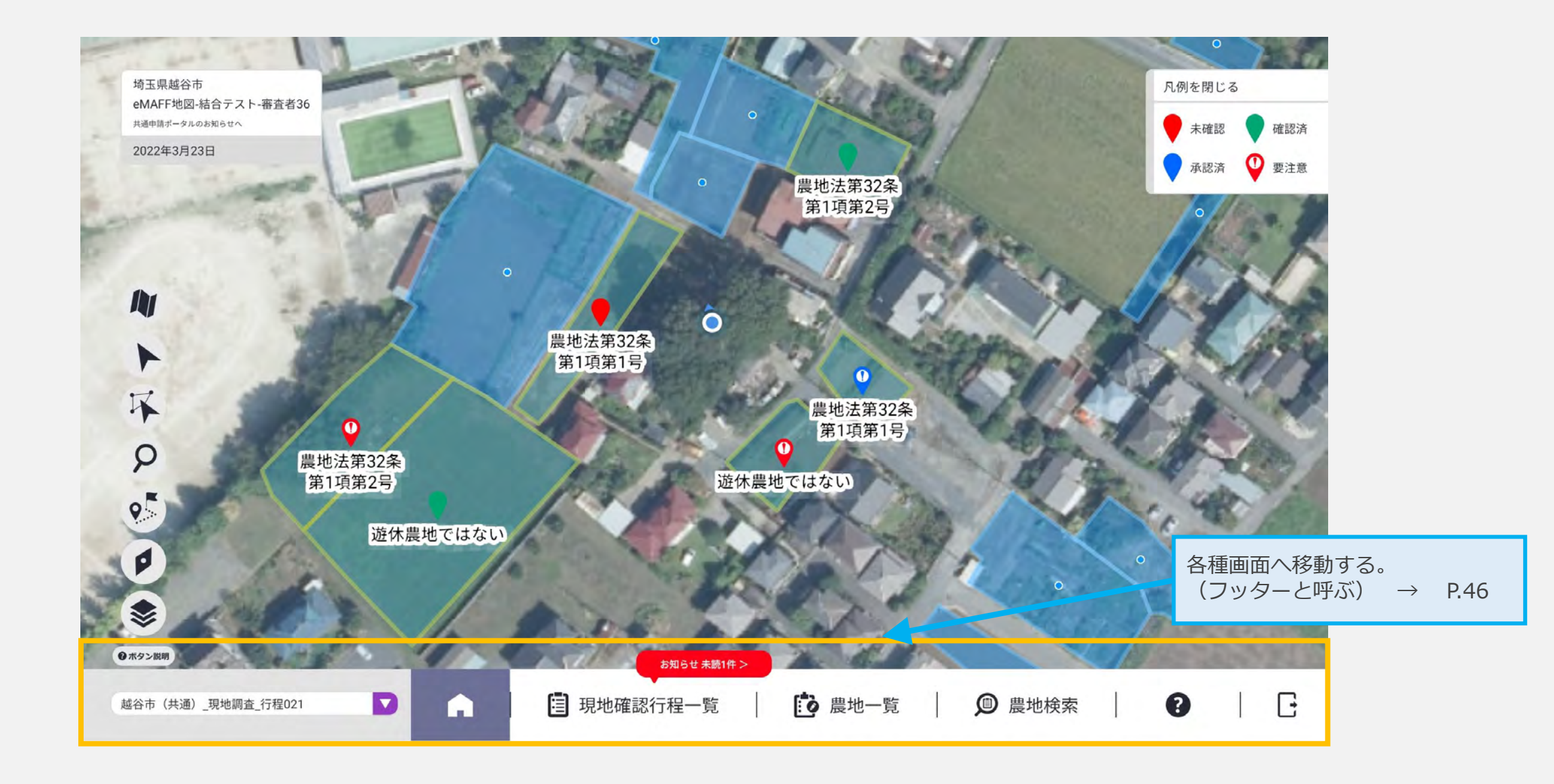

◆表示説明

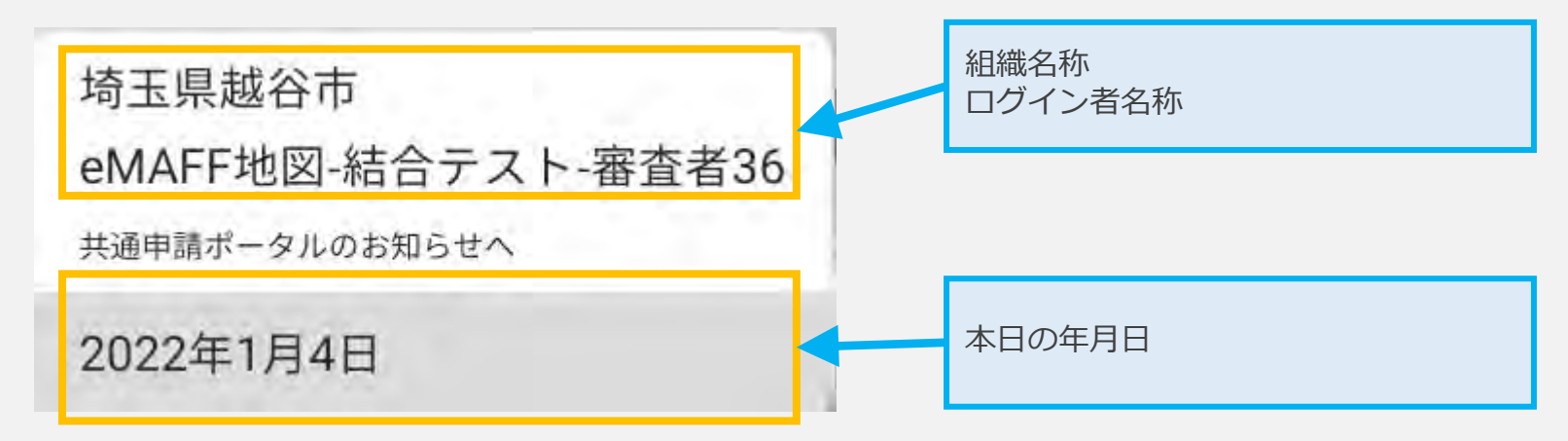

#### ◆操作説明

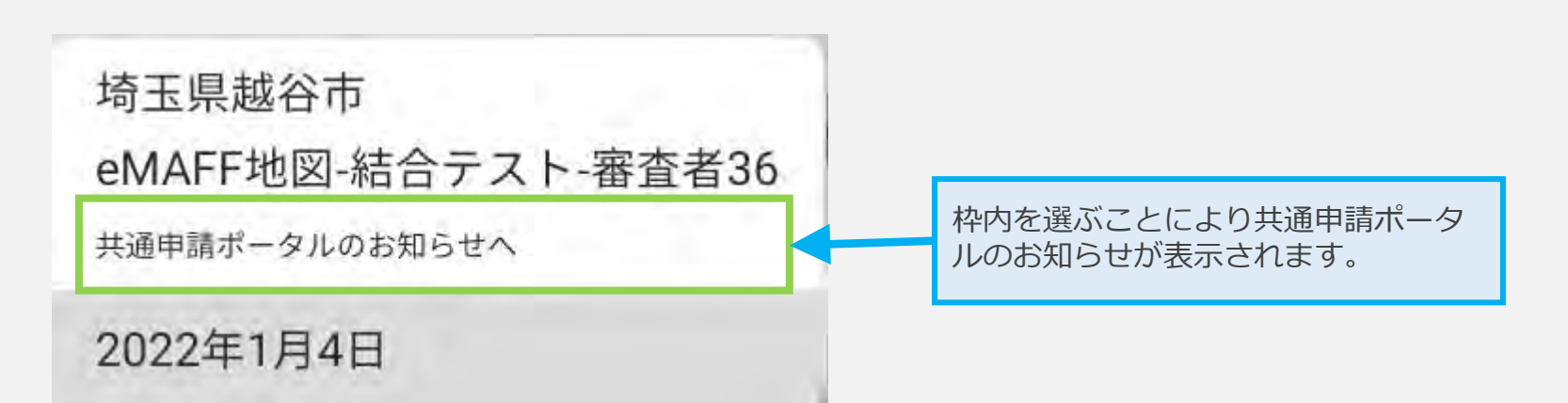

◆表示説明

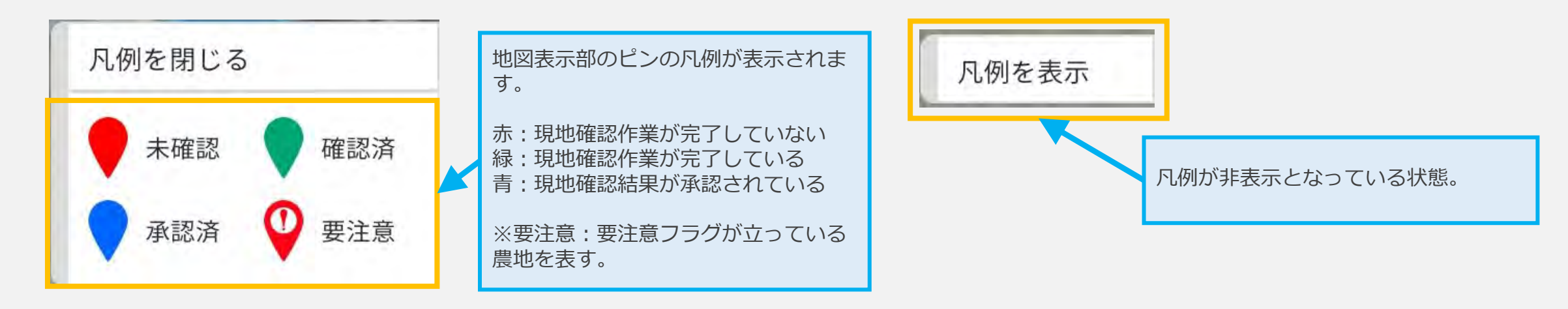

◆操作説明

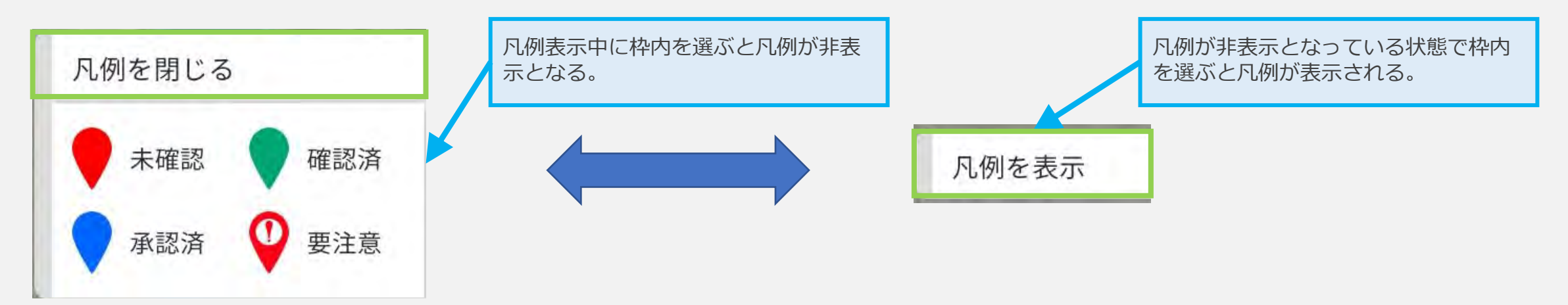
### ◆表示説明

なし

### ◆操作説明

|          | 概要説明                                                    | 説明ページ     |
|----------|---------------------------------------------------------|-----------|
|          | 背景地図を切り替えるためのダイアログを表示する。                                | P.37      |
|          | ー括更新対象として地図表示部のピンを一つ一つ選ぶことで複数のピン<br>を選択する。「単体選択モード」と呼ぶ。 | P.38      |
| K        | ー括更新対象として地図表示部のピンを四角で囲むことで複数のピンを<br>選択する。「矩形選択モード」と呼ぶ。  | P.39~P.40 |
| 9        | 一括更新対象として地図表示部のピンを検索条件を指定することで複数<br>選択する。               | P.41~P.42 |
| <b>?</b> | 現在地を出発地として指定された場所までのルートを確認する。                           | P.43      |
| P        | 地図表示部を現在地に戻す。                                           | P.44      |
|          | 地図表示部に表示するレイヤーの表示/非表示を切り替える。                            | P.45      |

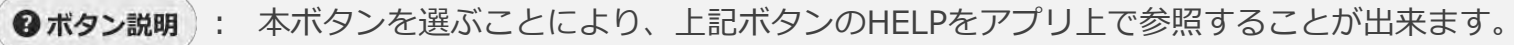

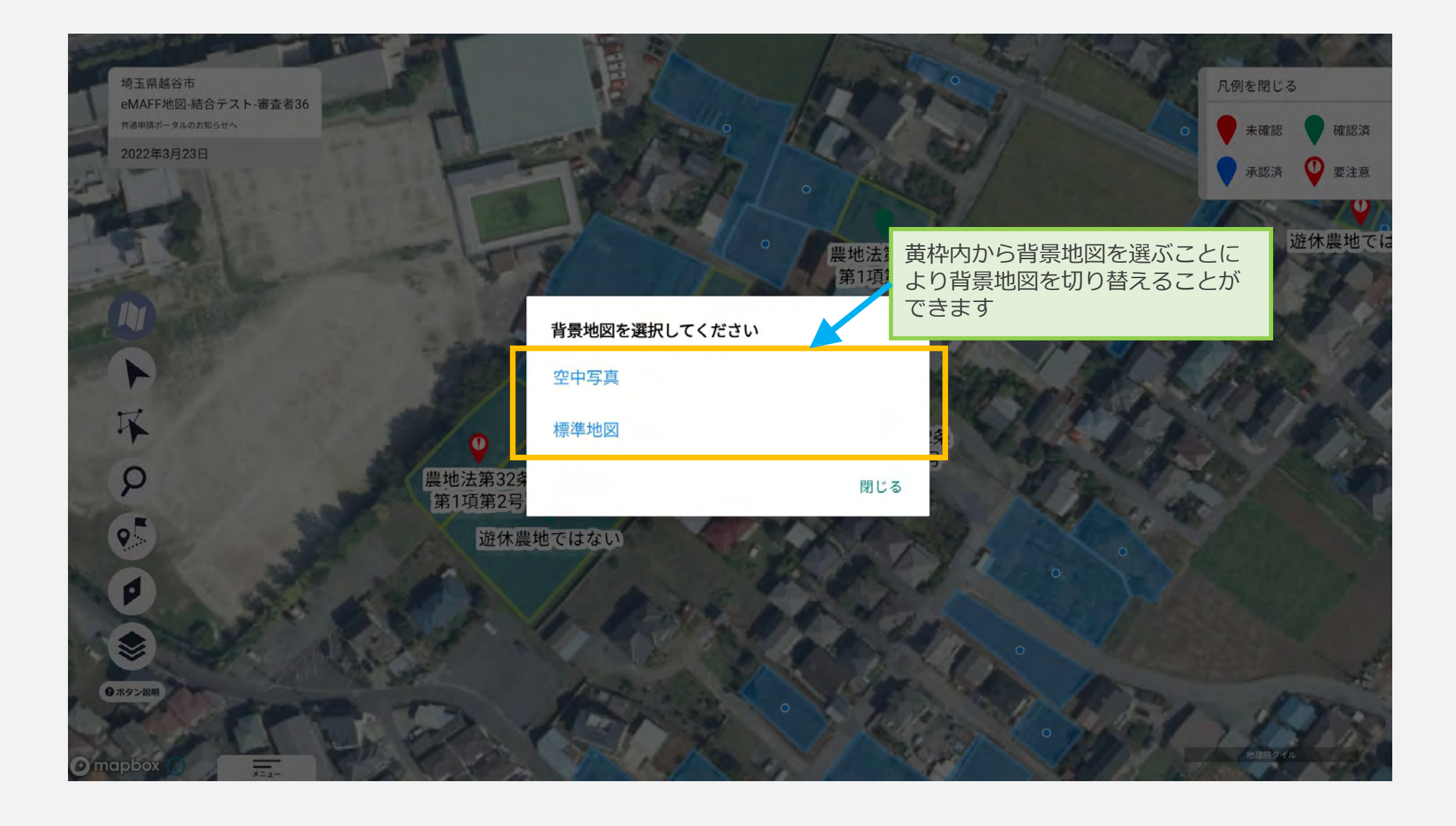

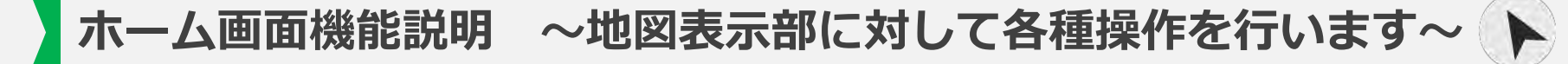

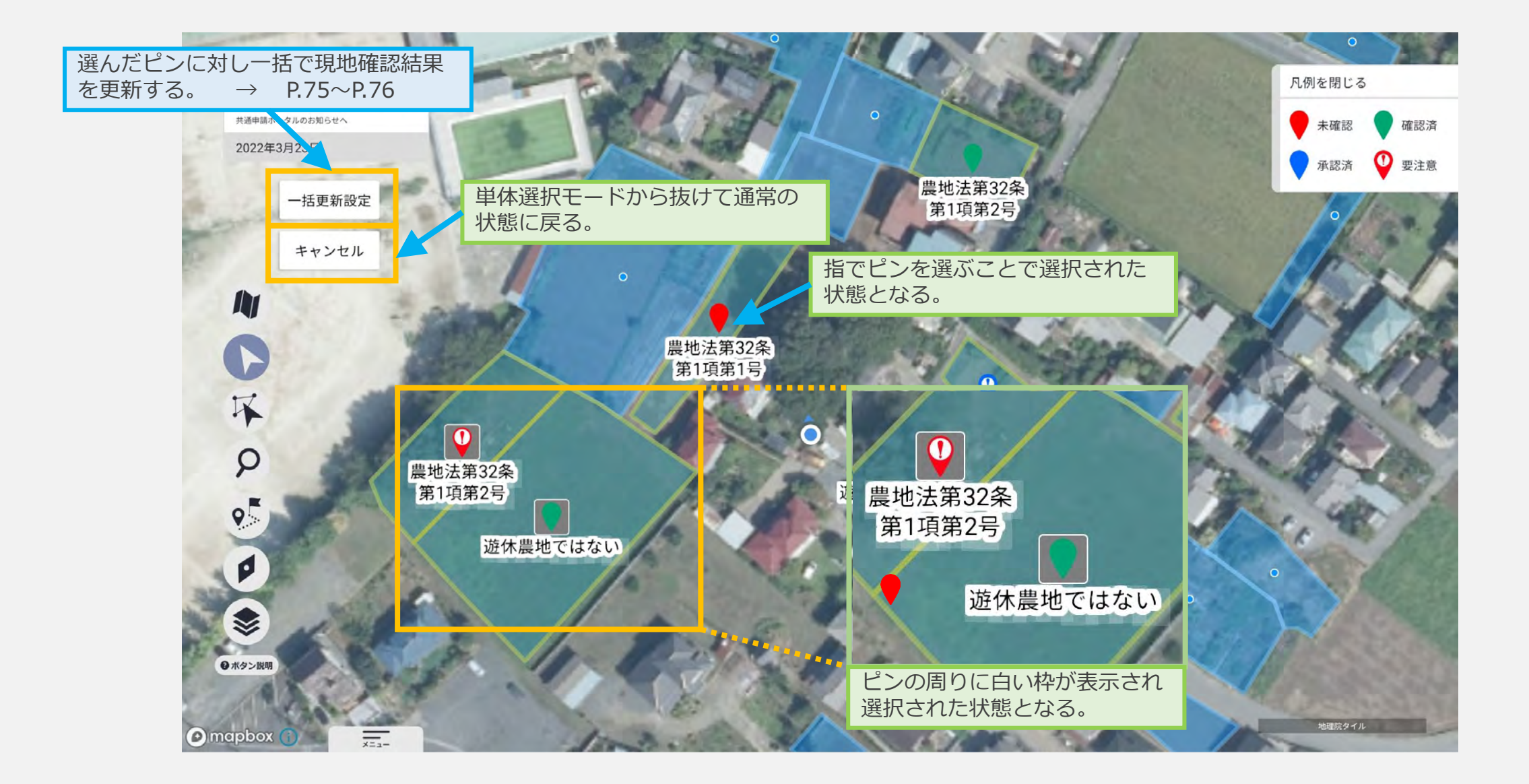

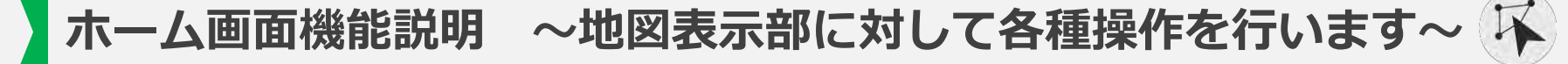

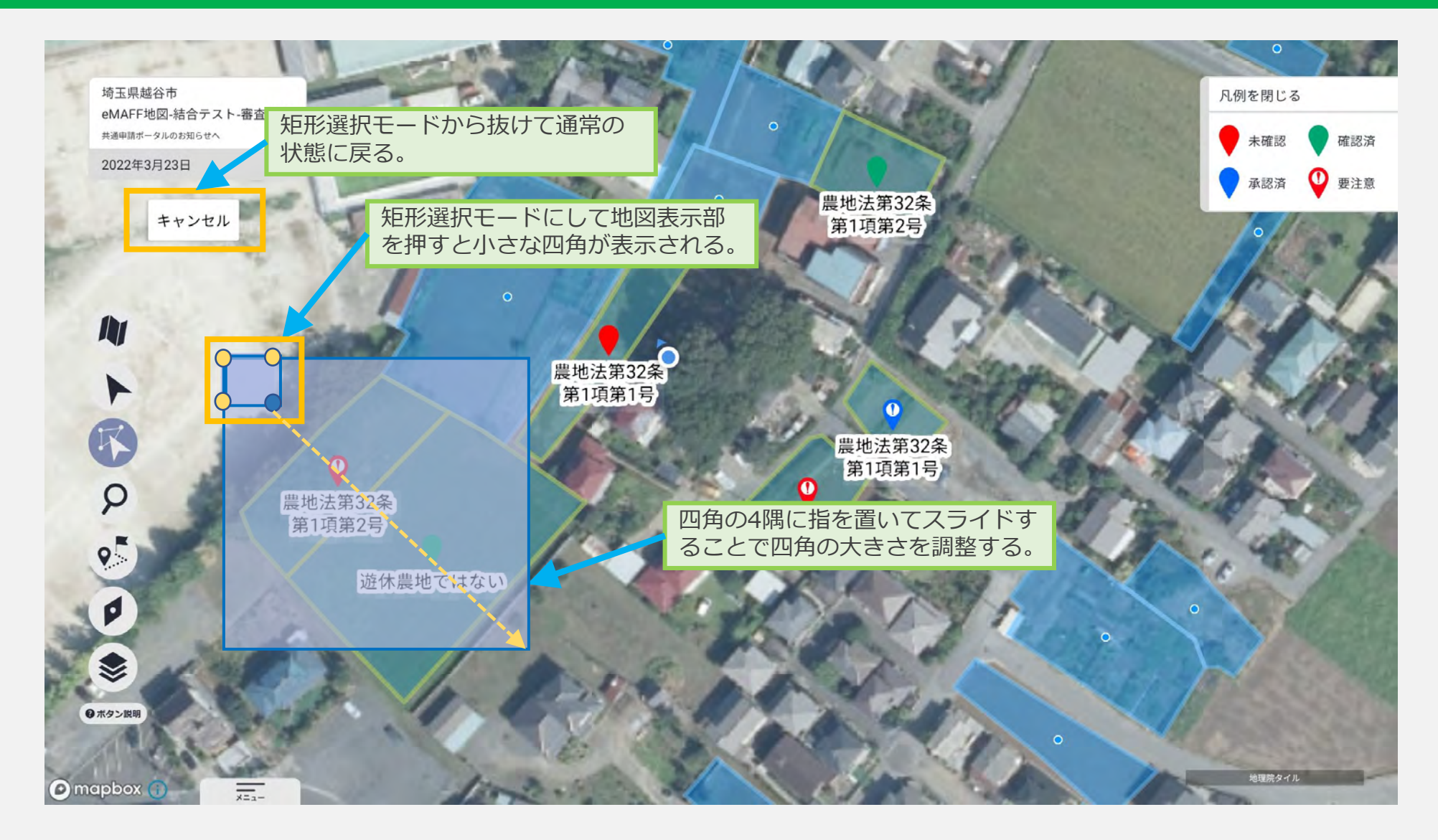

次ページへ

ホーム画面機能説明 ~地図表示部に対して各種操作を行います~ 🖡

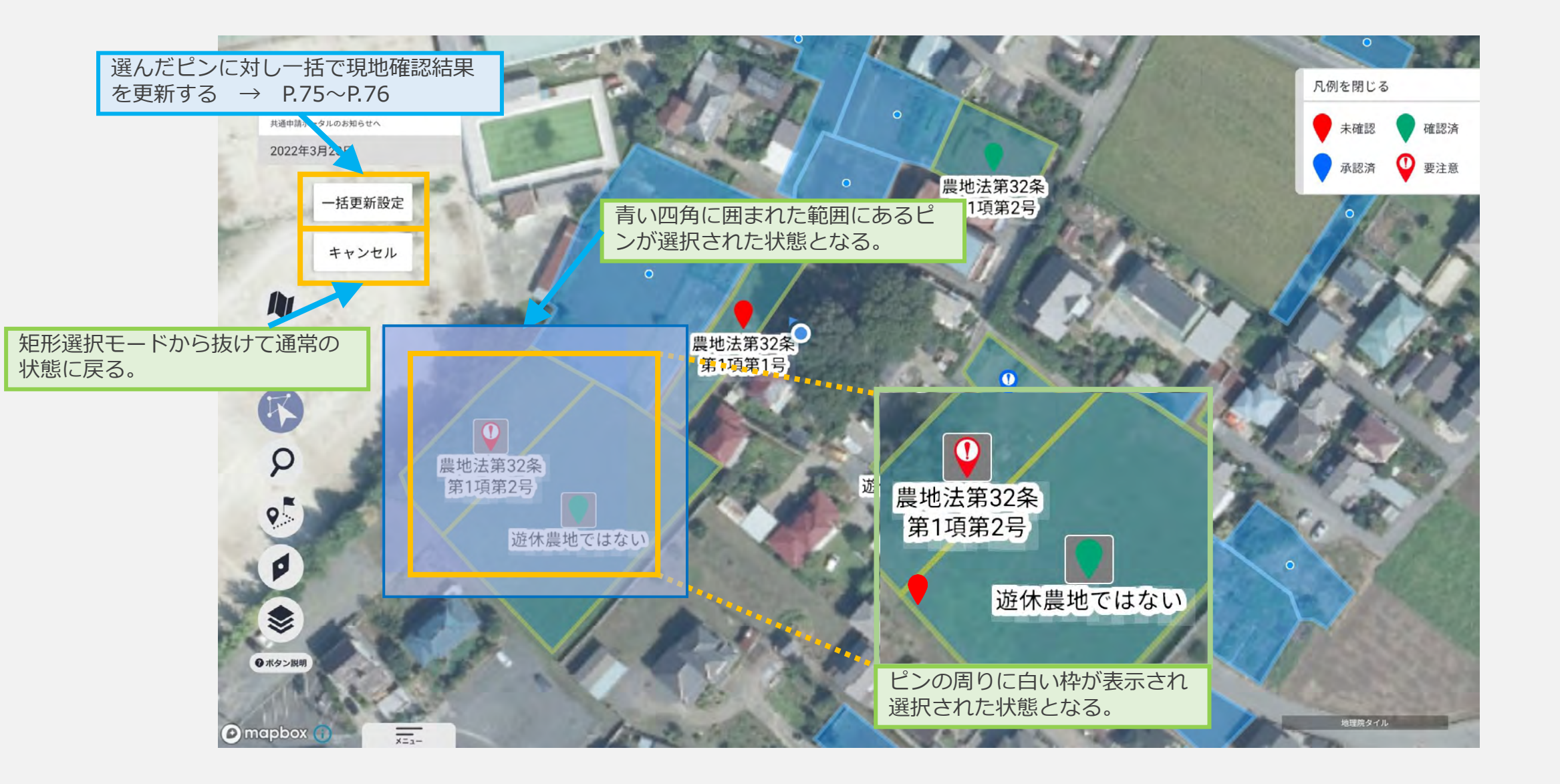

Q検索 G 埼玉県越谷市 凡例を閉じる eMAFF地図-結合テスト-審査者36 台帳ID 共通申請ポータルのお知らせへ 未確認 確認済 2022年3 検索条件の入力エリア ① 要注意 承認済 検索条件は台帳の種類によって任意に 要注意フラグ 設定可能。 あり また、検索範囲は表示中の地図の中心 より500m~2.5kmまで500m刻みに 地図中心からの距離 指定可能。(必須指定) 1.5km 法第32条 項第1号 確認状況 未確認 枠内を選ぶことにより詳細な検索条件 確認済 を表示する。 承認済 + すべての検索条件を表示する Ø ボタンエリア 「検索」ボタンを選ぶことで検索条件 -に該当する農地が選択される。 「リセット」ボタンを選ぶことで入力 オボタン説明 した検索条件が初期の状態に戻る。 Q検索 リセット 理院タイル -==×

次ページへ

ホーム画面機能説明 ~地図表示部に対して各種操作を行います~ ♀

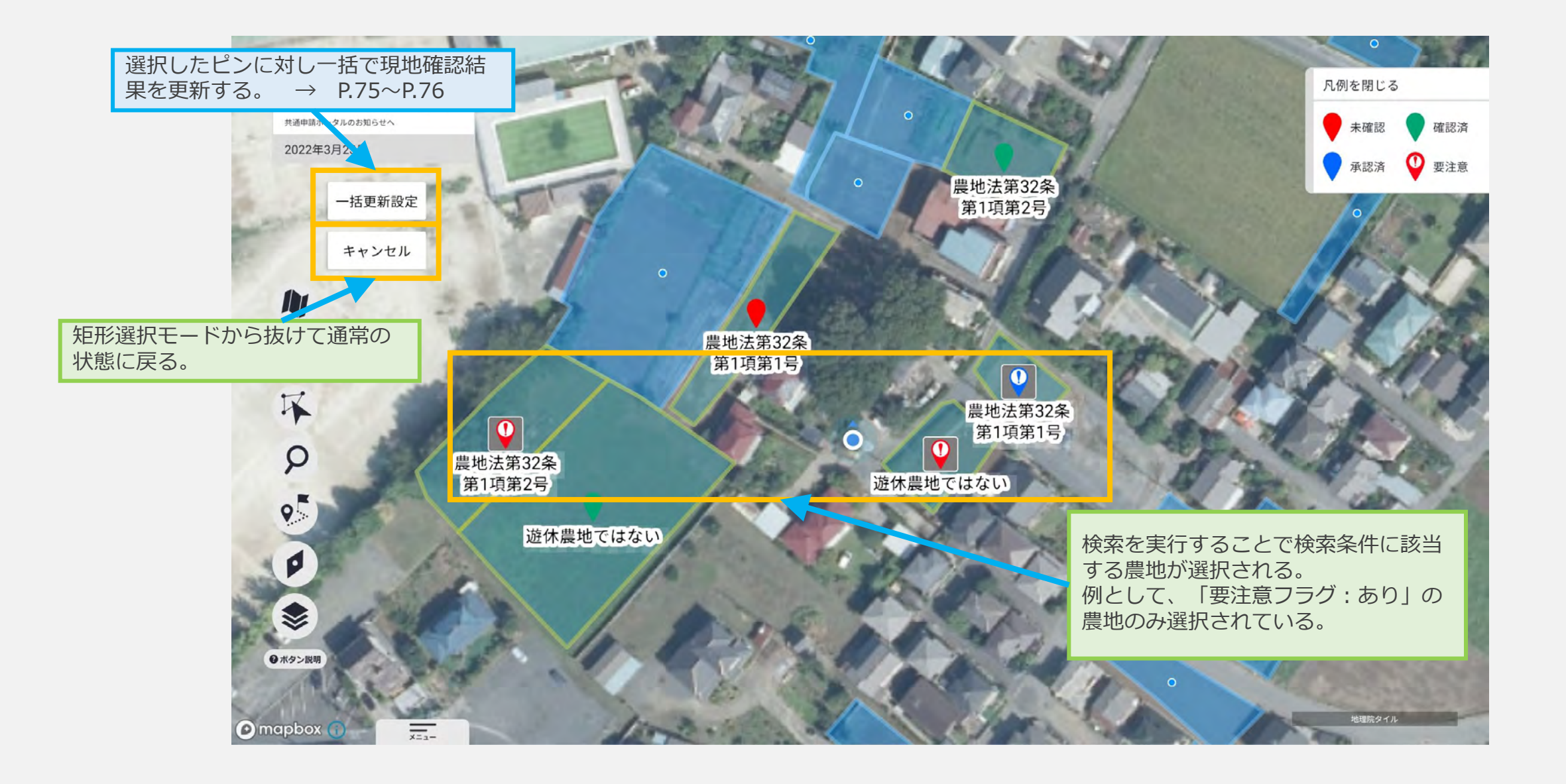

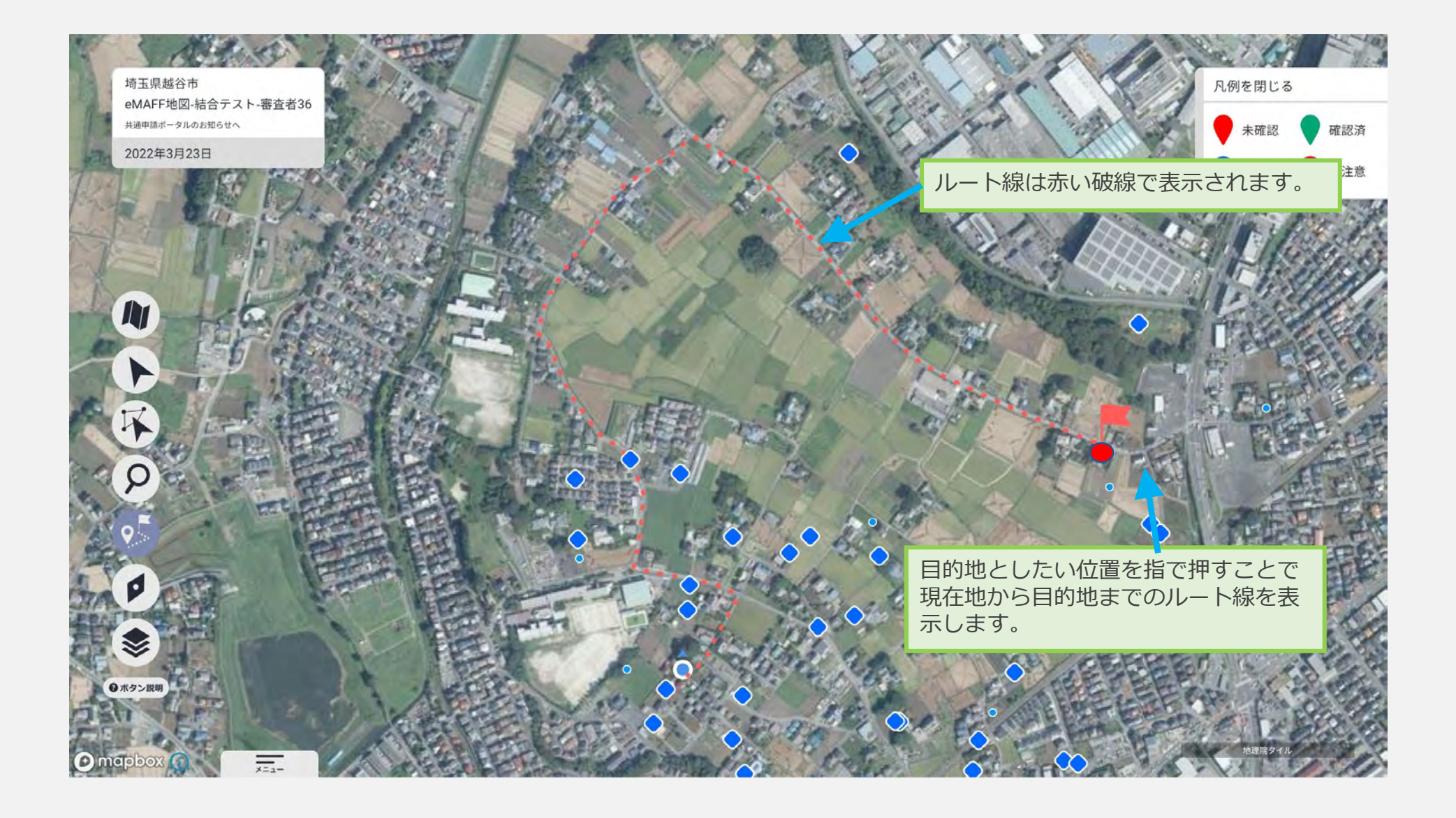

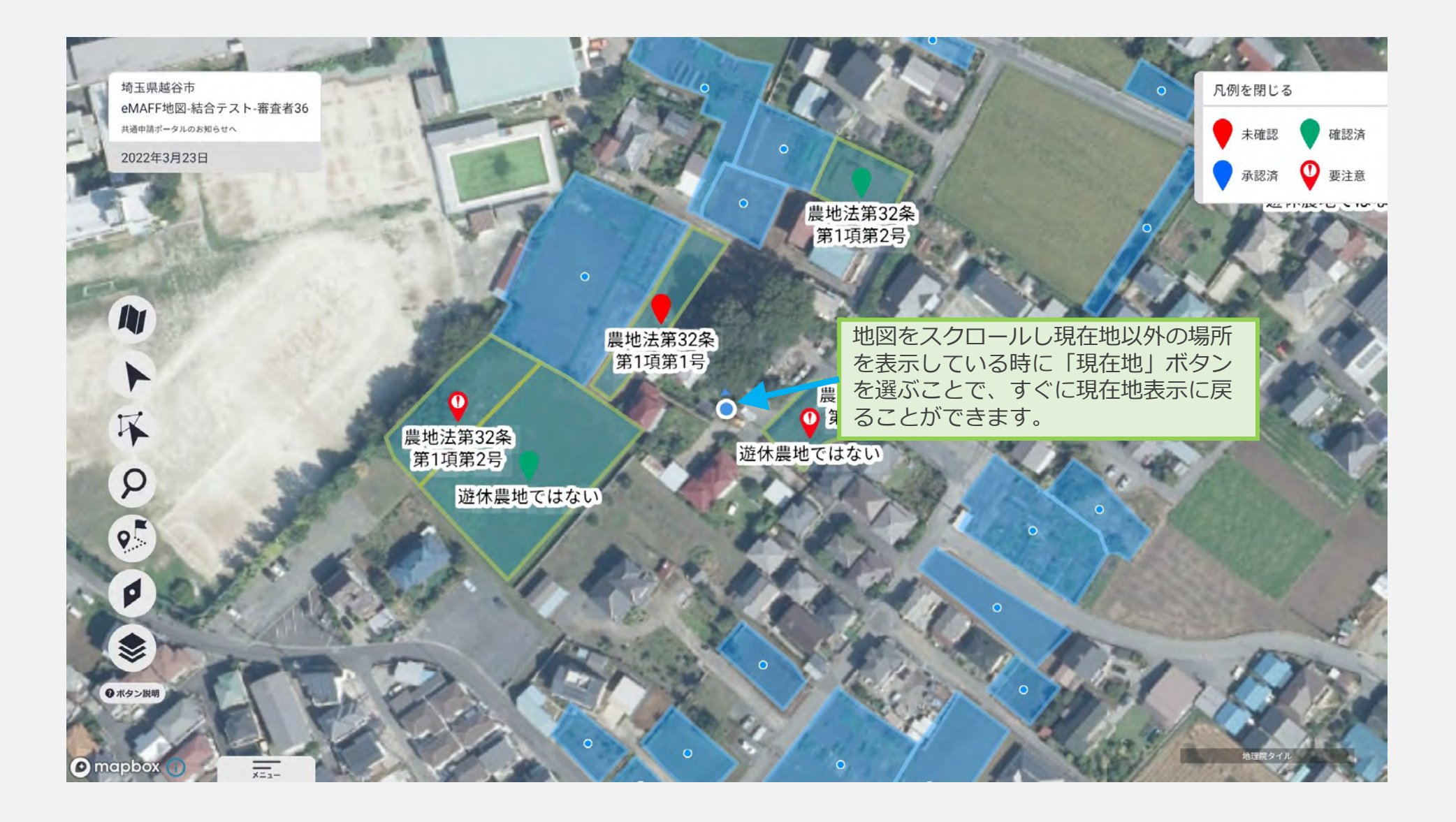

ホーム画面機能説明 ~地図表示部に対して各種操作を行います~ 📚

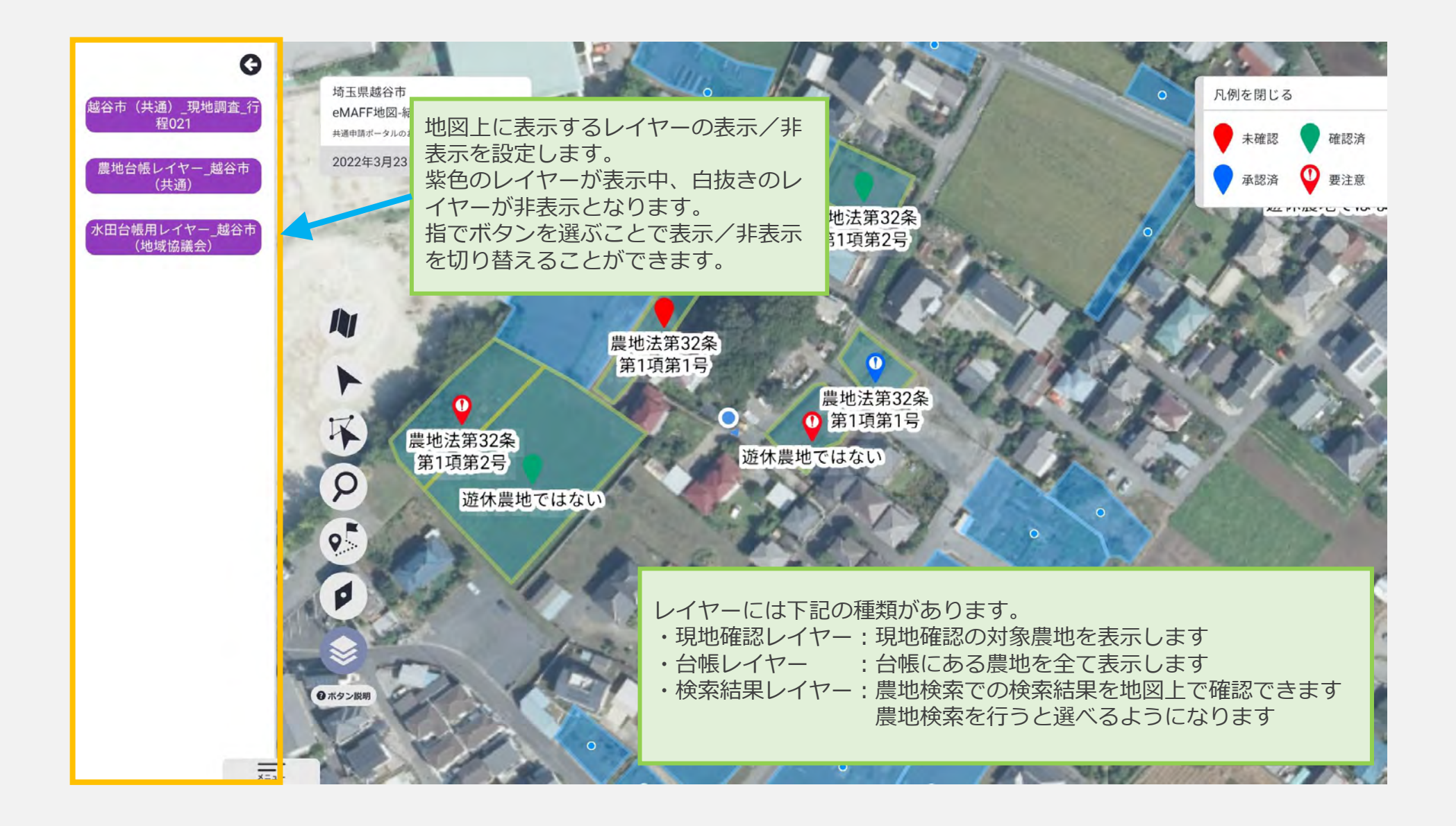

### ホーム画面機能説明 ~フッター~

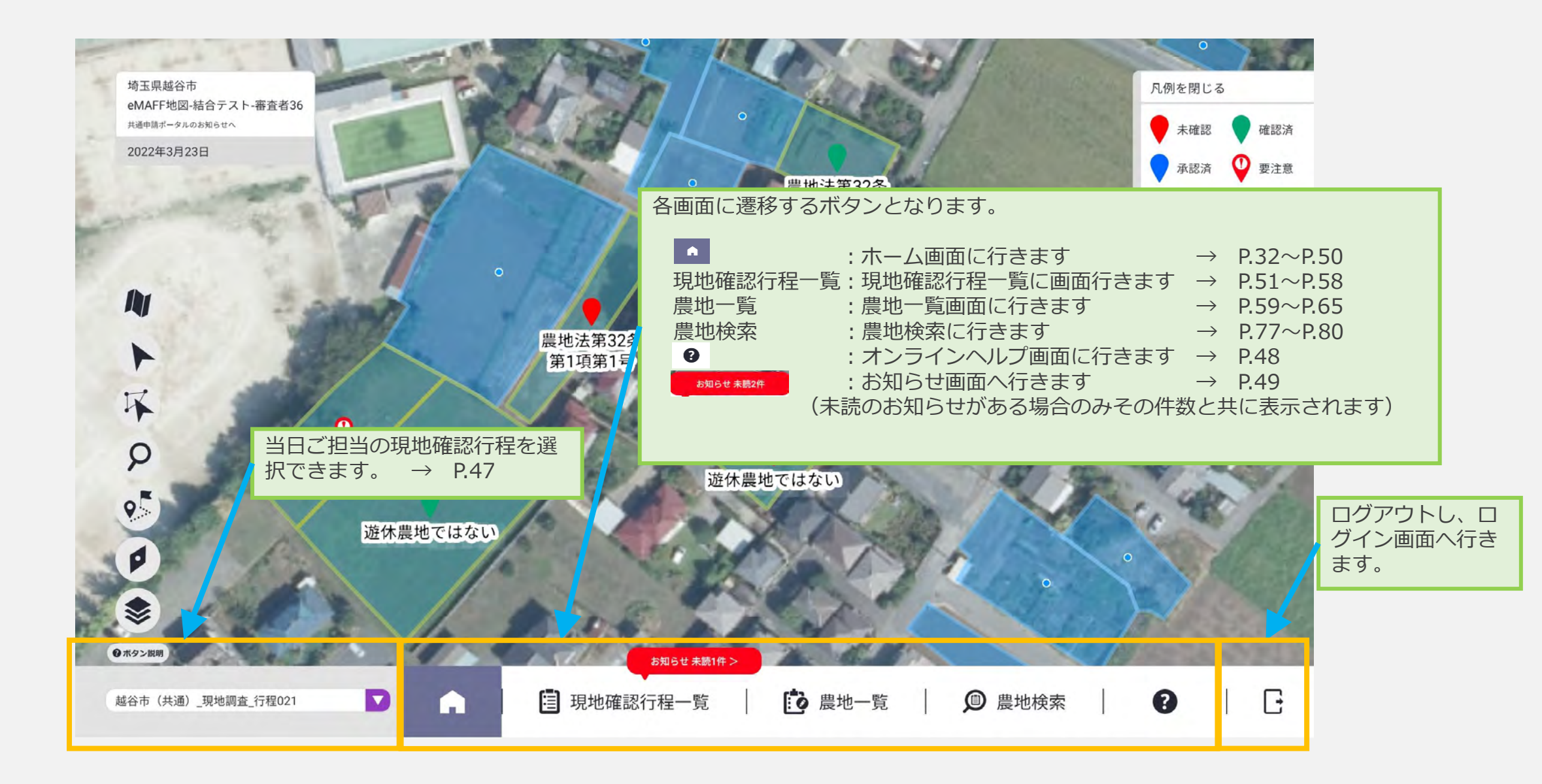

## ホーム画面機能説明 ~ワンタッチ行程選択~

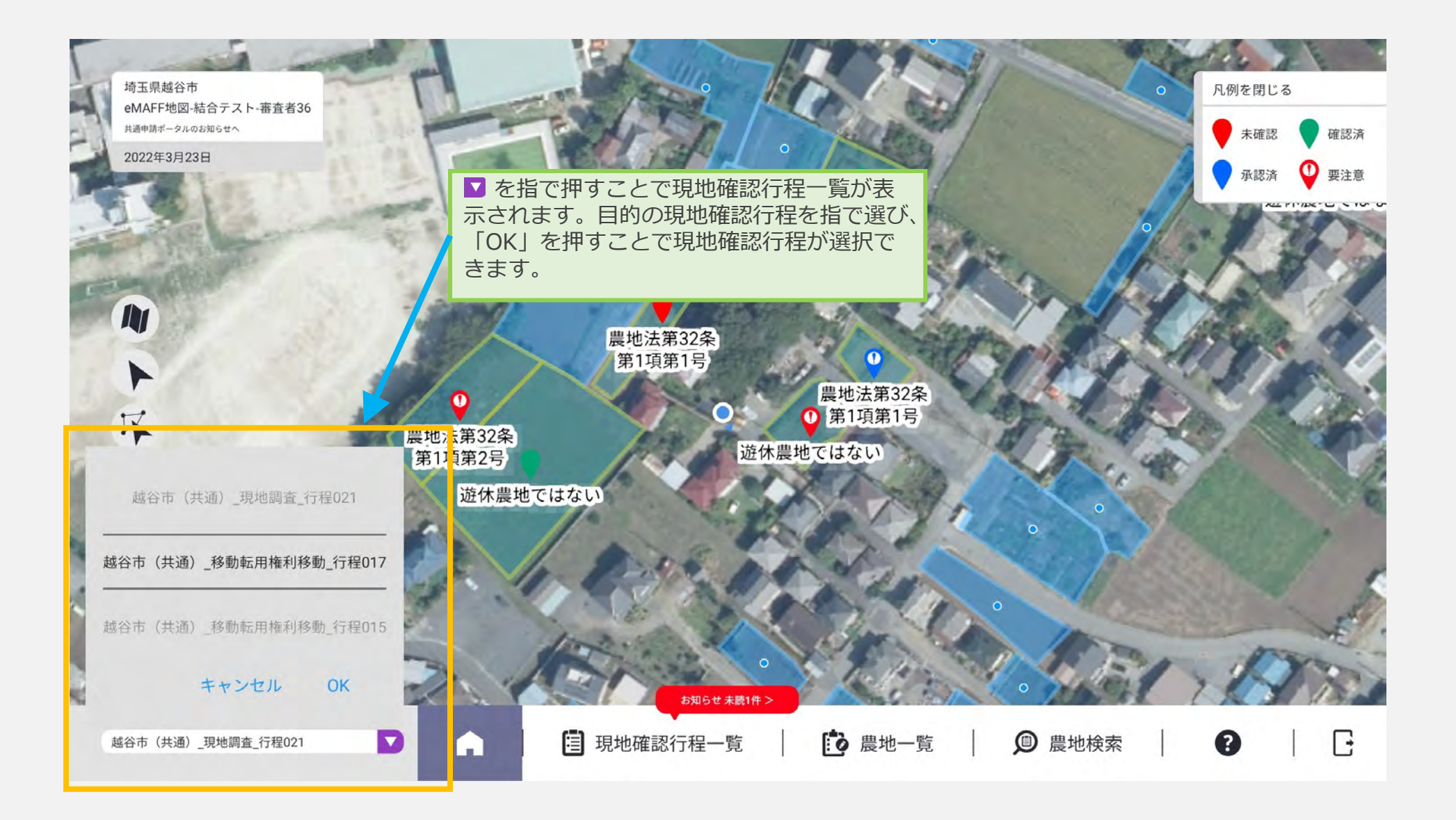

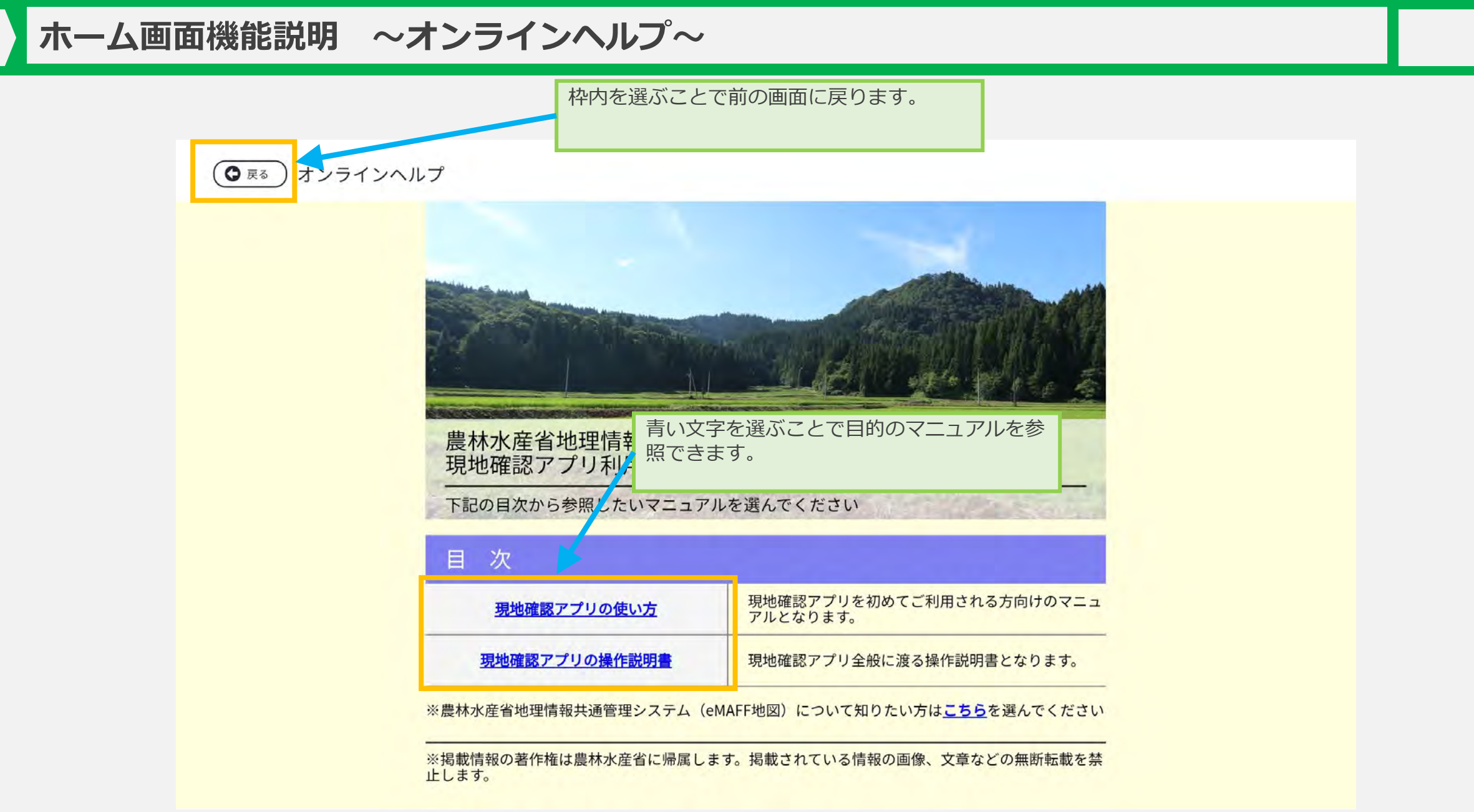

### ホーム画面機能説明 ~お知らせ~

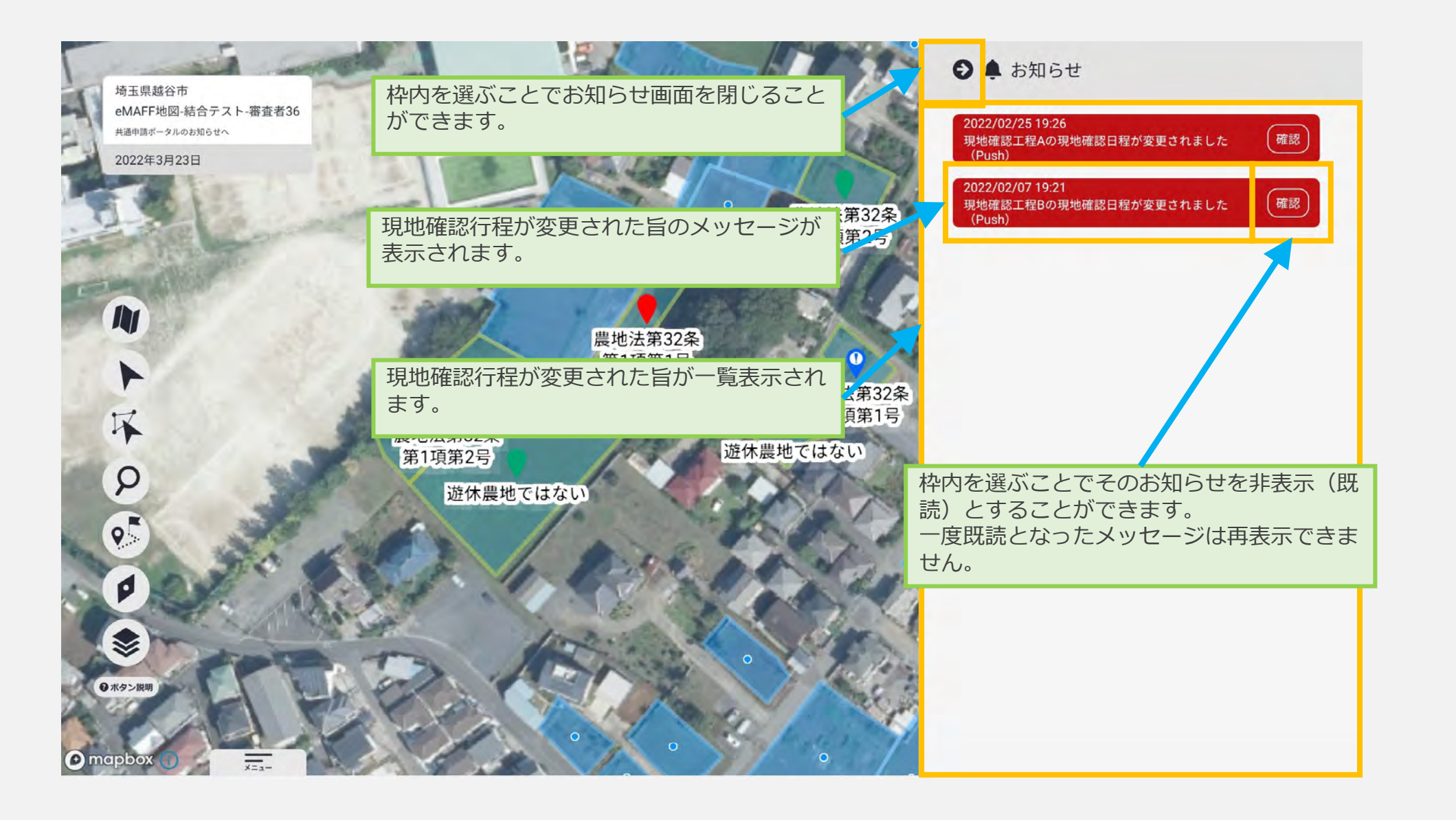

## ホーム画面機能説明 ~お知らせトースト~

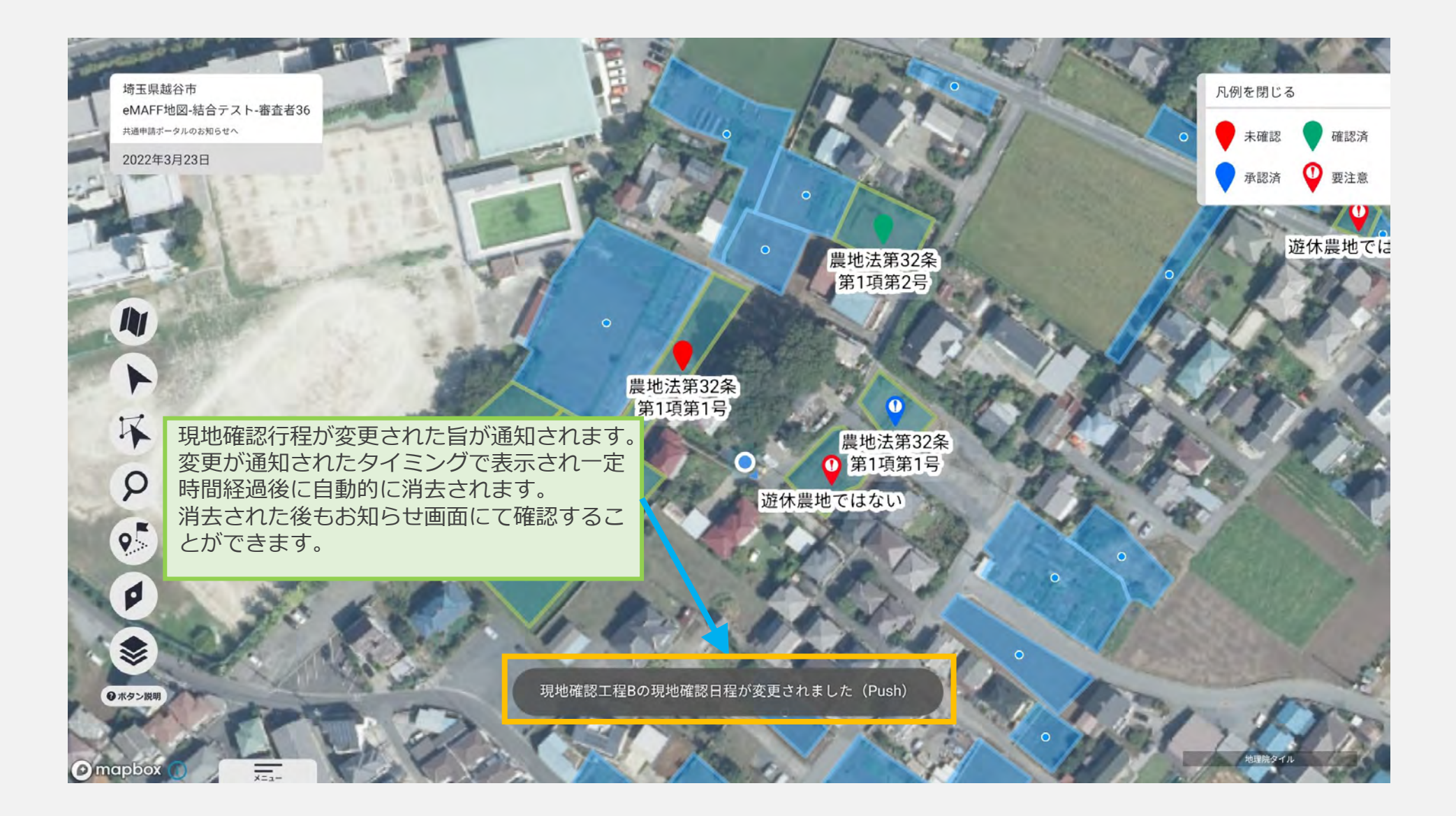

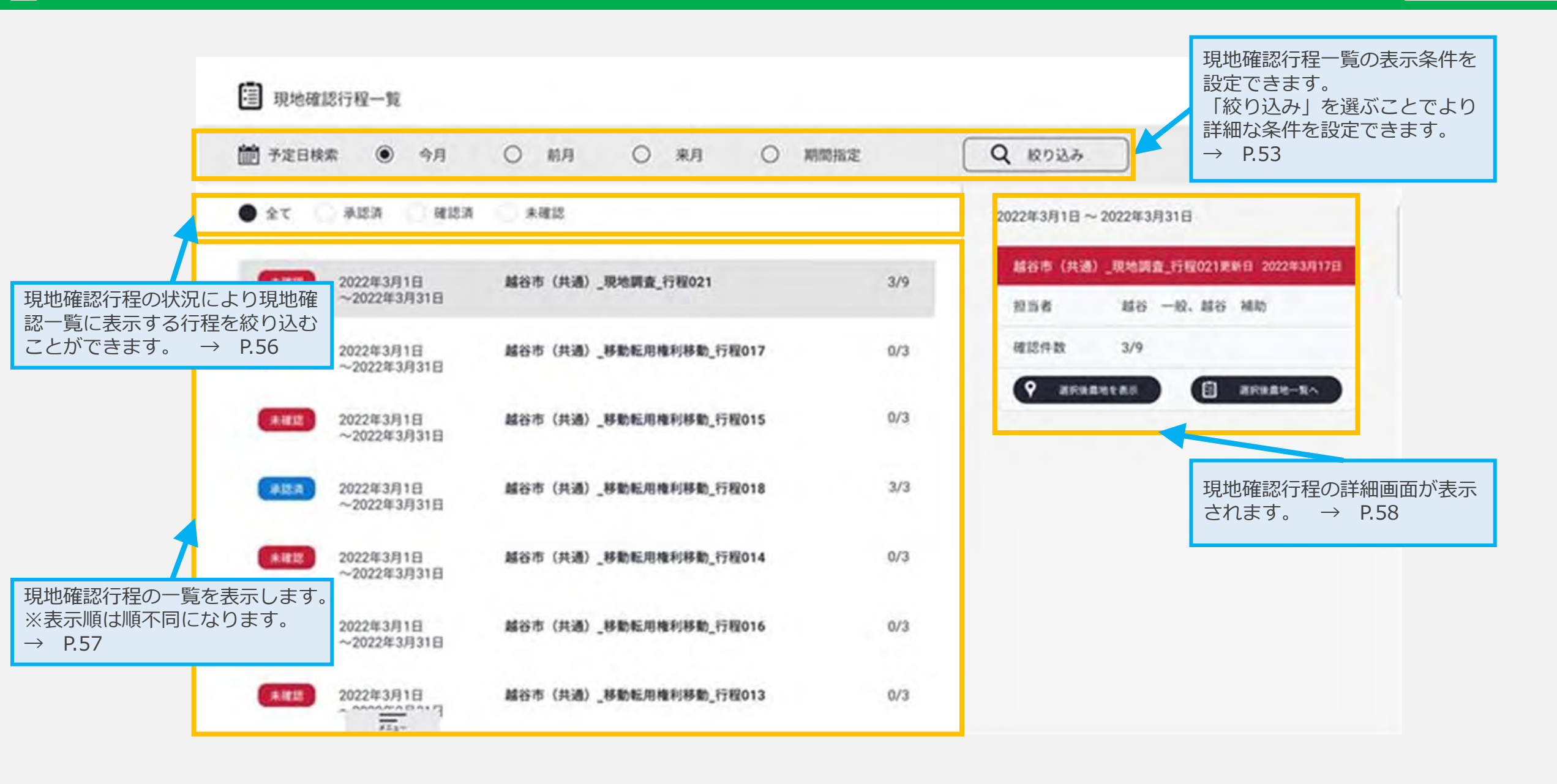

| 前 予定日検索                                                                                                    | ● 今月                                                                                                    | 〇 前月                                                                                                    | 〇 来月                                                          | 3、期間指定                          | Q 100334 | ) |
|----------------------------------------------------------------------------------------------------|----------------------------------------------------------------------------------------------------|----------------------------------------------------------------------------------------------------|---------------------------------------------------------------|---------------------------------|----------|---|
| 超当者                                                                                                    | $\square$                                                                                                    |                                                                                                    |                                                               | ) 現地確認更新日 (                     |          |   |
| 現地確認行程名                                                                                                    |                                                                                                    |                                                                                                    |                                                               | ) 現地確認要領名 (                     |          |   |
|                                                                                                    | 1                                                                                                    |                                                                                                    |                                                               | 検索                              |          |   |
| 07 410                                                                                                    | * 1010.0                                                                                                    |                                                                                                    |                                                               |                                 |          |   |
| より記                                                                                                    | 羊細な絞り込                                                                                                    | み冬件が表示。                                                                                                    | さわます                                                          |                                 |          |   |
| 0.21                                                                                                    |                                                                                                    | (1) = (1) = (1) |                                                               |                                 | - 2      |   |
| $\rightarrow$ P                                                                                                    | 2.53                                                                                                    | 07米11712/10                                                                                                    |                                                               | 3/0                             |          |   |
|                                                                                                    | 2.53                                                                                                    |                                                                                                    |                                                               | 3/9                             |          |   |
|                                                                                                    | 2.53                                                                                                    | (1) (1) (1) (1) (1) (1) (1) (1) (1) (1)                                                                                                    |                                                               | 3/9                             |          |   |
| → F                                                                                                    | 2.53<br><sup>年3月1日</sup><br>2年3月31日                                                                                                    | 離谷市(共通)。                                                                                                    | ニイレみ 9 。<br>移動転用権利移動_行程017                                    | 3/9<br>0/3                      |          |   |
|                                                                                                    | 2.53<br>¥3月1日<br>22年3月31日<br>¥3月1日                                                                                                    | 離谷市(共通)。<br>離谷市(共通)。                                                                                                    | これにより。<br>移動転用権利移動_行程017<br>移動転用権利移動_行程017                    | 3/9<br>0/3<br>0/3               |          |   |
| ★ WIE       → F         ★ WIE       20221         ★ WIE       20221         ★ WIE       20221         ★ WIE       20222         ★ WIE       20228         ★ WIE       20228                                                                                                    | 2.53<br><sup>年3月1日</sup><br>2年3月31日<br><sup>年3月1日</sup><br>2年3月31日                                                                                                    | 離谷市(共通)。<br>離谷市(共通)。                                                                                                    | ニイレスタ。<br>移動転用権利移動_行程017<br>移動転用権利移動_行程015                    | 3/9<br>0/3<br>0/3               |          |   |
| ★ #12       → F         ★ #12       20224         ★ #12       20224         ★ #12       20224         ★ #12       20224         ★ #12       20224         ★ #12       20224         ★ #12       20224         ★ #12       20224         ★ #12       20224         ★ #12       20224                                                                                                    | 2.53<br><sup> <b>年</b>3月1日<br/>2年3月31日<br/><sup> <b>年</b>3月1日<br/>2年3月31日<br/><sup> <b>年</b>3月1日<br/>2年3月31日</sup></sup></sup>                                          | 離谷市(共通)。<br>離谷市(共通)。<br>離谷市(共通)。                                                                                                    | ニイレスタ。<br>移動転用権利移動_行程017<br>移動転用権利移動_行程015<br>移動転用権利移動_行程015  | 3/9<br>0/3<br>0/3<br>3/3        |          |   |
| →       F         ●       F         ●       F         ●       20221         ~202       ~202         ●       F         ●       F      > | 2.53<br><sup>年3月1日</sup><br><sup>2年3月31日</sup><br><sup>2年3月31日</sup><br><sup>2年3月1日</sup><br><sup>2年3月1日</sup><br><sup>2年3月1日</sup>                                     | 離谷市(共通)。<br>離谷市(共通)。<br>離谷市(共通)。                                                                                                    | 上1によ 9。<br>移動転用権利移動_行程017<br>移動転用権利移動_行程015<br>移動転用権利移動_行程018 | 3/9<br>0/3<br>0/3<br>3/3        |          |   |
| →       F         ★ #15       20221         ★ #15       20221         ★ #15       20221         ★ #15       20221         ★ #15       20221         ★ #15       20221         ★ #15       20221         ★ #15       20221         ★ #15       20221         ★ #15       20221         ★ #15       20221         ★ #15       20221         ★ #15       20221         ★ #15       20221         ★ #15       20221                                                                                                    | <ul> <li>2.53</li> <li>年3月1日</li> <li>2年3月31日</li> <li>年3月1日</li> <li>2年3月31日</li> <li>年3月1日</li> <li>2年3月31日</li> <li>年3月1日</li> <li>2年3月31日</li> <li>第3月1日</li> </ul> | 離谷市(共通)。<br>離谷市(共通)。<br>離谷市(共通)。<br>離谷市(共通)。                                                                                                    | ビイレスタ。<br>移動転用権利移動_行程017<br>移動転用権利移動_行程015<br>移動転用権利移動_行程018  | 3/9<br>0/3<br>0/3<br>3/3<br>0/3 |          |   |

◆表示説明

| なし<br>◆操作説明                                                                                                    | 現地確認行程一覧に表示される行程を<br>予定日で絞り込むことができます。<br>※詳細説明:P.54~P.55 | 「絞り込み」を<br>込み条件を表示<br>とより詳細な絞<br>とができます。                  | 選ぶとより詳細な絞り<br>します。もう一度選ぶ<br>り込み条件を閉じるこ |
|----------------------------------------------------------------------------------------------------|----------------------------------------------------------|-----------------------------------------------------------|----------------------------------------|
| <ul> <li>         ・・</li> <li>         ・</li> <li>         ・</li></ul> | ○ 前月 ○ 来月 ○ 期間指定                                         | Q 絞り込み                                                    |                                        |
| 担当者 一 現地確認行程名 一                                                                                                    |                                                          | 見地確認更新日(                                                  |                                        |
| 下記の条件で現地確認行程一覧に<br>できます。<br>→担当者:担当者名で絞り込む<br>→現地確認更新日:現地確認更                                                                                                    | 検索<br>表示される行程を絞り込むことが<br>ことができます<br>新日で絞り込むことができます       | 「検索」を選ぶことで指定した条件で現地<br>確認行程を検索し該当するものが現地確認<br>行程一覧にまっさわます |                                        |
| →現地確認行程名:現地確認行<br>→現地確認要領名:現地確認要                                                                                                    | 程名で絞り込むことができます<br>領名で絞り込むことができます                         | 1] 柱 見に衣小されより。                                            |                                        |

#### ◆予定日検索による表示範囲について

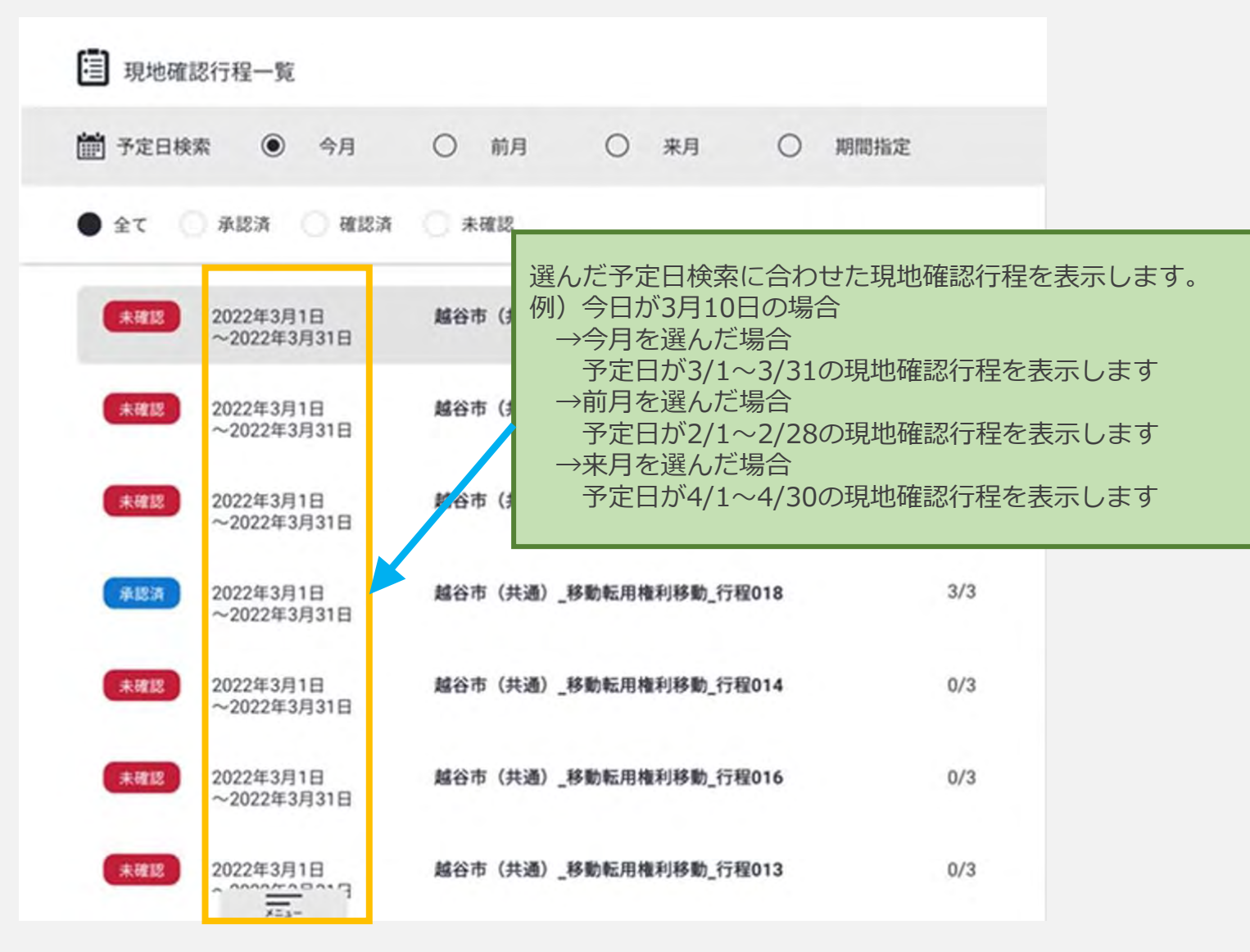

### 現地確認行程一覧画面機能説明 ~予定日検索(期間指定)~

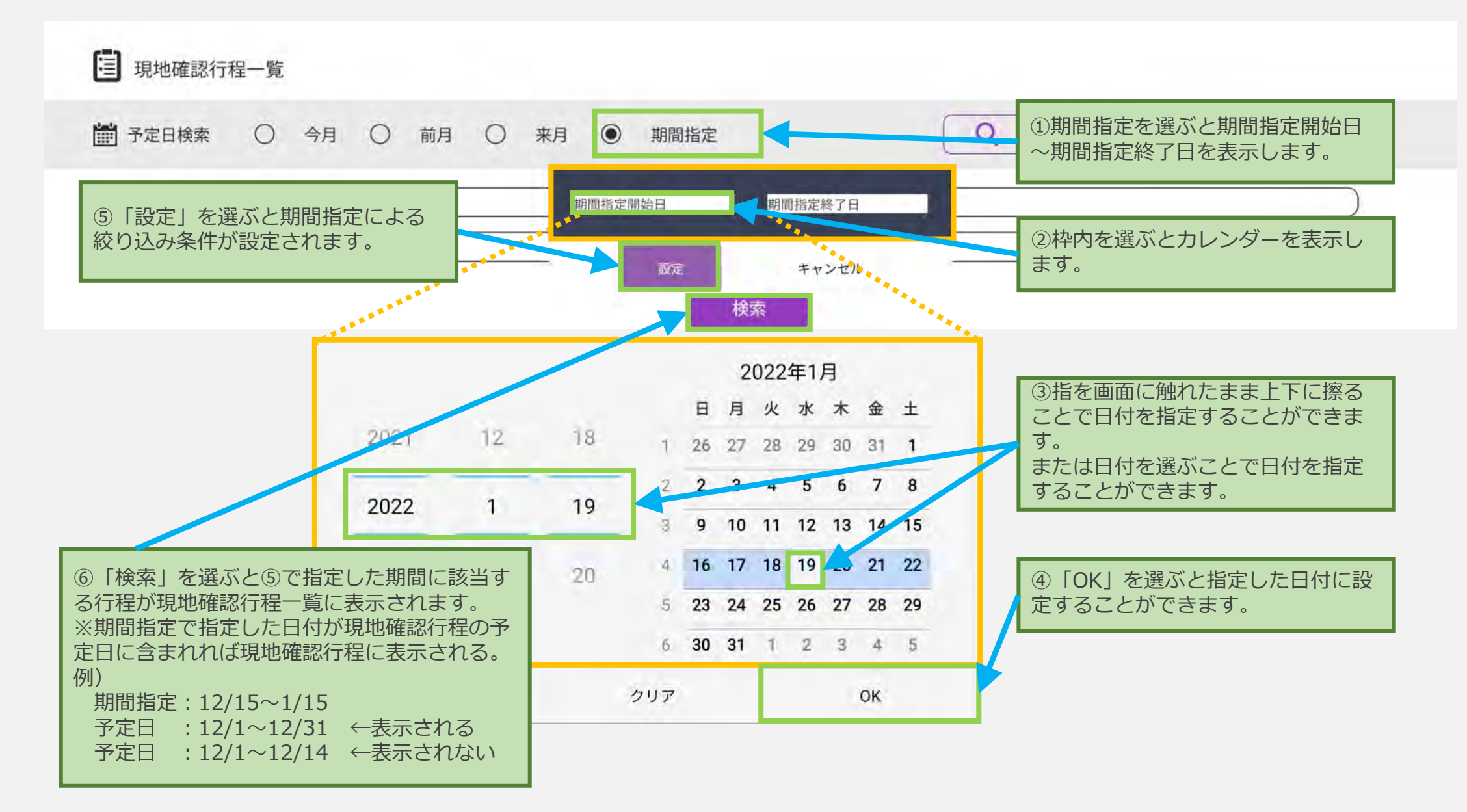

なし

### ◆操作説明

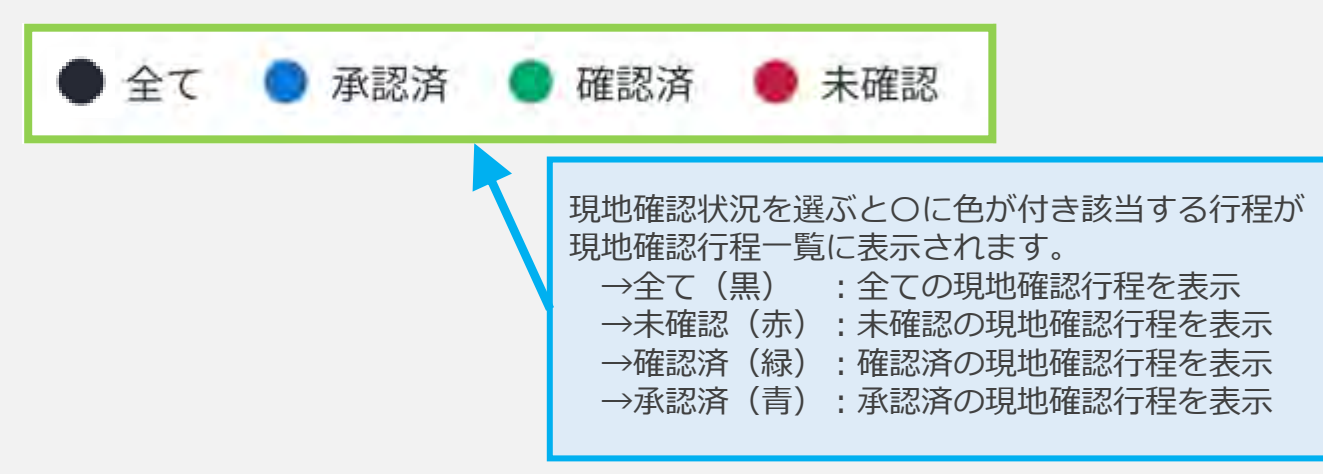

◆表示説明

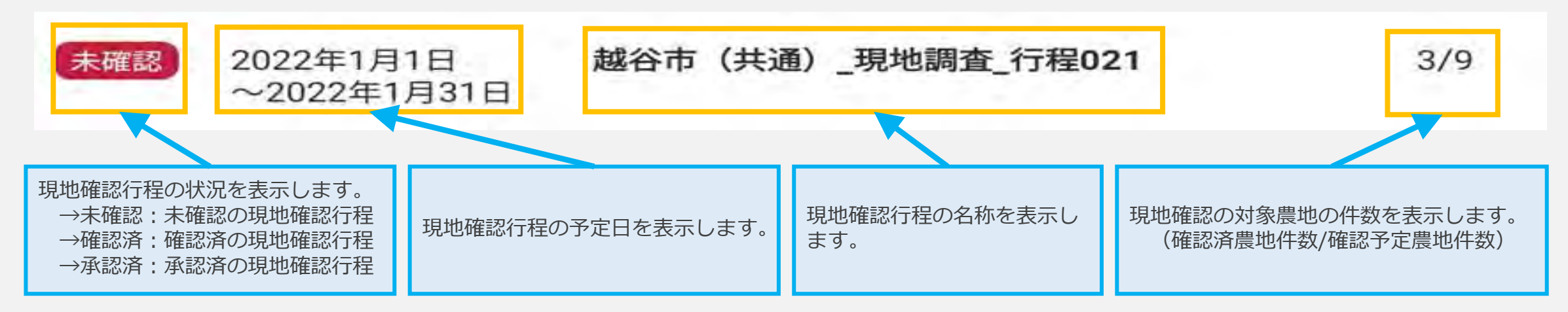

#### ◆操作説明

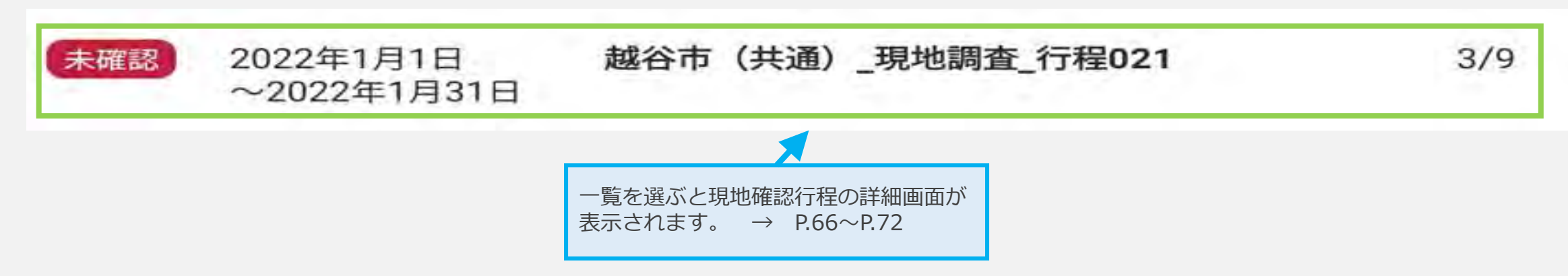

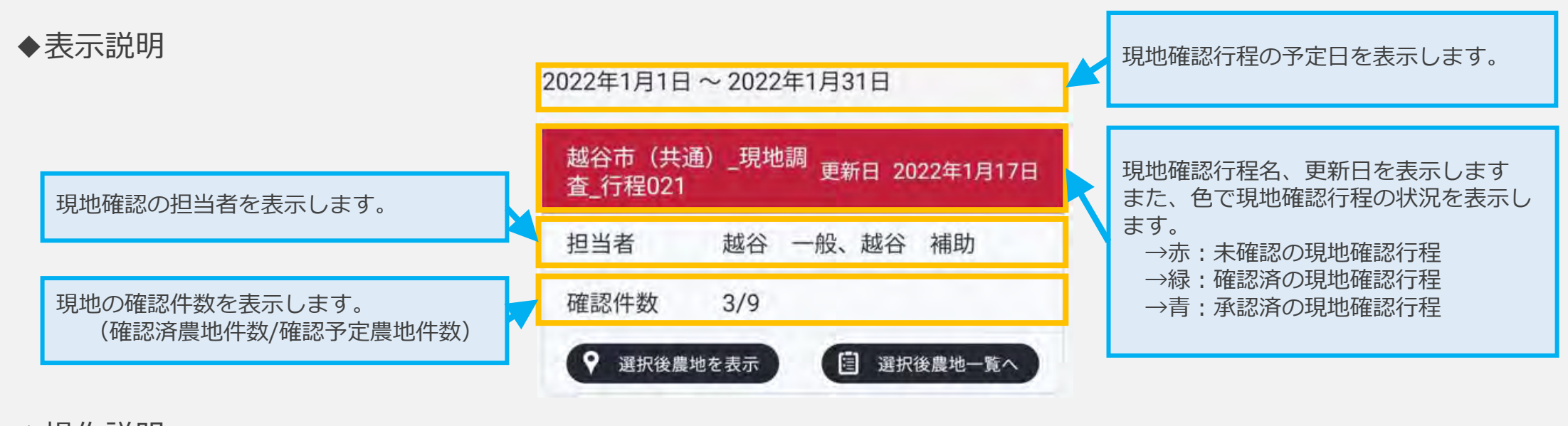

◆操作説明

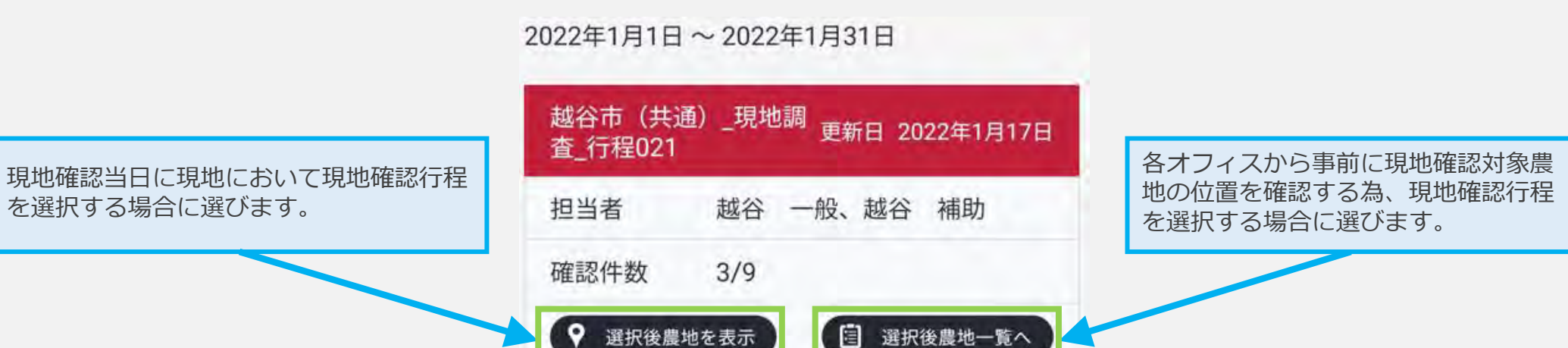

## 農地一覧画面構成説明(検索条件表示)

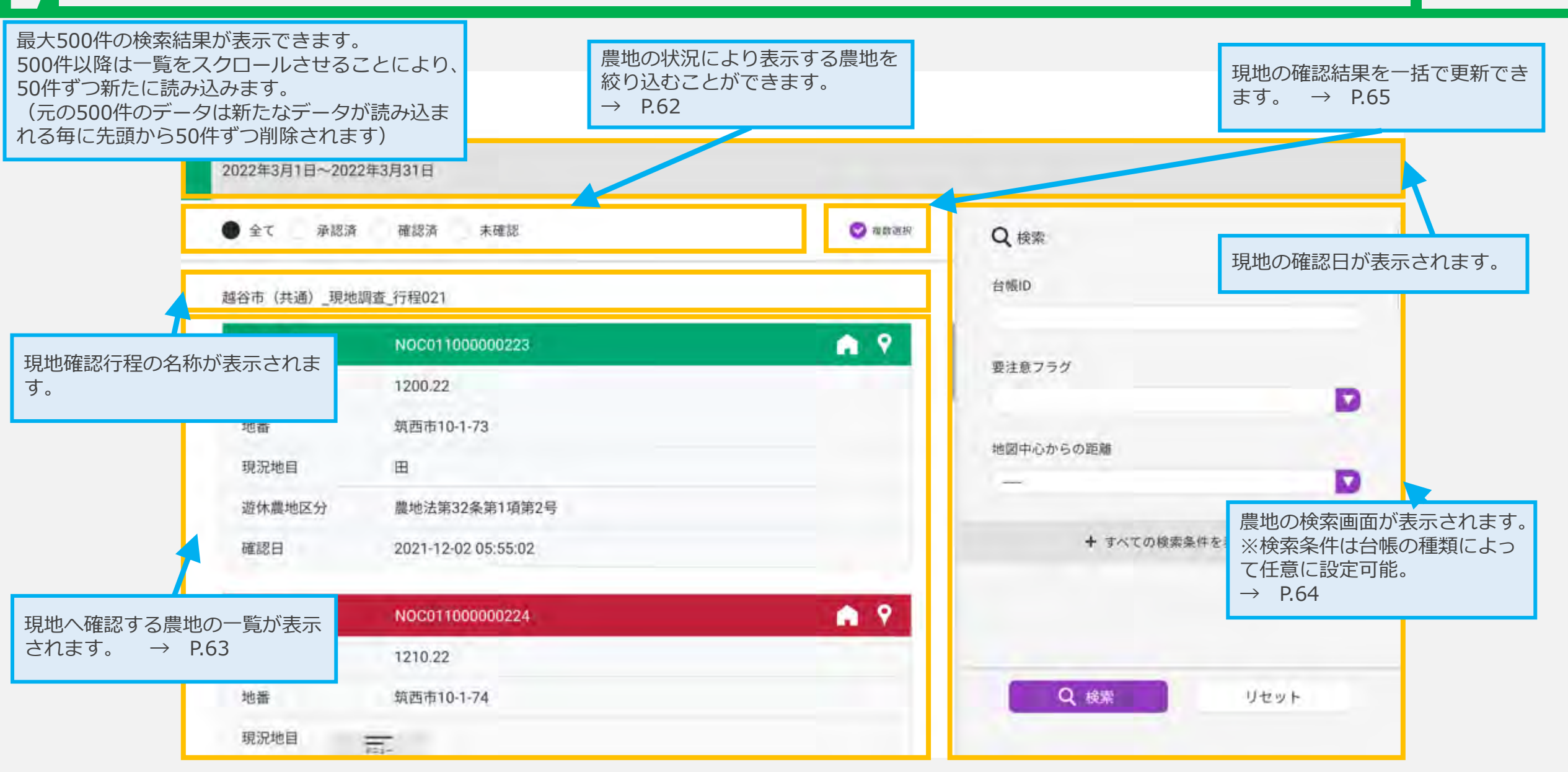

## 農地一覧画面構成説明(農地詳細表示)

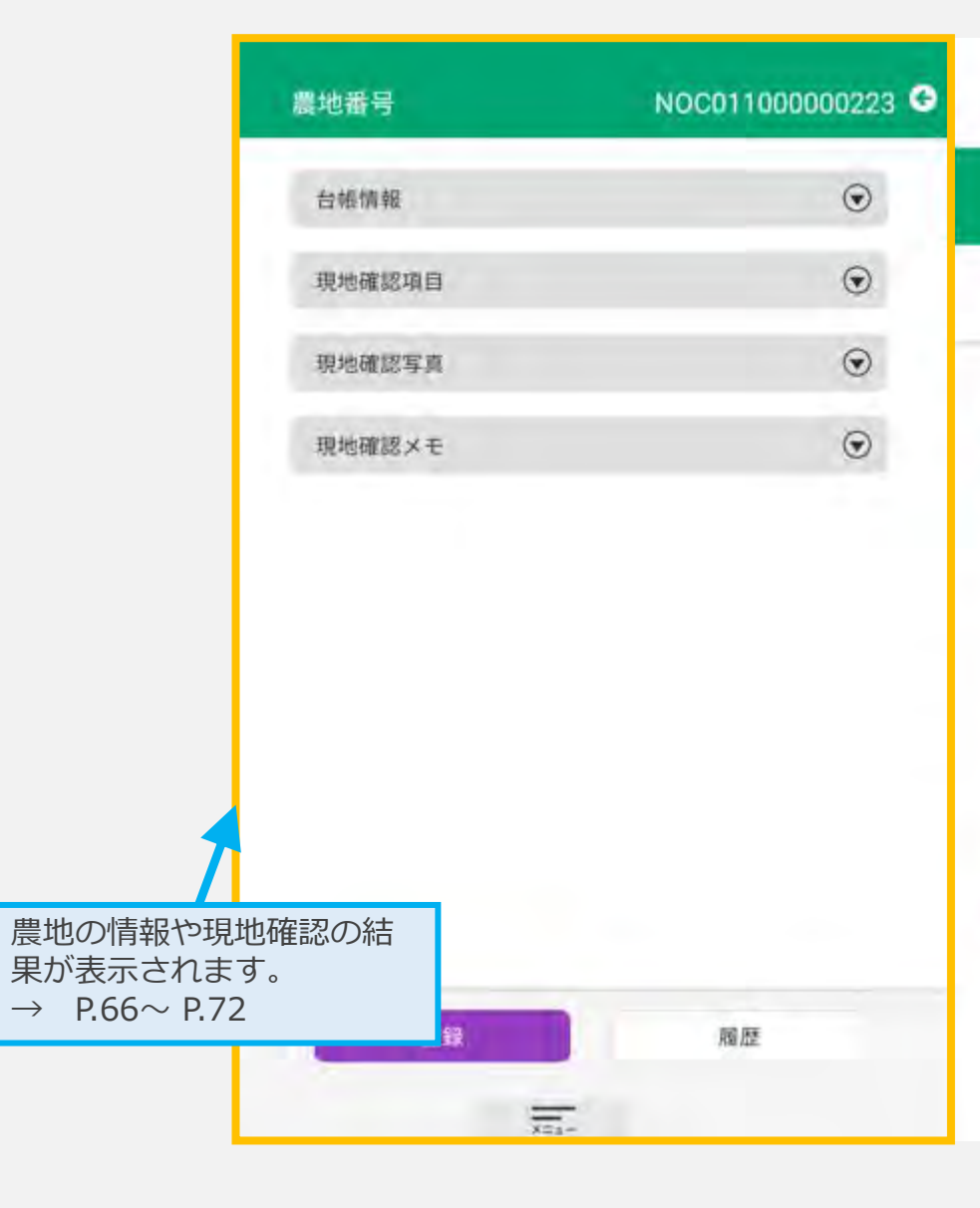

| 2 農地一覧                     |                     |        |
|----------------------------|---------------------|--------|
| 2022年3月1日~2022             | 年3月31日              |        |
| <ul> <li>全て 承認済</li> </ul> | 確認済 未確認             | ✓ 複数選択 |
| 越谷市(共通)_現地影                | 周查_行程021            |        |
| 農地番号                       | NOC01100000223      | A 9    |
| 現況面積                       | 1200.22             |        |
| 地番                         | 筑西市10-1-73          |        |
| 現況地目                       | 田                   |        |
| 遊休農地区分                     | 農地法第32条第1項第2号       |        |
| 確認日                        | 2021-12-02 05:55:02 |        |
| 農地番号                       | NOC01100000224      | A 9    |
| 現況面積                       | 1210.22             |        |
| 地番                         | 筑西市10-1-74          |        |
| 現況地目                       | 畑                   |        |

## 農地一覧画面構成説明(一括更新設定表示)

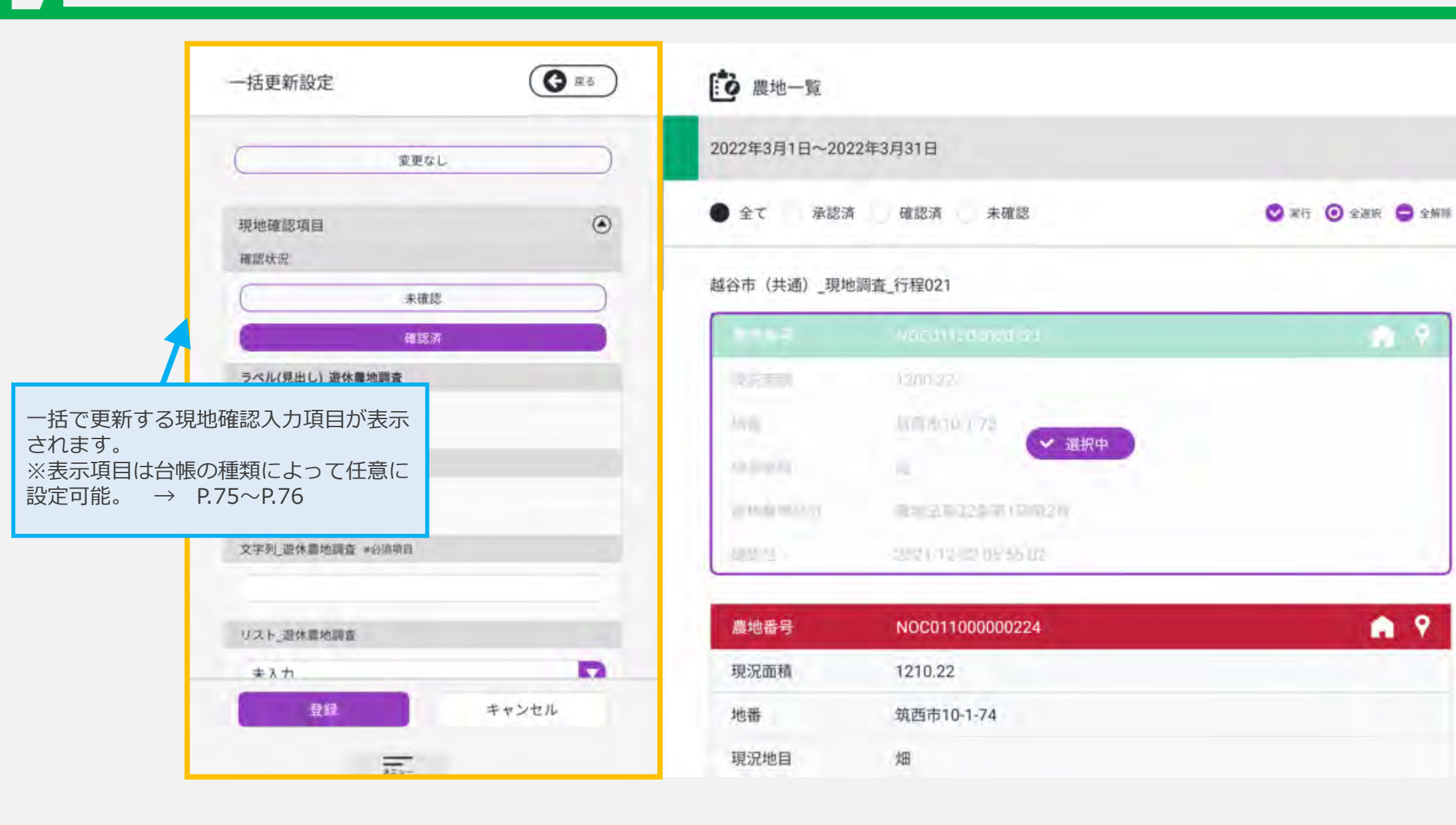

#### ◆表示説明

なし

#### ◆操作説明

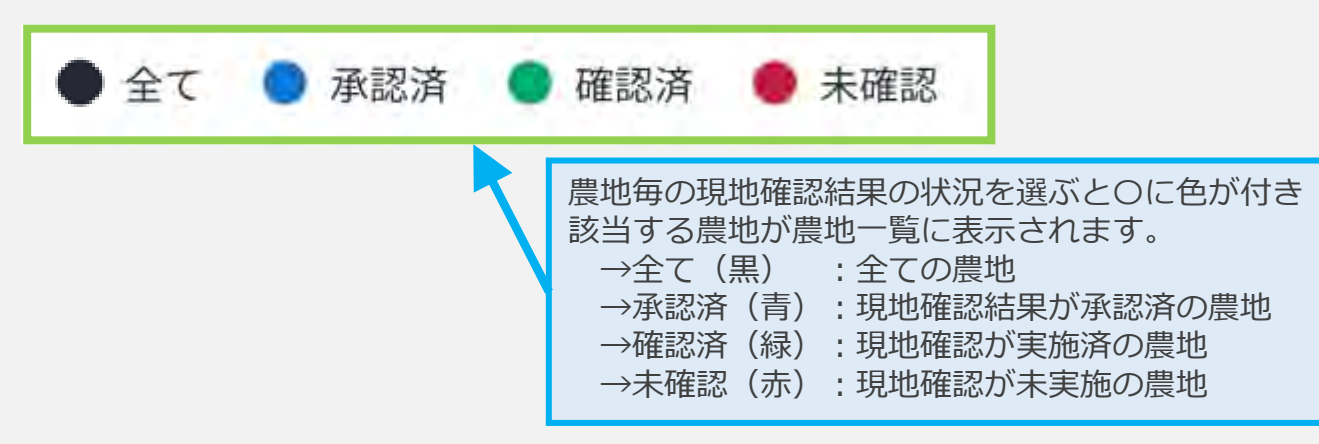

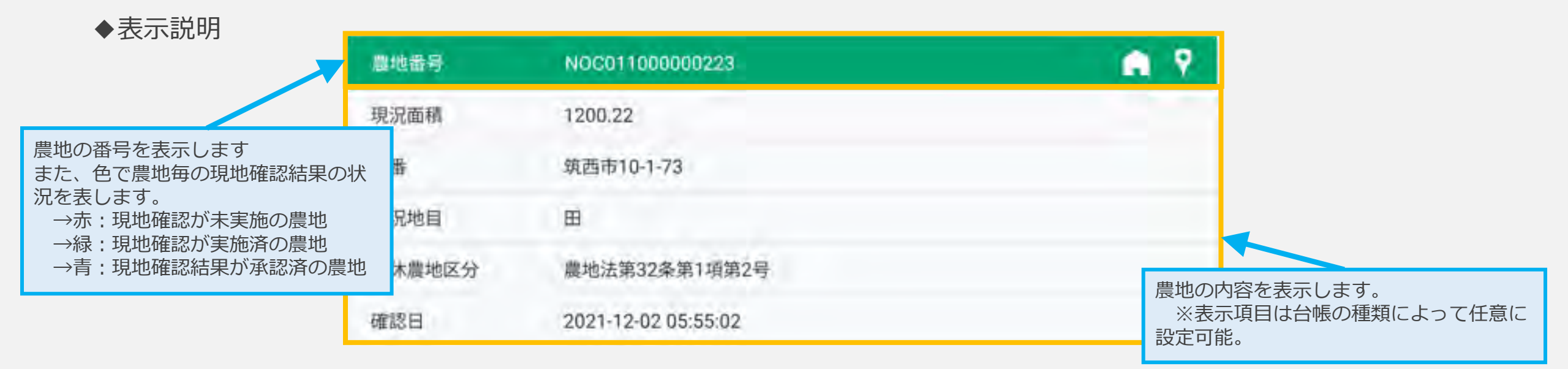

#### ◆操作説明 G. 9 農地番号 NOC011000000223 現況面積 1200.22 黄色の枠内を選ぶと農地の位置を地図で表 筑西市10-1-73 番 示します。 → P.73~P.74 緑の枠内を選ぶと農地の詳細画面が表 示されます。 → $P.66 \sim P.72$ 況地目 B 黄色の枠内を選ぶとホーム画面に移動して 対象の農地を地図の中心で表示します。 遊休農地区分 農地法第32条第1項第2号 $\rightarrow$ P.32 $\sim$ P.50 確認日 2021-12-02 05:55:02

◆表示説明

なし

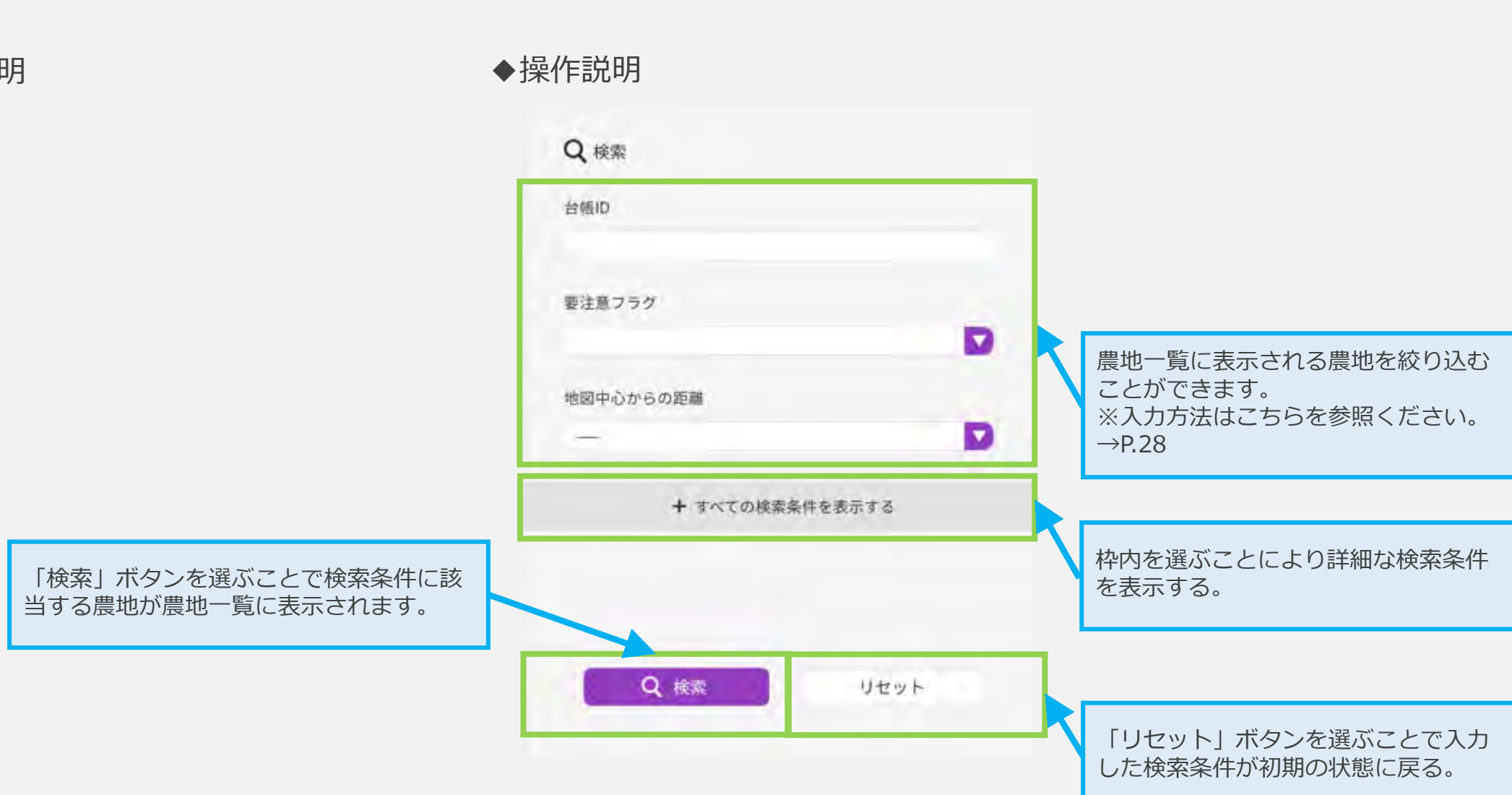

| なし<br>操作説明                          | その枠内を選ぶと一括更新メニューが<br>表示される。                                       | <ul> <li>一括更新メニューについて</li> <li>→実行 : 一括更新設定画面を表示します → P.75~P.</li> <li>→全選択 : 農地を全て選択中にします</li> <li>→全解除 : 農地の選択を解除します</li> </ul> |
|-------------------------------------|-------------------------------------------------------------------|----------------------------------------------------------------------------------------------------|
| ❷ 複数選択                              |                                                                   | 新 🧿 全選択 🤤 全解除                                                                                                    |
|                                     |                                                                   |                                                                                                    |
| ● 全て 承認済                            | 確認済未確認                                                            | 愛 実行    ② 全選訳    ② 全選館                                                                                                    |
| 越谷市 (井通) 現地                         | 圖查 行程021                                                          |                                                                                                    |
| REALING AND THE                     | NATE I THE OF I                                                   |                                                                                                    |
|                                     | uituren kunningeren                                               |                                                                                                    |
| 8251                                | NRGUT (UD0100 2003                                                |                                                                                                    |
| 10.200<br>10.兄童稲                    | NOCOT (100000) 2023<br>(1200.22)                                  | 紫の枠内を選ぶと農地が選択中になります。                                                                                                    |
| 税兄童橋<br>地番                          | HIGGU HIDDOOL 2008<br>1200-22<br>筑西市10-1-73                       | 案の枠内を選ぶと農地が選択中になります。<br>選択中の農地が一括更新の対象となります。                                                                                      |
| 现况面标<br>地册<br>和说地目                  | HOGOT HIDDOOL edits<br>1200.22<br>筑西市10-1-73<br>田                 | 紫の枠内を選ぶと農地が選択中になります。<br>選択中の農地が一括更新の対象となります。                                                                                      |
| 12日<br>初兄面和<br>地番<br>和兄地目<br>近休信地区分 | HIGHT HINDDOL 2003<br>1200 22<br>筑西市10-1-73<br>日<br>当他法策32条第1項集2号 | 紫の枠内を選ぶと農地が選択中にな<br>ります。<br>選択中の農地が一括更新の対象とな<br>ります。                                                                              |

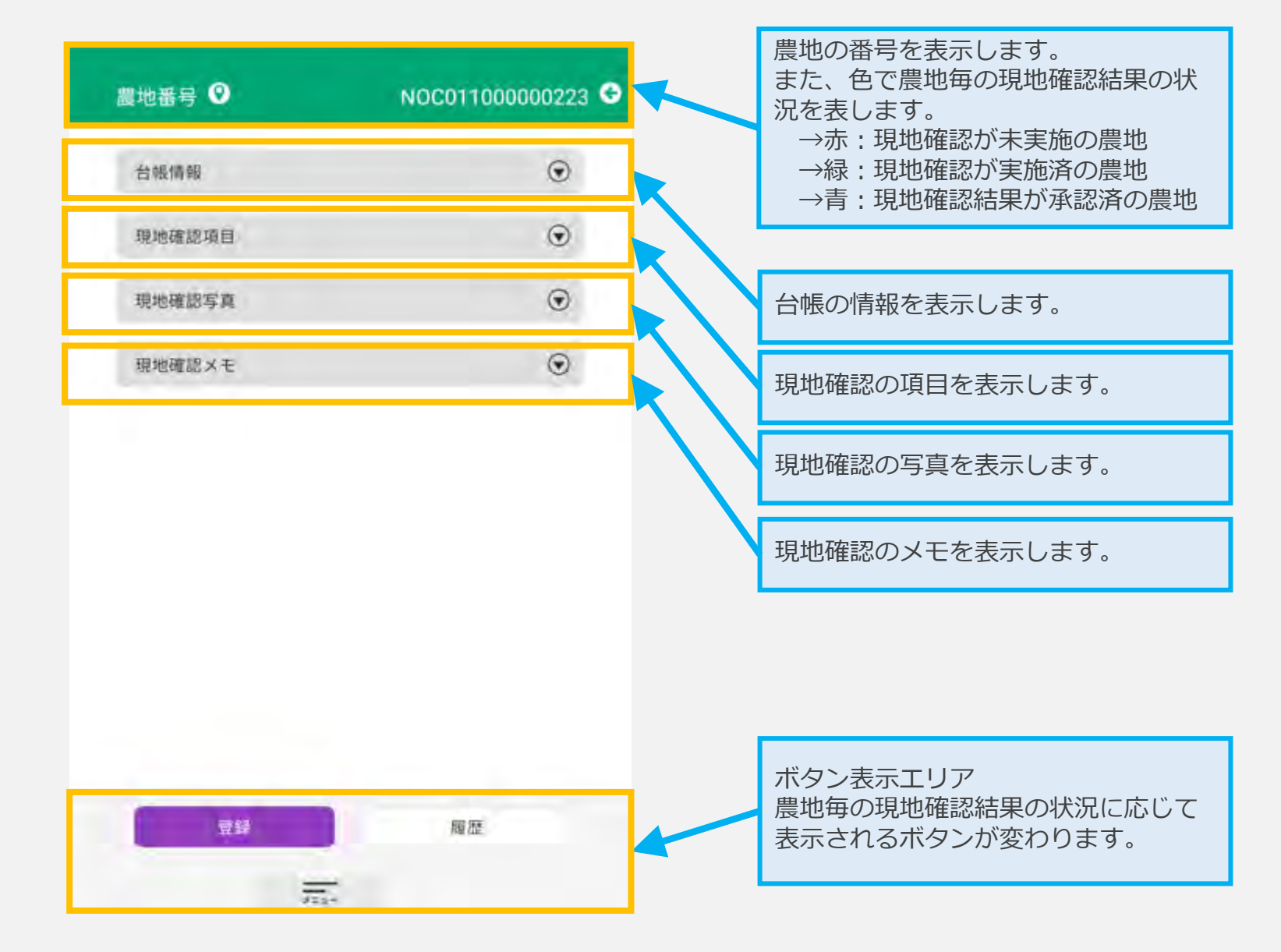

### 農地詳細画面機能説明 ~農地詳細画面~

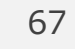

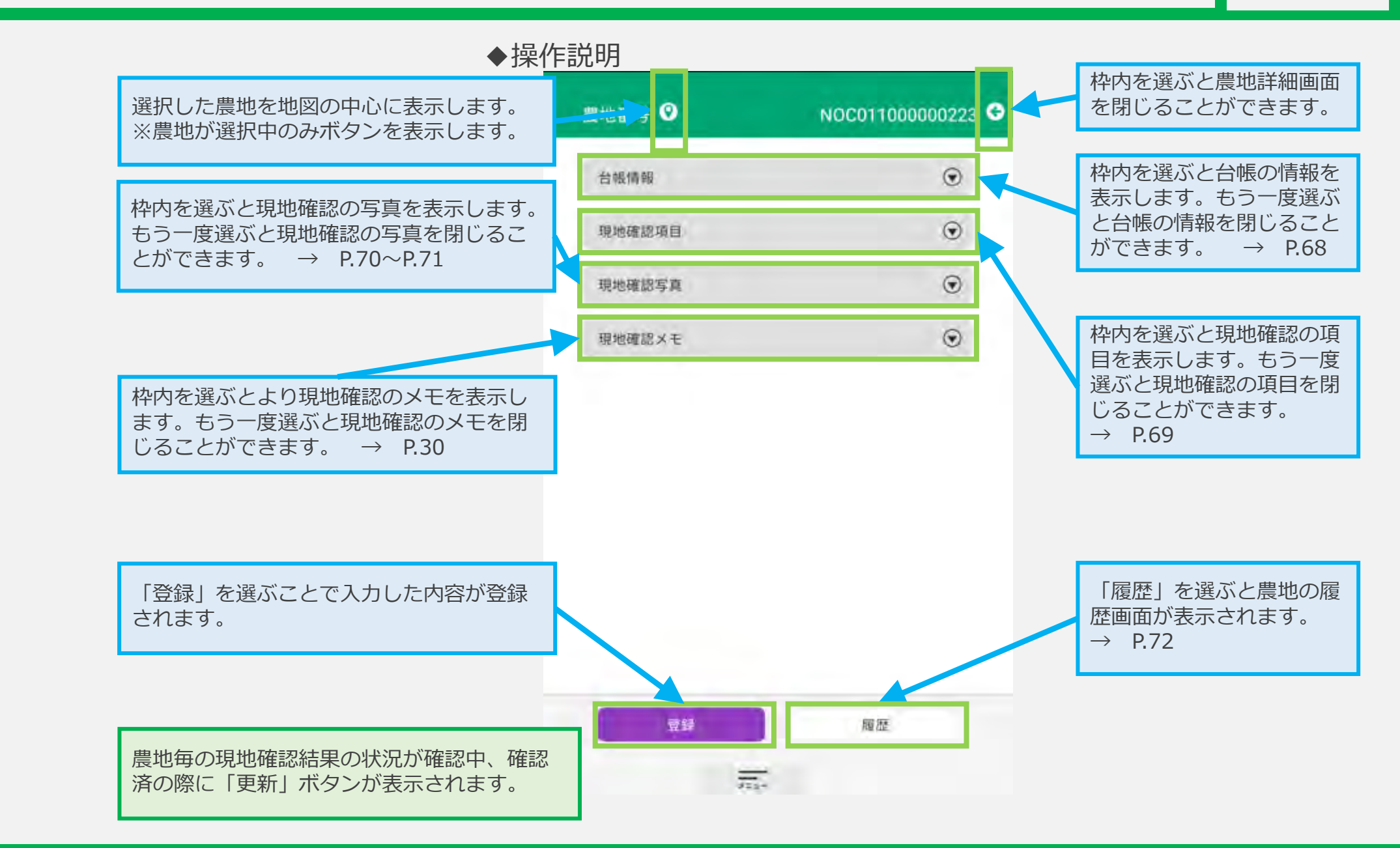

### ◆表示説明

なし

## 農地詳細画面機能説明 ~台帳情報~

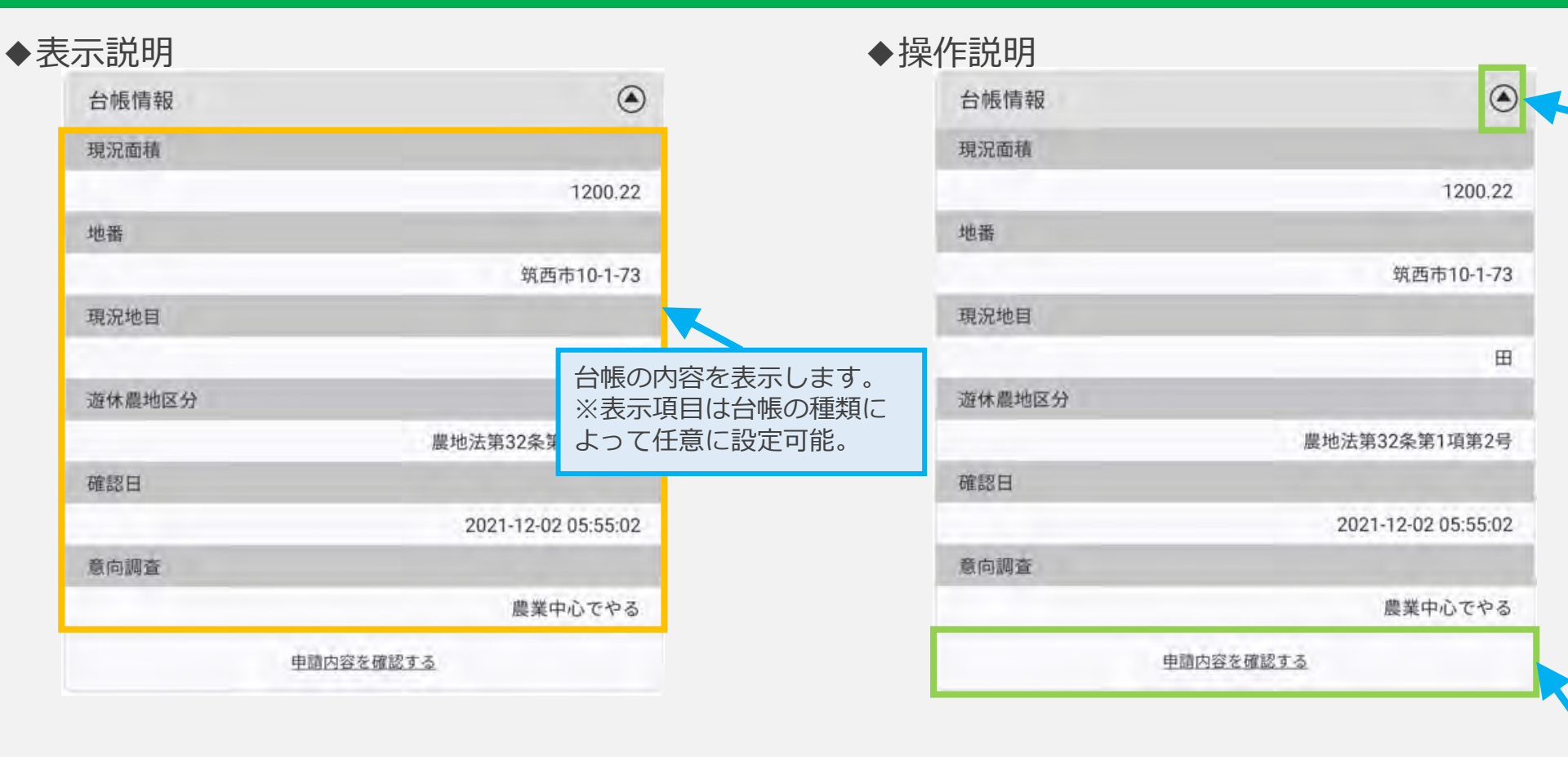

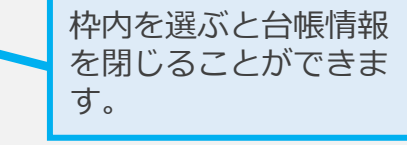

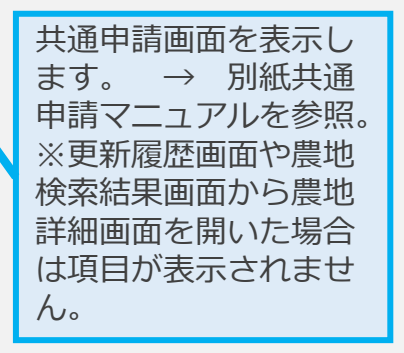

68

# 農地詳細画面機能説明 ~現地確認項目~

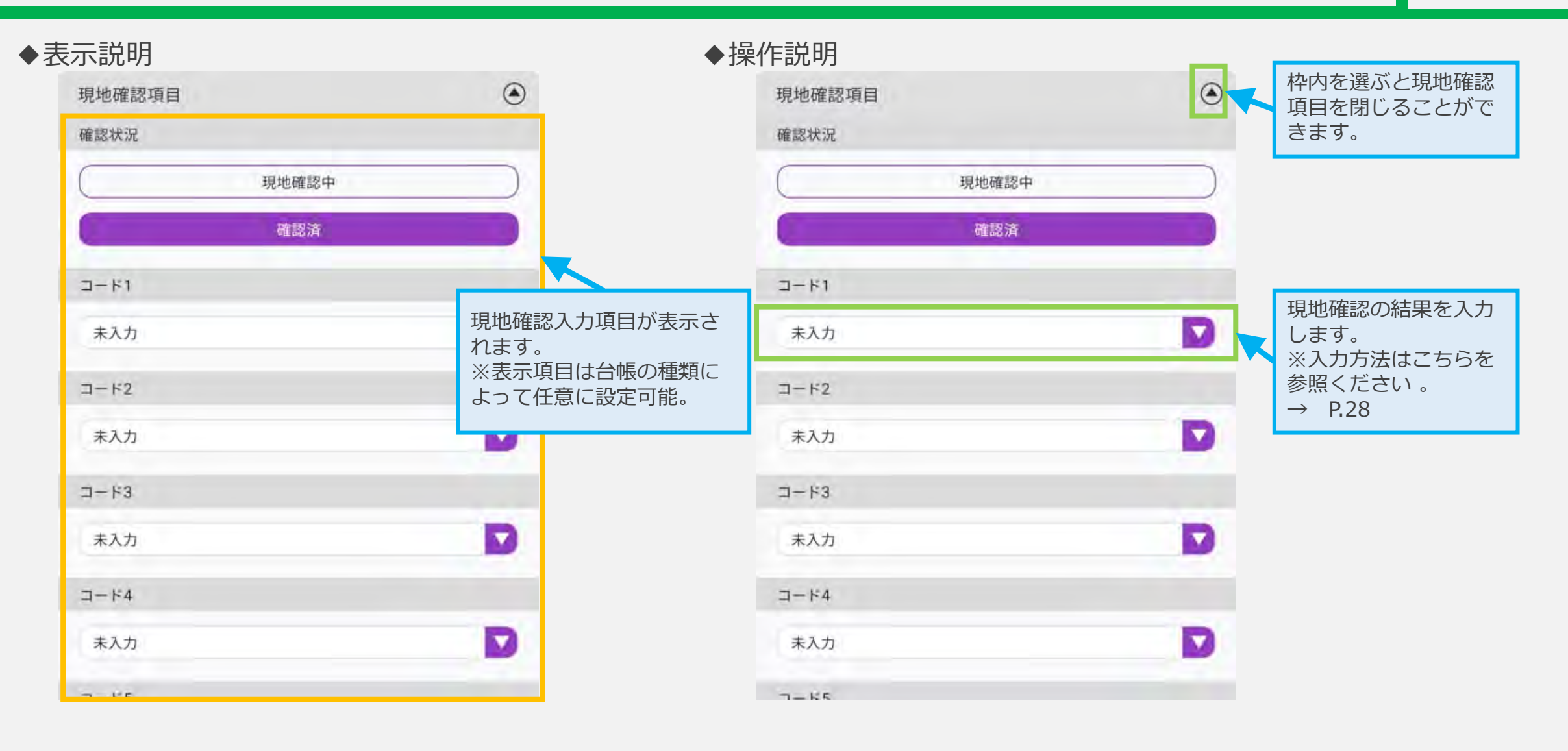

## 農地詳細画面機能説明 ~現地確認写真~

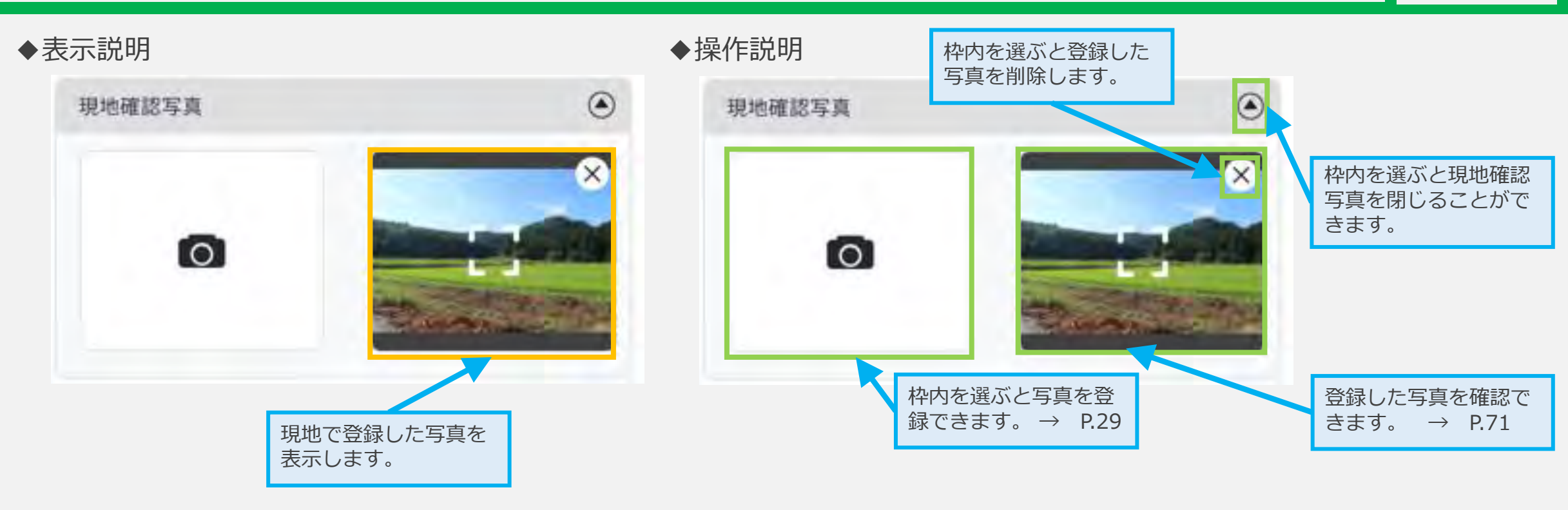

# 農地詳細画面機能説明 ~現地写真確認画面~

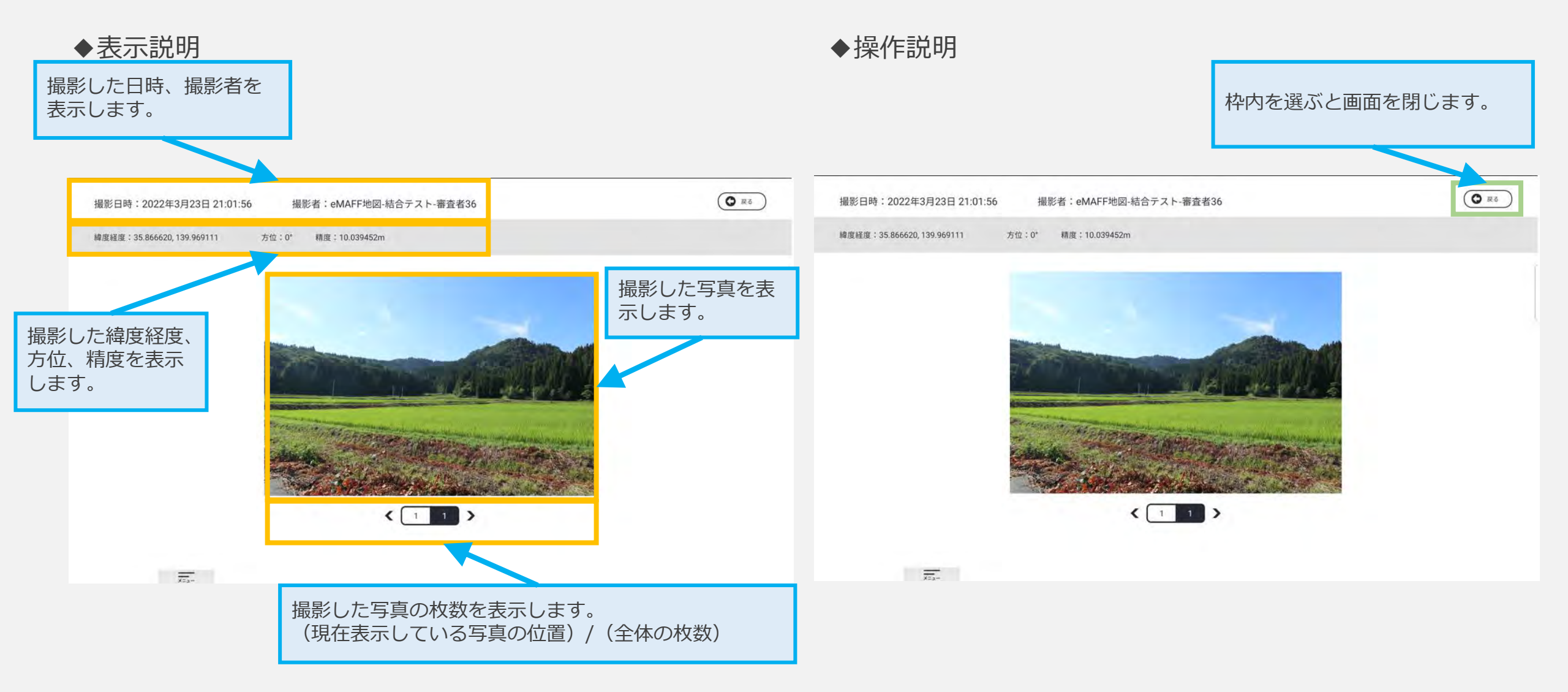
### 農地詳細画面機能説明 ~現地確認更新履歴画面~

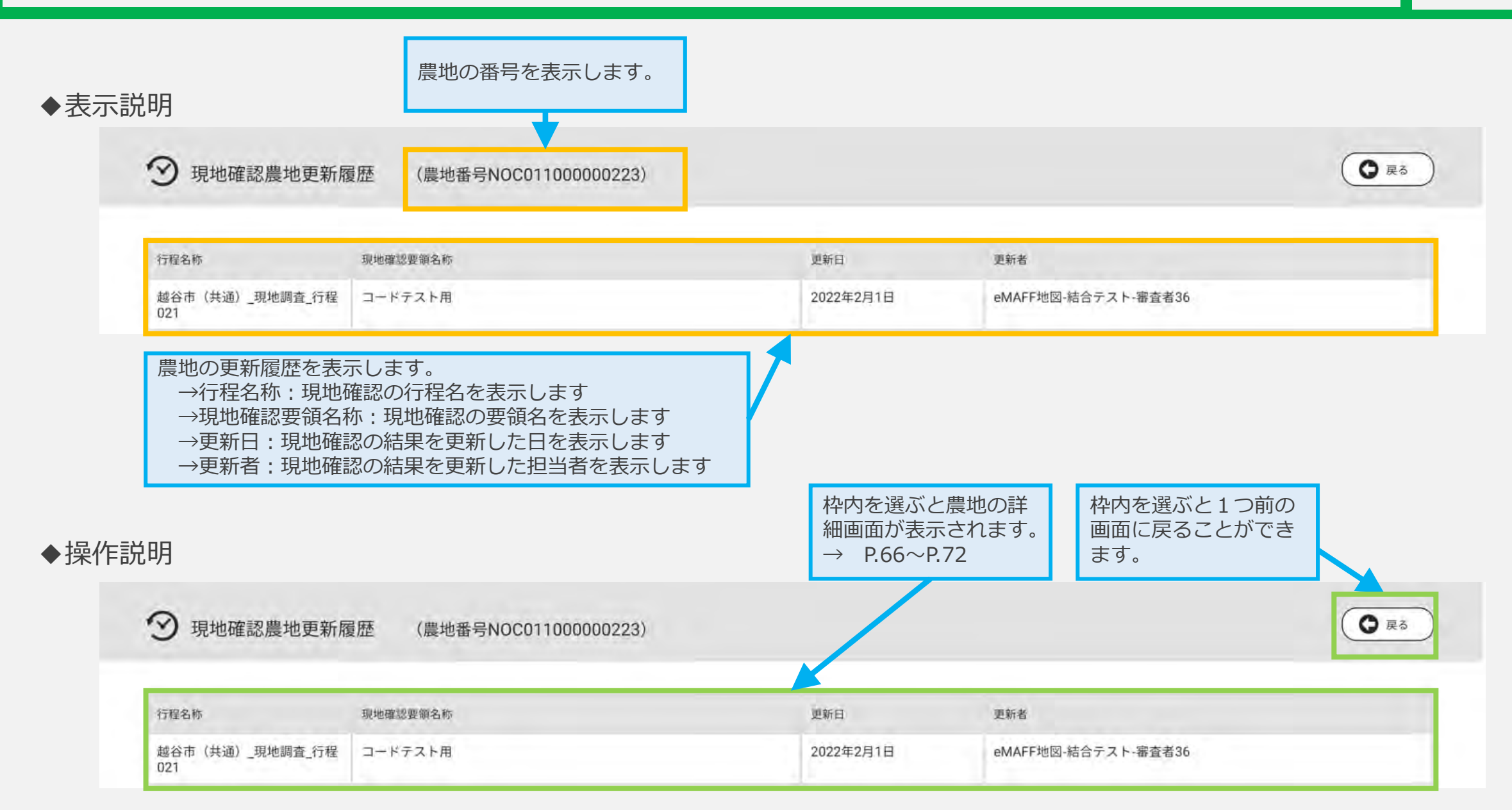

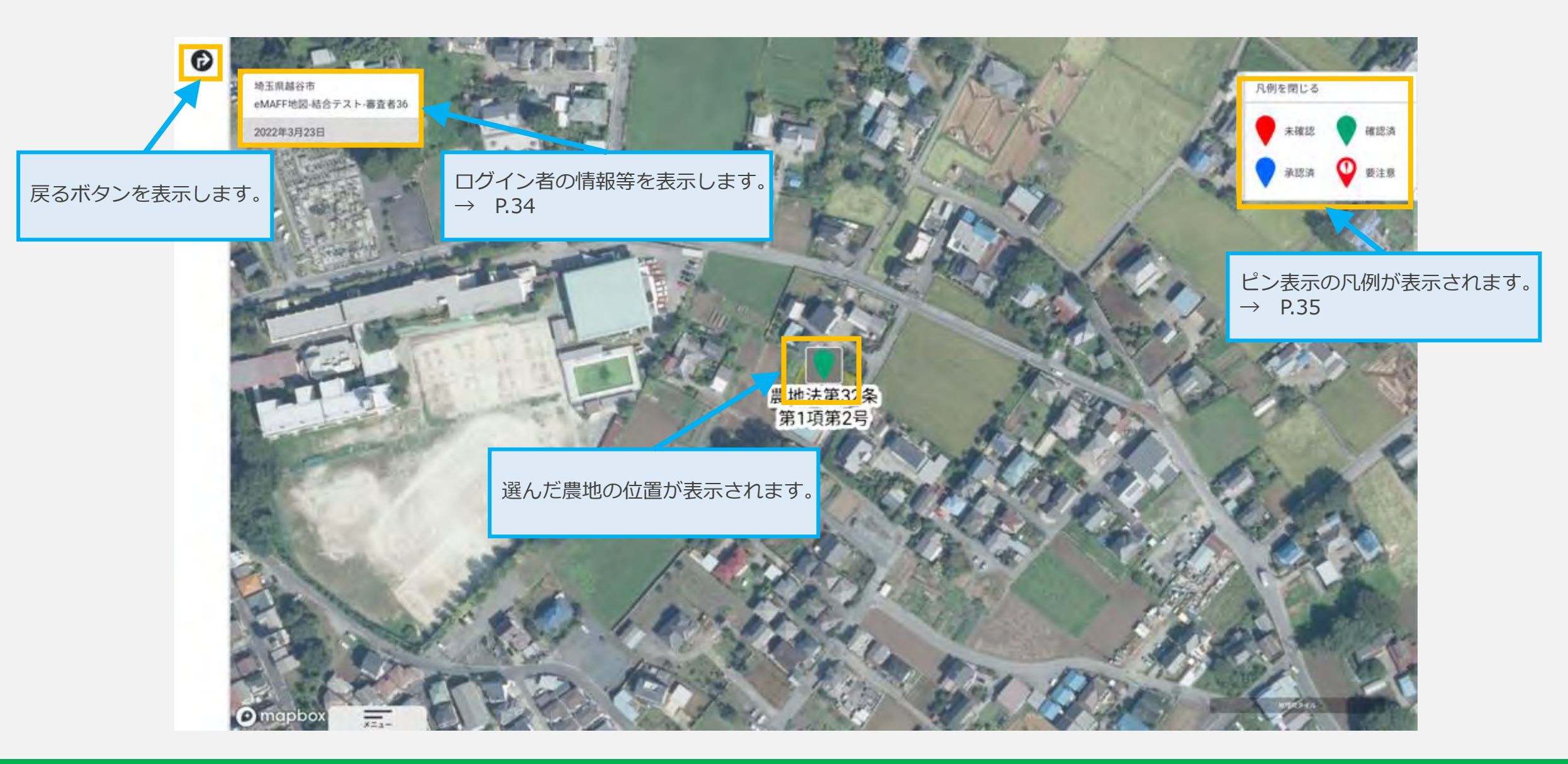

◆表示説明

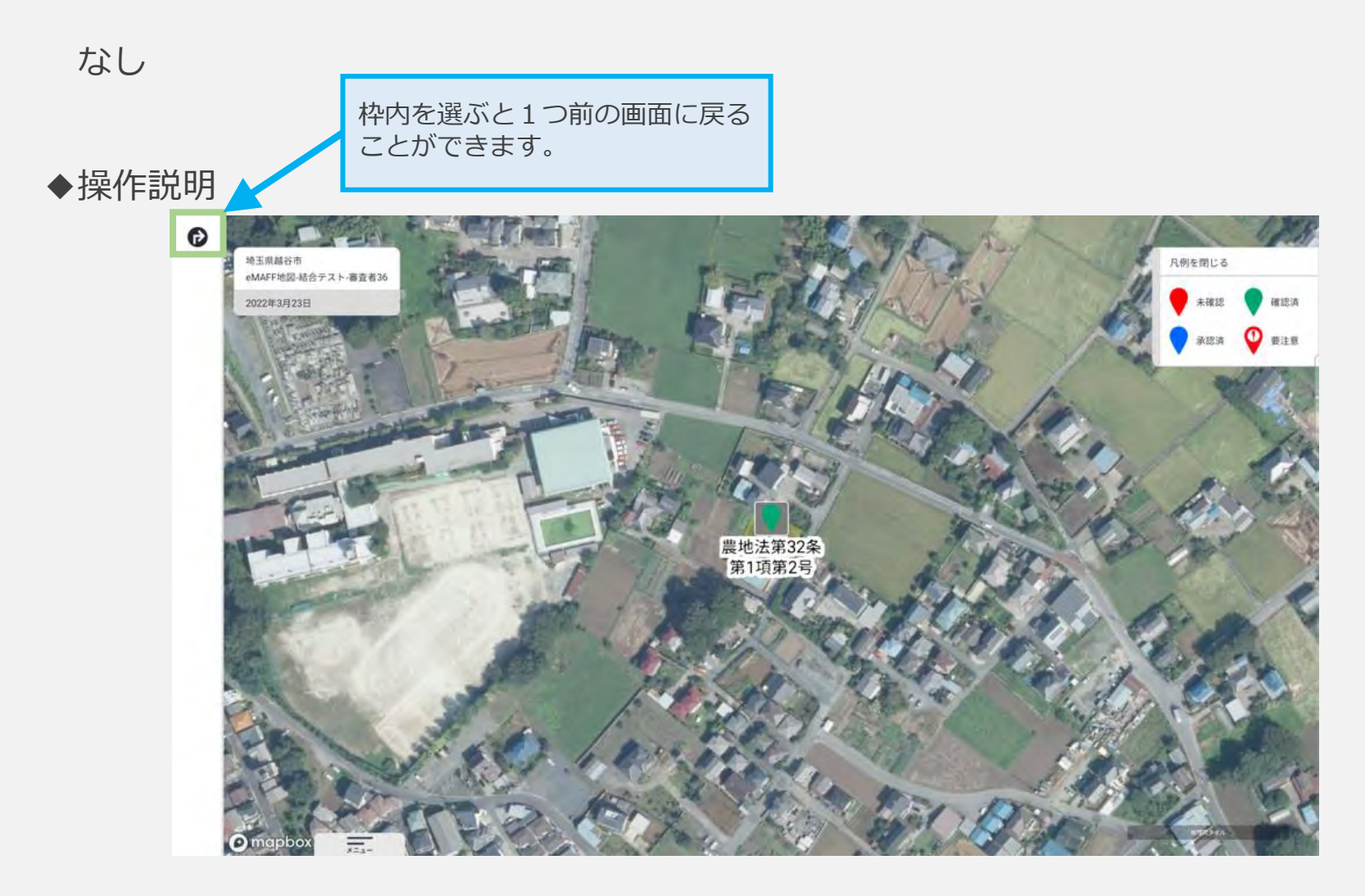

【農林水産省地理情報共通管理システム(eMAFF地図)】現地確認アプリ利用マニュアル第1.03版

### 一括更新設定画面構成説明

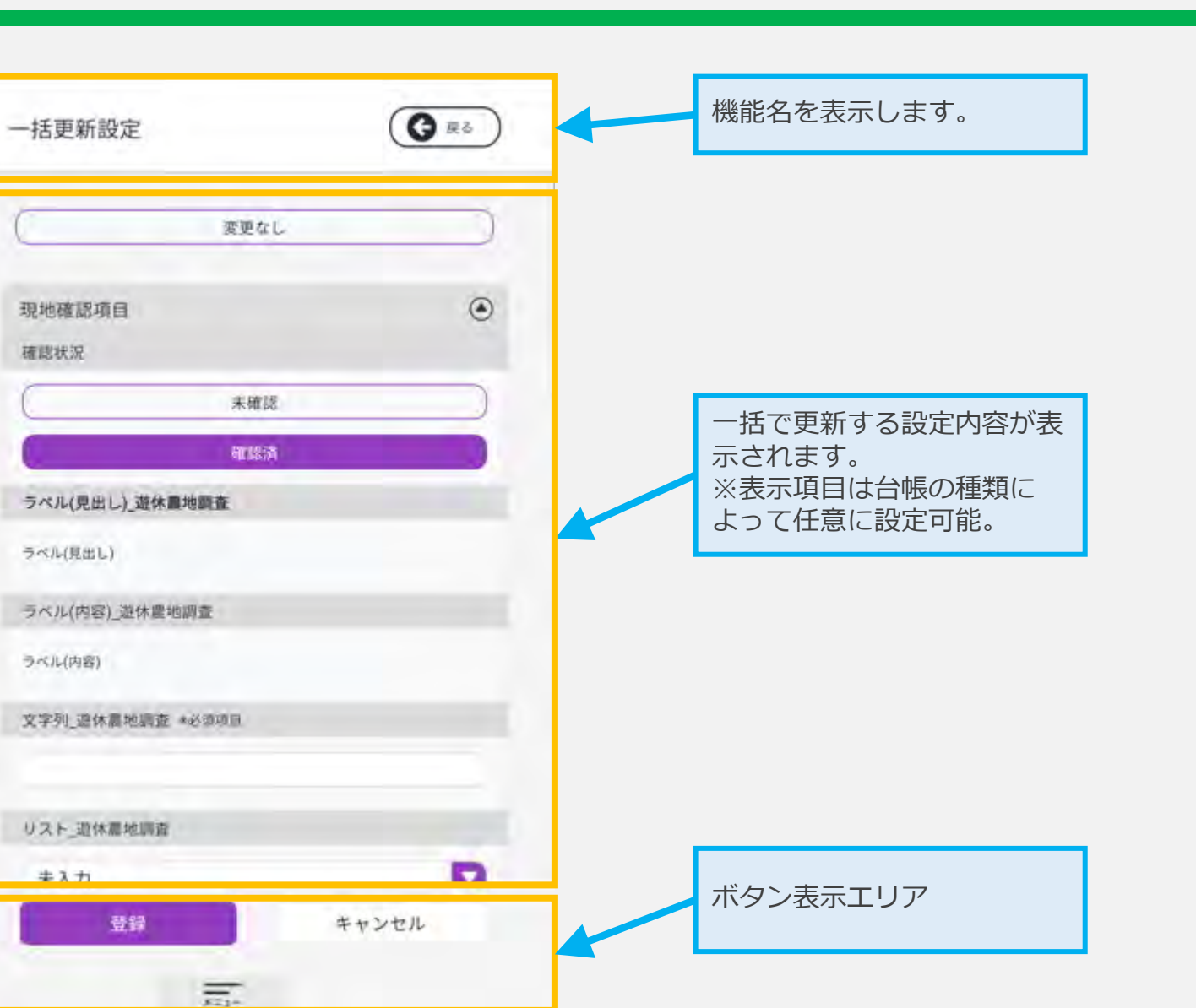

## 一括更新設定画面機能説明~一括更新の設定~

◆表示説明

なし

| Tabel Nitike     現地確認の結果に変更が無いなっのボタンを選択します。       現地確認の結果を入力します。       現地確認の結果を入力します。       現地確認の結果を入力します。       現地確認の結果を入力します。       第400       夏なん       日本の       日本の                                                                                                    | <u>「記明</u>    | -     | 0           | 枠内を選ぶと画面を閉じます。                 |
|----------------------------------------------------------------------------------------------------|---------------|-------|-------------|--------------------------------|
| <ul> <li>         選択し         <ul> <li></li></ul></li></ul>                                                                                                    | 一括更新設定        |       | <b>G</b> RO |                                |
| <ul> <li>現地確認項目</li> <li>確認状況</li> <li>正確論</li> <li>可以(見出し) 進休園地醸査</li> <li>ラベル(見出し)</li> <li>ラベル(見出し)</li> <li>ラベル(見出し)</li> <li>ラベル(見出し)</li> <li>ラベル(用面)</li> <li>ラベル(用面)</li> <li>フベル(内面)</li> <li>ブベル(内面)</li> <li>ブベロ)</li> <li>ブベル(内面)</li> <li>ブベル(内面)</li></ul>                                                |               | 変更なし  |             | 現地確認の結果に変更が無い場<br>このボタンを選択します。 |
| <ul> <li>株確認</li> <li>様態次</li> <li>様態次</li> <li>様態次</li> <li>現地確認の結果を入力します。</li> <li>※入力方法はごちらを参照くだ</li> <li>→ P.28</li> <li>パレ(現出し)</li> <li>ブベル(現出し)</li> <li>ブベル(内容),並休農地調査</li> <li>ラベル(内容)</li> <li>文字列, 違休農地調査</li> <li>メジカ河国</li> <li>リスト, 遺休農地調査</li> <li>キジカ河国</li> <li>日本</li> <li>日本</li> <li>日本</li> <li>日本</li> <li>日本</li> </ul>                                                                                                    | 現地確認項目        |       | ۲           |                                |
| <ul> <li>確認済</li> <li>ラベル(見出し)、遊休園地顕査</li> <li>ラベル(内容)、逆休園地顕査</li> <li>ラベル(内容)</li> <li>文水川(内容)</li> <li>文休園・地園査</li> <li>ラベル(内容)</li> <li>文字列、遊休園・地園査</li> <li>リスト、近休園・地園査</li> <li>オンキ</li> <li>登録</li> <li>エンキ</li> <li>※入力方法はこちらを参照くガー<br/>→ P.28</li> <li>※入力方法はこちらを参照くガー<br/>→ P.28</li> <li>(ご会場)</li> <li>(ご会場)</li> <li>(ご会場)</li> <li>(ご会場)</li> <li>(ご会場)</li> <li>(ご会場)</li> <li>(ご会場)</li> <li>(ご会場)</li> <li>(ご会場)</li> <li>(ご会場)</li> <li>(ご会場)</li> <li>(ごちらを参照くガー</li> <li>(ごちらを参照くガー</li> <li>(ごっちらを参照くガー</li> <li>(ごっちらを参照くガー</li> <li>(ごっちらを参照くガー</li> <li>(ごっちらを参照くガー</li> <li>(こちららを参照くガー</li> <li>(こちららを変加)</li> <li>(こちららを変加)</li> <li>(こちららを変加)</li> <li>(こちららを変加)</li> <li>(こちららのの)</li> <li>(こちららを変加)</li> <li>(こちららを変加)</li> <li>(こちらのの)</li> <li>(こちらのの)</li> <li>(こちらの</li></ul> | GERGOL/A      | 禾確認   |             | 現地確認の結果を入力します。                 |
| <ul> <li>ラベル(見出し),遊休園地園査</li> <li>ラベル(見出し),遊休園地園査</li> <li>ラベル(内容),近休園地園査</li> <li>ラベル(内容)</li> <li>文水川,四休園地園査 *必須項目</li> <li>リスト,還休園地園査</li> <li>オ・オ</li> <li>              日         </li> <li>             日</li> <li>             日</li> <li>             日</li> <li>             日</li> </ul> <li>             日</li> <li>             日</li> <li>             日</li> <li>             日</li> <li>             日</li> <li>             日</li> <li>             日</li> <li>             日</li> <li>             日</li> <li>             日</li> <li>             日</li> <li>             日</li> <li>             日</li> <li>             日</li> <ul>             H             Linit             Linit             Li</ul>                                                                                                    |               | arus) |             | ※入力方法はこちらを参照くだ<br>→ P.28       |
| <ul> <li>ラベル(見出し)</li> <li>ラベル(内容) 遊休農地調査</li> <li>ラベル(内容)</li> <li>文字列, 遠休農地調査</li> <li>サンセル</li> <li>プジア</li> <li>プジア</li> <li>デジア</li> <li>プジア</li> <li>プジア</li> <li>プジア</li> <li>プジア</li> <li>プジア</li> <li>プジア</li> <li>プジア</li> <li>プジア</li> <li>プジア</li> <li>プジア</li> <li>プジア</li> <li>プジア</li> <li>プジア</li> <li>プジア</li> <li>プジア</li> <li>プジア</li> <li>プジア</li> <li>プジア</li></ul>                                                                                                    | ラベル(見出し)_遊休園地 | 調査    |             |                                |
| <ul> <li>ラベル(内容) 遊休豊地調査</li> <li>ラベル(内容)</li> <li>文字列 遊休園地調査 *必須須回</li> <li>リスト 遊休園地調査</li> <li>サンセル</li> <li>受容</li> <li>キャンセル</li> </ul>                                                                                                    | ラベル(見出し)      |       |             |                                |
| ラベル(内容)                                                                                                    | ラベル(内容)_遊休農地調 | Ξ.    |             |                                |
| 文字列,還休農地調査 *必須項目       リスト,遺休農地調査       サスト,遺休農地調査       キスキ       登録       キャンセル                                                                                                    | ラベル(内容)       |       |             | 「登録」を選ぶと現地確認結果<br>ンターに登録する。    |
| <i>リスト 遺体農地調査</i><br>+ 1 +<br>登録     キャンセル<br>キャンセル<br>キャンセル<br>キャンセル                                                                                                    | 文字列_還休晨地調查 *必 | 208   |             |                                |
| リスト     リスト     単     単     ・     ・     ・     ・     ・     ・     ・     ・     ・     ・     ・     ・     ・     ・     ・     ・     ・     ・     ・     ・     ・     ・     ・     ・     ・     ・     ・     ・     ・     ・     ・     ・     ・     ・     ・     ・     ・     ・     ・     ・     ・     ・     ・     ・     ・     ・     ・     ・     ・     ・     ・     ・     ・     ・     ・     ・     ・     ・     ・     ・     ・     ・     ・     ・     ・     ・     ・     ・     ・     ・     ・     ・     ・     ・     ・     ・     ・     ・     ・     ・     ・     ・     ・     ・     ・     ・     ・     ・     ・     ・     ・     ・     ・     ・     ・     ・     ・     ・     ・     ・     ・     ・     ・     ・     ・     ・     ・     ・     ・     ・     ・     ・     ・     ・     ・     ・     ・     ・     ・     ・     ・     ・     ・     ・     ・     ・     ・     ・     ・     ・     ・ <t< td=""><td></td><td></td><td></td><td>「キャンセル」を選ぶと現地確</td></t<>                                                                                                    |               |       |             | 「キャンセル」を選ぶと現地確                 |
| サンサ       登録       キャンセル                                                                                                    | リスト_遊体農地調査    |       |             | 米を豆球せりに回面を闭しまり                 |
| 全部 キャンセル                                                                                                    | +1+           |       |             |                                |
|                                                                                                    | 登録            | キャン   | セル          |                                |

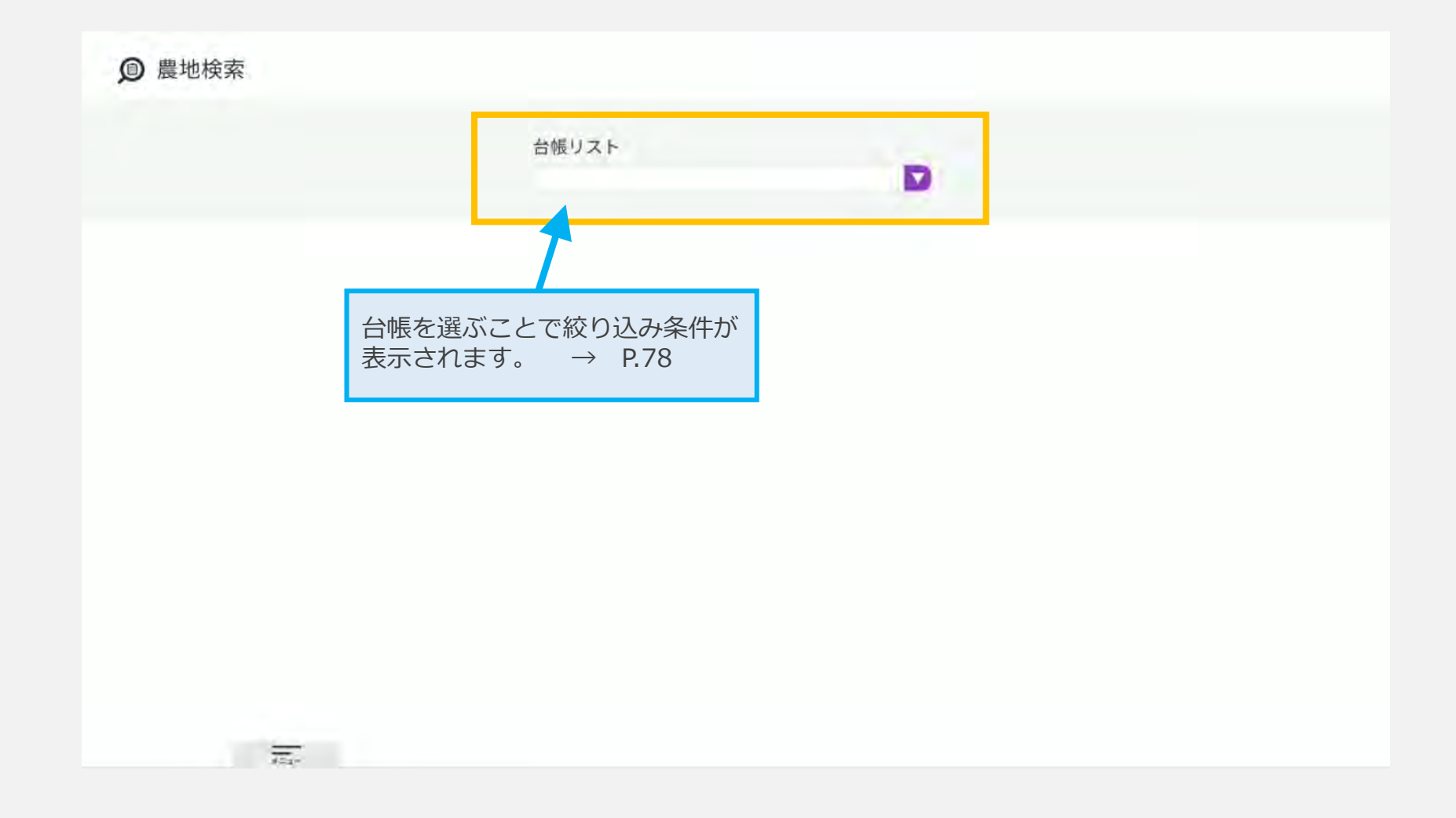

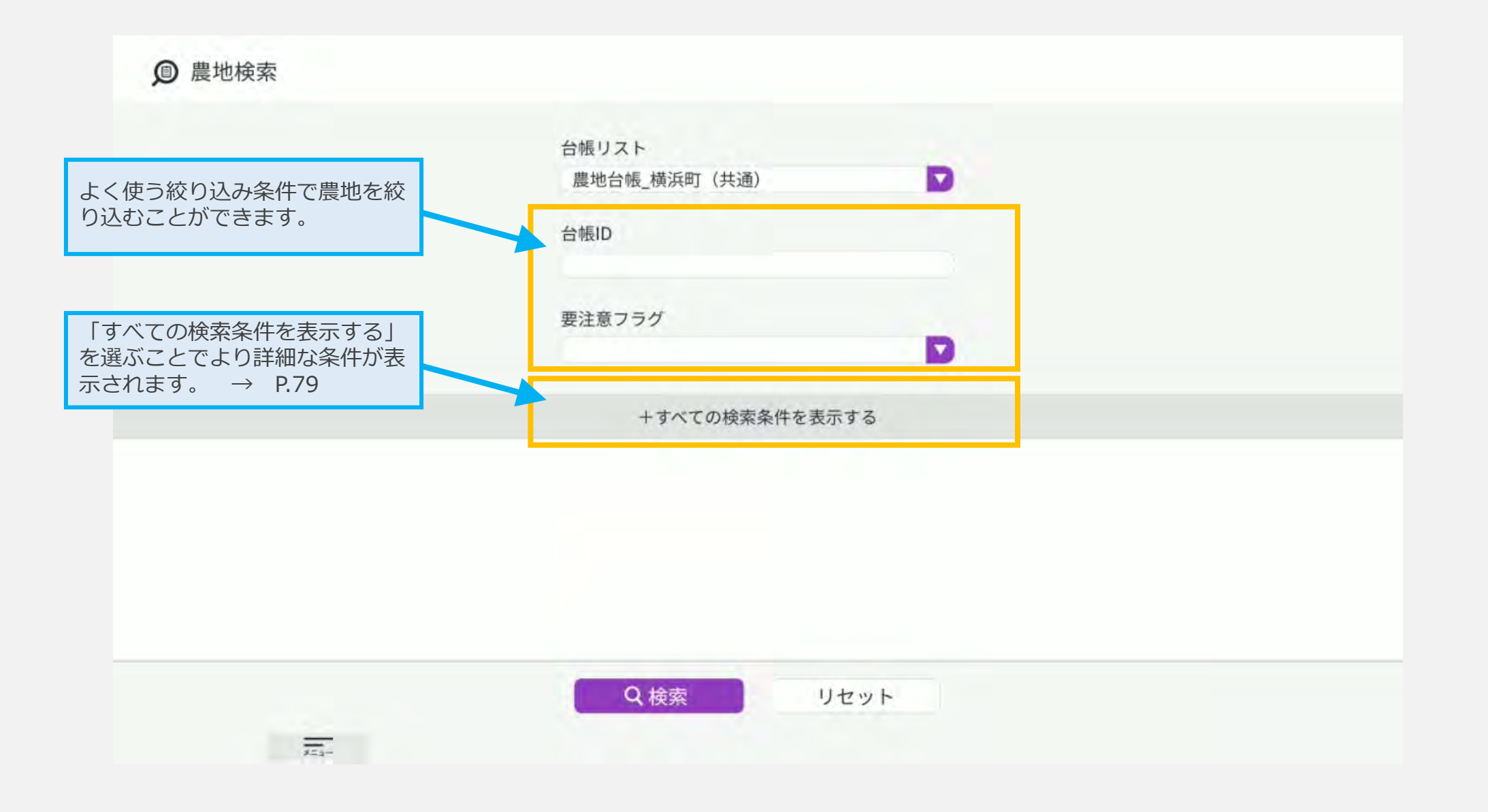

## 農地検索画面構成説明(絞り込み条件表示時)

| より詳細<br>ことがで<br>※検索条<br>任意に設 | な条件で農地を絞り込む<br>きます。<br>件は台帳の種類によって<br>定可能。 | 台帳リスト<br>農地台帳_横浜町(共通)<br>台帳ID<br>要注意フラグ                                                                                                 |      |  |
|------------------------------|--------------------------------------------|----------------------------------------------------------------------------------------------------|------|--|
|                              |                                            | ー検索条件を非表示(                                                                                                    | する   |  |
|                              | 現況面積(from)                                 |                                                                                                    |      |  |
|                              | 現況面積(to)                                   |                                                                                                    |      |  |
|                              | 地番                                         |                                                                                                    |      |  |
|                              | 現況地目                                       |                                                                                                    |      |  |
|                              | 遊休農地区分                                     | <ul> <li>農地法第32条第1項第1号</li> <li>農地法第32条第1項第2号</li> <li>遊休農地ではない</li> <li>その他(非農地判定予定等)</li> <li>立入困難等外因的理由で調査不可</li> <li>調査中</li> </ul> |      |  |
|                              | 確認日(from)                                  |                                                                                                    |      |  |
|                              | 確認日(to)                                    |                                                                                                    |      |  |
|                              | 703-                                       | Q.検索                                                                                                    | リセット |  |

### 農地検索画面機能説明

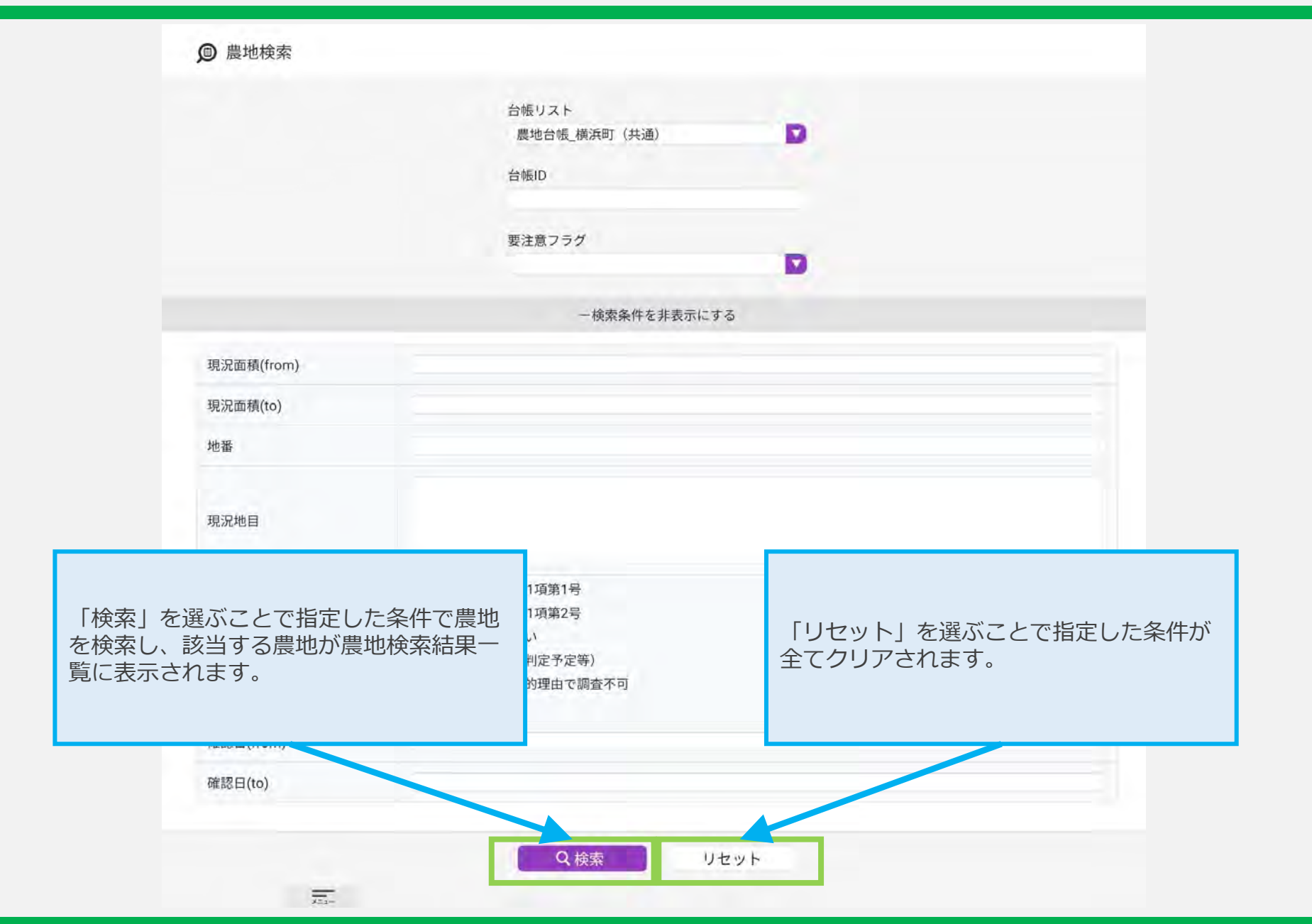

【農林水産省地理情報共通管理システム(eMAFF地図)】現地確認アプリ利用マニュアル第1.03版

▲ 農地検索結果

6 農地検索 9 9 農地番号 NOC011000000451 NOC011000000452 枠内を選ぶと農地検索画面に戻り ます。 ラグ なし 要注意フラグ あり 現況面積 480.22 現況面積 490.22 地番 筑西市10-1-1 地番 筑西市10-1-2 田 畑 現況地目 現況地目 遊休農地区分 農地法第32条第1項第2号 遊休農地区分 游休農地ではない 確認日 2021-12-02 05:55:02 確認日 2021-12-02 05:55:02 9 9 NOC011000000453 農地番号 NOC011000000454 農地検索の結果を一覧を表示しま す。 ラグ 要注意フラグ なし あり 現況面積 500.22 現況面積 510.22 地番 筑西市10-1-3 地番 筑西市10-1-4 末--- ]地 現況地目 現況地目 田

81

◆表示説明

なし

◆操作説明

枠内を選ぶと農地位置確認画面が表示 されます。 ※詳細説明: P.73~P.74

| 枠内を選ぶと農地の詳細画面が表示さ<br>わます | 農地番号   | NOC011000000151     | 9 |
|--------------------------|--------|---------------------|---|
| *詳細説明:P.66~P.72          | 要注意フラグ | なし                  |   |
|                          | 現況面積   | 480.22              |   |
|                          | 地番     | 筑西市10-1-1           |   |
|                          | 現況地目   | Ħ                   |   |
|                          | 遊休農地区分 | 農地法第32条第1項第2号       |   |
|                          | 確認日    | 2021-12-02 05:55:02 |   |

## ~よくあるご質問~

### よくあるご質問

・ログイン時に文字画像が表示される

セキュリティによって、追加認証が求められることがあります。 メールアドレス、パスワードを入力後、表示されている画像の文字列を「上記のコードを入力してください」 の欄に入力の上、ログインを実行してください。

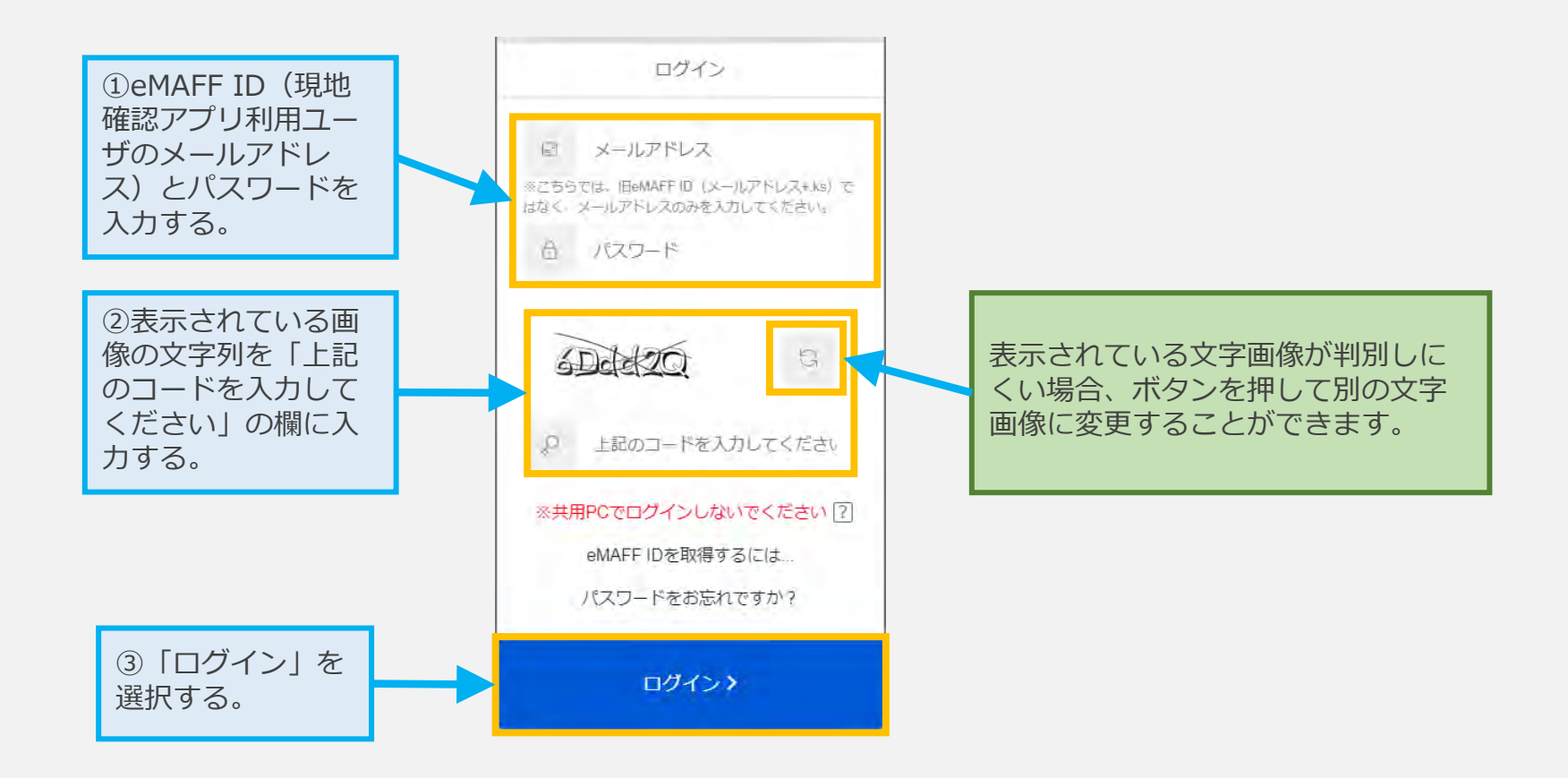

# ~お問い合わせについて~

お電話でのお問い合わせが必要な場合は、以下のURLから「お電話でのお問合せ」をご確認いただき、音声ガイ ダンスにしたがって、「2:審査機関の方は -> 5:現地確認アプリや地図管理WebなどのeMAFF地図に関するお 問合せ」をご選択いただきますと、eMAFF地図のコールセンターに繋がります。 https://e.maff.go.jp/Inquiry

お電話でのお問合せ

0570-550-410(ナビダイヤル)

サポート時間:平日9時30分~17時30分(土日祝日・年末年始を除く)

#### 運営形態:民間委託(委託先:SBテクノロジー株式会社)

ダイヤル後、音声ガイダンスにしたがって番号を選択してください。

音声ガイダンスの途中でも、下記の選択番号を押していただくことで担当のオペレーターにおつなぎいたします。

| 選択番号 | 内容      | 選択番号 | 内容                                |                   |
|------|---------|------|-----------------------------------|-------------------|
| 1    | 申請者の方は  | 1    | eMAFF IDに関するお問合せ                  |                   |
|      |         | 2    | 申請方法に関するお問合せ                      |                   |
|      |         | 9    | その他、ご意見、ご要望について                   |                   |
| 2    | 審査機関の方は | 1    | eMAFF IDに関するお問合せ                  |                   |
|      |         | 2    | 審査方法と設定に関するお問合せ                   |                   |
|      |         |      | 3                                 | データ移行に関するお問合せ     |
|      |         |      | 4                                 | LGWAN接続設定に関するお問合せ |
|      |         | 5    | 現地確認アプリや地図管理WebなどのeMAFF地図に関するお問合せ |                   |
|      |         | 9    | その他、ご意見、ご要望について                   |                   |

オペレーターより、初めに農林水産省共通申請サービスのアカウント情報を伺います。

※通話料はお客様負担となります。

※当お問合せ窓口からお電話にて口座番号等をお聞きすることは絶対にございません。

※一部IP電話などでは、ナビダイヤルに接続できない場合がございます。

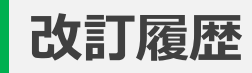

| 版数   | 改版契機         | 変更箇所                                                                        | 変更内容                                                                                                    | 日付         |
|------|--------------|-----------------------------------------------------------------------------|----------------------------------------------------------------------------------------------------|------------|
| 1.00 | 新規作成         |                                                                             |                                                                                                    | 2022/02/18 |
| 1.01 | UIの変更        | 5ページ~83ページ                                                                  | UIの変更に伴う画像の差し替え                                                                                                    | 2022/04/28 |
| 1.02 | 文章追記         | 4ページ、5ページ、17ページ<br>83ページ~84ページ                                              | 4ページ<br>「※本マニュアルで掲載している画像はイメージです。実際の画面とは異なる場合があります。」<br>を追記<br>5ページ<br>「※二要素認証コードの有効期限は5分。」を追記<br>17ページ<br>「現地確認結果の登録時、確認状況を「確認済」に変更すると色が緑に変更される。ピンの下の文<br>字は、現地確認項目ではなく台帳情報の値を表示しているため、すぐに変更されない。登録した現<br>地確認結果を別のシステムで承認後の翌営業日以降に反映される。」を追記<br>83~84ページ<br>問合せについてを追記                                                                                                    | 2022/09/02 |
| 1.03 | 文書追記<br>画像修正 | 5ページ<br>6ページ<br>15ページ<br>20ページ<br>23ページ<br>23ページ<br>59ページ<br>83ページ<br>84ページ | 5ページ         文書修正         「②eMAFF IDとパスワードを入力する。」を「①eMAFF ID(現地確認アプリ利用ユーザのメール<br>アドレス)とパスワードを入力する。」に修正         eMAFF ID選択画面追加による項番の修正。         「HOME」を「ホーム」に修正。         文書追加         追加したeMAFF ID選択画面に対する説明文を追記         画像修正         新しいログイン画面の画像に差し替え         6ページ         画像修正         新しいログイン画面の画像に差し替え         15ページ         21ページ         32ページ         「HOME」を「ホーム」に修正。 | 2022/10/26 |

## 改訂履歴

| 版数   | 改版契機 | 変更箇所 | 変更内容                                                                                                    | 日付         |
|------|------|------|----------------------------------------------------------------------------------------------------|------------|
| 1.03 |      |      | 17ページ<br>20ページ<br>23ページ<br>27ページ<br>文書追加<br>「現地確認済の場合は必ず「確認状況」の「確認済」を選択する。<br>※ <u>「確認済」を選択しない場合、調査項目の枠とピンの色が緑色(確認済)に変更されません。」</u><br>59ページ<br>文書追加<br>「最大500件の検索結果が表示できます。<br>500件以降は一覧をスクロールさせることにより、50件ずつ新たに読み込みます。<br>(元の500件のデータは新たなデータが読み込まれる毎に先頭から50件ずつ削除されます)」<br>83ページ~84ページ<br>文書追加<br>よくあるご質問を追記 | 2022/10/26 |
|      |      |      |                                                                                                    |            |
|      |      |      |                                                                                                    |            |
|      |      |      |                                                                                                    |            |
|      |      |      |                                                                                                    |            |
|      |      |      |                                                                                                    |            |
|      |      |      |                                                                                                    |            |
|      |      |      |                                                                                                    |            |